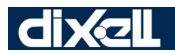

**EMERSON** 

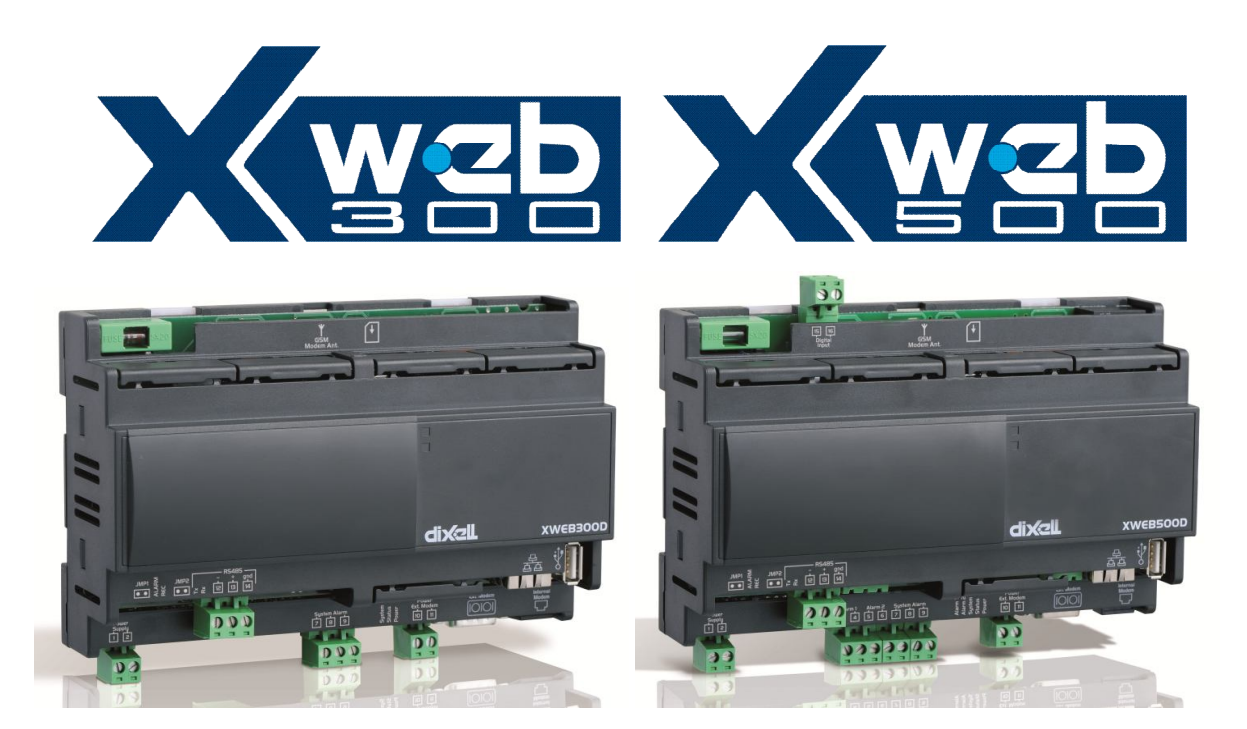

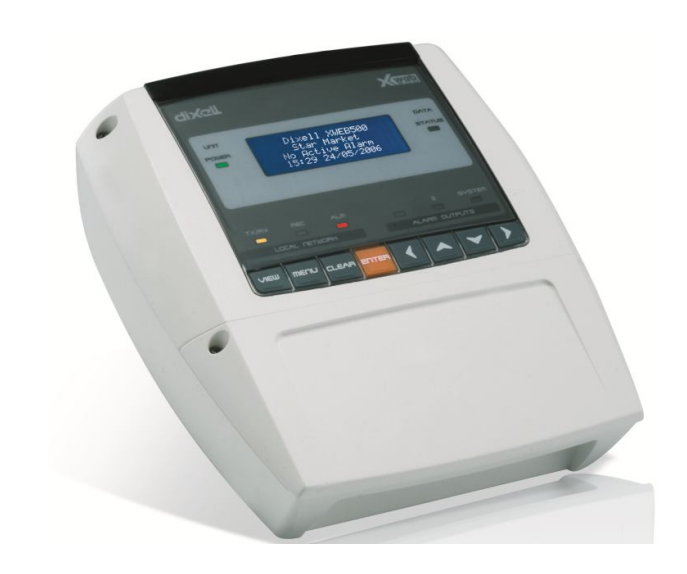

# ИНСТРУКЦИЯ ПО УСТАНОВКЕ И ЭКСПЛУАТАЦИИ (ВЕРСИЯ 2.2)

## ВНИМАНИЕ ЧТОБЫ ПРЕДОТВРАТИТЬ СГОРАНИЕ ИЛИ КОРОТКОЕ ЗАМЫКАНИЕ, ОБЕРЕГАЙТЕ ПРИБОР ОТ ДОЖДЯ И ВЛАГИ.

| RISP      | CAUTION<br>OF ELECTRIC SHOCK<br>DO NOT OPEN                                   | ОСТОРОЖНО: ЧТОБЫ СНИЗИТЬ РИСК ПОРАЖЕНИЯ<br>ЭЛЕКТРОТОКОМ, НЕ СНИМАЙТЕ КРЫШКУ (ИЛИ<br>ЗАДНЮЮ СТЕНКУ). ВНУТРИ НЕТ ДЕТАЛЕЙ,<br>КОТОРЫЕ ОБСЛУЖИВАЮТСЯ ПОЛЬЗОВАТЕЛЕМ,<br>ОБСЛУЖИВАНИЕ ДОЛЖНО ВЫПОЛНЯТЬСЯ ТОЛЬКО<br>КВАЛИФИЦИРОВАННЫМ ПЕРСОНАЛОМ. ДАННОЕ<br>ИЗДЕЛИЕ ПРЕДНАЗНАЧЕНО ДЛЯ ИСПОЛЬЗОВАНИЯ<br>ТОЛЬКО В ЭЛЕКТРИЧЕСКОМ ШКАФУ.           |
|-----------|-------------------------------------------------------------------------------|----------------------------------------------------------------------------------------------------|
|           |                                                                               | ЗНАК МОЛНИИ СО СТРЕЛКОЙ В РАВНОСТОРОННЕМ<br>ТРЕУГОЛЬНИКЕ ПРЕДНАЗНАЧЕН ДЛЯ<br>ПРЕДУПРЕЖДЕНИЯ ПОЛЬЗОВАТЕЛЯ О НАЛИЧИИ<br>ВНУТРИ КОРПУСА УСТРОЙСТВА ОПАСНОГО<br>НАПРЯЖЕНИЯ, КОТОРОЕ МОЖЕТ БЫТЬ<br>ДОСТАТОЧНЫМ, ЧТОБЫ ПРЕДСТАВЛЯТЬ РИСК<br>ПОРАЖЕНИЯ ЭЛЕКТРОТОКОМ.<br>ВОСКЛИЦАТЕЛЬНЫЙ ЗНАК В РАВНОСТОРОННЕМ<br>ТРЕУГОЛЬНИКЕ ПРЕДНАЗНАЧЕН ДЛЯ |
|           |                                                                               | ПРЕДУПРЕЖДЕНИЯ ПОЛЬЗОВАТЕЛЯ О НАЛИЧИИ В<br>ИНСТРУКЦИИ К ПРИБОРУ ВАЖНЫХ УКАЗАНИЙ ПО<br>РАБОТЕ И ТЕХ. ОБСЛУЖИВАНИЮ.                                                                                                    |
| ВНИМАНИЕ: | Используйте только<br>блоками мониторинга.<br>возможные поврежден<br>модемов. | те модемы, которые поддерживаются<br>Dixell S.r.I не несет ответственность за<br>ия из-за использования не одобренных                                                                                                    |
| ВНИМАНИЕ: | Dixell S.r.l. оставляет за<br>уведомления. Последня<br>с web-сайта компании.  | собой право изменять эту инструкцию без<br>яя доступная версия может быть загружена                                                                                                    |
| ВНИМАНИЕ: | Эта инструкция описыв<br>XWEB300DIN версии 2.2<br>специально, то она опи      | ает блоки XWEB500, XWEB 500DIN и<br>и более ранних. Если не указано<br>сывает XWEB300DIN.                                                                                                    |
| ВНИМАНИЕ: | Этот блок мониторинга<br>12830, если он испол<br>соответствует стандарт       | и управления соответствует стандарту EN<br>ьзуется совместно с датчиками, которые<br>у EN 13485.                                                                                                    |
| ВНИМАНИЕ: | Это продукт класса А<br>могут вызывать радис<br>может потребоваться п         | . В бытовых условиях такие устройства<br>о помехи, и в этом случае пользователю<br>ринятие соответствующих мер защиты.                                                                                                    |
| ВНИМАНИЕ: | В данной инструкции н<br>меню, с которым XWE<br>инструкции английские         | а иллюстрациях приведен вид английского<br>В поставляется по умолчанию. В тексте<br>названия меню дублированы русскими.                                                                                                    |

## СОДЕРЖАНИЕ

| BBE      | ДЕНИЕ                                                                          | 6         |
|----------|--------------------------------------------------------------------------------|-----------|
| УПА      | КОВКА                                                                          | 7         |
|          |                                                                                | -         |
| мин      | І. СИСТЕМНЫЕ ТРЕБОВАНИЯ ДЛЯ КЛИЕНТСКОГО ПК                                     | 8         |
| 1 0      |                                                                                | 9         |
|          |                                                                                |           |
| 2У       | СТАНОВКА                                                                       | 10        |
| 2.1      |                                                                                | 10        |
| 2.1      |                                                                                | 10<br>11  |
| 2        |                                                                                | ۱۱<br>11  |
| 2        | 13 ТТІ-Выхол                                                                   | 11        |
| 2        | 14 Сетевые алреса приборов                                                     | 12        |
| 2        | 1.5 Согласующий резистор                                                       | 13        |
| 2        | .1.6 Совместимые приборы                                                       | 13        |
|          | 2.1.6.1 ДОБАВЛЕНИЕ ОТДЕЛЬНЫХ ТИПОВ ПРИБОРОВ                                    | 13        |
| 2        | .1.7 Удаленное соединение с клиентскИМ ПК                                      | 13        |
|          | 2.1.7.1 МОДЕМНОЕ СОЕДИНЕНИЕ (ИЛИ СОЕДИНЕНИЕ "POINT TO POINT")                  | 13        |
|          | 2.1.7.2 СОЕДИНЕНИЕ INTRANET / ЕТНЕКИЕТ                                         | 14<br>14  |
| 2.2      | ПОЛЬЗОВАТЕЛЬСКИЙ ИНТЕРФЕЙС ПРИБОРА (ТОЛЬКО ДЛЯ МОДЕЛЕЙ С                       |           |
| ДИ       | СПЛЕЕМ)                                                                        | 16        |
| 2        | 2.1 ДОСТУПНЫЕ МЕНЮ                                                             | 16        |
|          | 2.2.1.1 MEHЮ SETUP                                                             | 16        |
|          | 2.2.1.1.1 MEHЮ XWEB 500 UNIT                                                   | 17        |
|          | 2.2.1.1.2 МЕНЮ DATE / TIME                                                     | 17<br>17  |
|          | 2.2.1.1.4 MEHЮ ALARM                                                           | 17        |
|          | 2.2.1.1.5 MEHIO PRINTOUT                                                       | 18        |
|          | 2.2.1.1.5.1 MEHIO AUTOMATIC PRINTING                                           | 18<br>18  |
|          | 2.2.1.1.6 MEHIO PASSWORD                                                       | 19        |
|          | 2.2.1.2 MEHIO VIEW                                                             | 19        |
|          | 2.2.1.2.1 MEHKI MODIFY SETPOINT                                                | 19<br>20  |
|          | 2.2.1.2.2 METHO DATA HOM ANOTIVE                                               |           |
|          | 2.2.1.4 MEHЮ GLOBAL COMANDS                                                    | 21        |
| <u> </u> |                                                                                | 21        |
| 2.3      |                                                                                | ا Z       |
| 2        | .3. Т MICROSOFT INTERNET EXPLORER (IE). БЛОКИРОВЩИК ВСПЛЫВАЮЩИХ ОКОН И СООКІЕЗ | ۱ ک<br>۷۷ |
| 2        |                                                                                | 24<br>25  |
| 2        |                                                                                | 20<br>26  |
| 2        | 35 Настройка XWEB                                                              | 20<br>27  |
| 2        | 3.6 Настройка Системы                                                          |           |
| 2        | .3.7 Настройка Сети                                                            | 29        |
| 2        | .3.8 Настройка модема                                                          | 30        |
| 2        | .3.9 Настройка соединения по телефонной линии                                  | 31        |
| 2        | .3.10 Настройка электронной почты                                              | 32        |
| 2        | .3.11 Настройка SMS-сообщений                                                  | 32        |
| 2        | .3.12 Настройка принтера                                                       | 32        |
| 2        | .3.13 XCENTER                                                                  | 33        |
| 2        | .3.14 Системные сообщения                                                      | 33        |
|          | 2.3.14.1 I ЕСТОВАЯ ПРОВЕРКА: ОТПРАВКА E-MAIL, FAX ИЛИ SMS                      | 33<br>21  |
| -        |                                                                                |           |
| 3 F      | РАБОТА С ХШЕВ                                                                  | 35        |

| 3.1                                                                                      | BX                                                                                                    | ОД В СИСТЕМУ                                                                                                    | . 35                                                                                                    |
|------------------------------------------------------------------------------------------|----------------------------------------------------------------------------------------------------|----------------------------------------------------------------------------------------------------|----------------------------------------------------------------------------------------------------|
| 3.2                                                                                      | ΓЛА                                                                                                    | ВНАЯ СТРАНИЦА                                                                                                    | . 35                                                                                                    |
| 3.2                                                                                      | 2.1                                                                                                    | Доступ в Систему                                                                                                    | 36                                                                                                    |
| 3.2                                                                                      | 2.2                                                                                                    | Идентификатор / Время                                                                                                    | 36                                                                                                    |
| 3.2                                                                                      | 2.3                                                                                                    | СВОЙСТВА СЕРВЕРА                                                                                                    | 36                                                                                                    |
| 3.2                                                                                      | 2.4                                                                                                    | Активные аварии                                                                                                    | 36                                                                                                    |
| 3.3                                                                                      | HA                                                                                                    | СТРОЙКА КОНТРОЛЛЕРОВ                                                                                                    | . 38                                                                                                    |
| 3.3                                                                                      | 3.1                                                                                                    | Поиск устройств, подключенных по шине "RS485"                                                                                                    | 38                                                                                                    |
| 3.3                                                                                      | 3.2                                                                                                    | Категории                                                                                                    | 38                                                                                                    |
| 3                                                                                        | 3.3.2.1                                                                                                    | ТИПОЛОГИЯ УСТРОЙСТВ                                                                                                    | 38                                                                                                    |
|                                                                                          | 3.3.2.2                                                                                                    |                                                                                                    | 39                                                                                                    |
| 3 3                                                                                      | 3.3.2.3<br>3 3                                                                                                    |                                                                                                    | 30                                                                                                    |
| 0.0                                                                                      | 2.0<br>СИСТЕ                                                                                                    | ИНЫЕ СОБЫТИЯ ХЖЕВ                                                                                                    | 43                                                                                                    |
| 3.3                                                                                      | 3.4                                                                                                    | Аварии                                                                                                    | 48                                                                                                    |
| 3                                                                                        | 3.3.4.1                                                                                                    | ТИПОЛОГИИ И УРОВНИ АВАРИЙ                                                                                                    | 48                                                                                                    |
|                                                                                          | 3.3.4.2                                                                                                    | ПОЛУЧАТЕЛИ АВАРИИНЫХ СООБЩЕНИИ                                                                                                    | 49                                                                                                    |
|                                                                                          | 3.3.4.3                                                                                                    | УРОВНИ АВАРИИ<br>УПРАВЛЕНИЕ ТИПОПОГИЕЙ АВАРИЙ                                                                                                    | 50<br>51                                                                                                    |
|                                                                                          | 3.3.4.5                                                                                                    | ОЧЕРЕДНОСТЬ СООБЩЕНИЙ                                                                                                    | 52                                                                                                    |
| 3.3                                                                                      | 3.5                                                                                                    | Календарь                                                                                                    | 52                                                                                                    |
| 3.3                                                                                      | 3.6                                                                                                    | Конфигурация устройств                                                                                                    | 56                                                                                                    |
| 3                                                                                        | 3.3.6.1                                                                                                    | ВЫБОР УСТРОЙСТВА                                                                                                    | 56                                                                                                    |
|                                                                                          | 3.3.6.2                                                                                                    | ЗАДАНИЕ ИМЕНИ УСТРОИСТВА                                                                                                    | 57                                                                                                    |
|                                                                                          | 3.3.6.4                                                                                                    | НАЗНАЧИТЬ ТИПОЛОГИЮ ПИ ИВОГА                                                                                                    | 58                                                                                                    |
| 3                                                                                        | 3.3.6.5                                                                                                    | КОНФИГУРИРОВАНИЕ ЦИФРОВЫХ, АНАЛОГОВЫХ ВХОДОВ И СТАТУСОВ                                                                                                    | 58                                                                                                    |
|                                                                                          | 3.3.6.6                                                                                                    | ФУНКЦИЯ КЛОНИРОВАНИЯ                                                                                                    | 59                                                                                                    |
| 3.4                                                                                      | 3AI                                                                                                    | ІУСК СБОРА ДАННЫХ                                                                                                    | . 60                                                                                                    |
| 3.5                                                                                      | ME                                                                                                    | НЮ УСТРОИСТВ                                                                                                    | . 60                                                                                                    |
| 3.5                                                                                      | 5.1                                                                                                    | ПРОСМОТР КОНТРОЛЛЕРА                                                                                                    | 60                                                                                                    |
| 3.5                                                                                      | 5.2                                                                                                    | ПРОСМОТР В РЕАЛЬНОМ ВРЕМЕНИ                                                                                                    | 62                                                                                                    |
| 3.5                                                                                      | 5.3                                                                                                    | ПАРАМЕТРЫ                                                                                                    | 65                                                                                                    |
| 3.5                                                                                      | 5.4                                                                                                    | ГРАФИЧЕСКАЯ СХЕМА (ТОЛЬКО ДЛЯ XWEB500_500DIN)                                                                                                    | 67                                                                                                    |
|                                                                                          | 3.5.4.1                                                                                                    | РЕДАКТОР ГРАФИЧЕСКОИ СХЕМЫ                                                                                                    | 67                                                                                                    |
| 3.5                                                                                      | 5.5.4.2                                                                                                    |                                                                                                    | 76                                                                                                    |
| 0.0                                                                                      | 3.5.5.1                                                                                                    | GLOBAL EDIT (РЕДАКТОР ГЛОБАЛЬНЫХ КОМАНД)                                                                                                    | 76                                                                                                    |
|                                                                                          | 3.5.5                                                                                                    | 1.1 ОТПРАВКА КОМАНД С ЦИФРОВОГО ВХОДА                                                                                                    | 78                                                                                                    |
| 0.5                                                                                      | 3.5.5.2                                                                                                    |                                                                                                    | 79                                                                                                    |
| 3.5                                                                                      |                                                                                                    |                                                                                                    | 79                                                                                                    |
| 36                                                                                       | 0.0.0.1<br>∩⊓`                                                                                                    |                                                                                                    | os<br>22                                                                                                    |
| 0.0<br>0.7                                                                               |                                                                                                    | ТИТИИЛЭАЦИИТ ДАОЛЕТИИТ КИТЕТИИТ - СКО (ДЛИ АЙКЕО С ФУТТКЦИЕЙ СКО)                                                                                                    |                                                                                                    |
| ।<br>১ন                                                                                  |                                                                                                    |                                                                                                    | 00                                                                                                    |
| ر.<br>د د                                                                                | 7 1                                                                                                    |                                                                                                    | . 85                                                                                                    |
| 3.7                                                                                      | 7.1                                                                                                    | ЧЮ «ДАННЫЕ»<br>Показ графиков<br>Экспорт ваницих – опицикоцтровитер                                                                                                    | 85                                                                                                    |
|                                                                                          | 7.1<br>7.2                                                                                                    | НЮ «ДАННЫЕ»<br>Показ графиков<br>Экспорт данных – один контроллер<br>Экспорт данных – один контроллер                                                                                                    | 85<br>85<br>89                                                                                                    |
| 3.7                                                                                      | 7.1<br>7.2<br>7.3                                                                                                    | НЮ «ДАННЫЕ»<br>Показ графиков<br>Экспорт данных – один контроллер<br>Экспорт данных в Ехсец – несколько устройств<br>Экспорт ца изв иосители                                                                                                    | 85<br>85<br>89<br>90                                                                                                    |
| 3.7<br>3.7<br>3.7                                                                        | 7.1<br>7.2<br>7.3<br>7.4                                                                                                    | НЮ «ДАННЫЕ»<br>Показ графиков.<br>Экспорт данных – один контроллер<br>Экспорт данных в Excel – несколько устройств<br>Экспорт на USB носитель.                                                                                                    | 85<br>85<br>89<br>90<br>91                                                                                                    |
| 3.7<br>3.7<br>3.7<br>3.7                                                                 | 7.1<br>7.2<br>7.3<br>7.4<br>7.5                                                                                             | НЮ «ДАННЫЕ»<br>Показ графиков.<br>Экспорт данных – один контроллер<br>Экспорт данных в Excel – несколько устройств<br>Экспорт на USB носитель.<br>Удаление данных.                                                                                                    | 85<br>85<br>89<br>90<br>91<br>93                                                                                                    |
| 3.7<br>3.7<br>3.7<br>3.7                                                                 | 7.1<br>7.2<br>7.3<br>7.4<br>7.5<br>7.6                                                                                      | НО «ДАННЫЕ»<br>Показ графиков<br>Экспорт данных – один контроллер<br>Экспорт данных в Excel – несколько устройств<br>Экспорт на USB носитель<br>Удаление данных<br>Просмотр графиков без подключения к XWEB                                                                                                    | 85<br>85<br>90<br>91<br>93<br>93                                                                                                    |
| 3.7<br>3.7<br>3.7<br>3.7<br>3.8                                                          | 7.1<br>7.2<br>7.3<br>7.4<br>7.5<br>7.6<br>ME                                                                                | НО «ДАННЫЕ»<br>Показ графиков<br>Экспорт данных – один контроллер<br>Экспорт данных в Excel – несколько устройств<br>Экспорт на USB носитель<br>Удаление данных<br>Просмотр графиков без подключения к XWEB<br>НО АВАРИЙ                                                                                                    | 85<br>85<br>90<br>91<br>93<br>93<br>97                                                                                                    |
| 3.7<br>3.7<br>3.7<br>3.7<br>3.8<br>3.8<br>3.8                                            | 7.1<br>7.2<br>7.3<br>7.4<br>7.5<br>7.6<br>ME<br>3.1                                                                         | НЮ «ДАННЫЕ»<br>Показ графиков<br>Экспорт данных – один контроллер<br>Экспорт данных в Ехсец – несколько устройств<br>Экспорт на usb носитель<br>Экспорт на usb носитель<br>Экспорт на usb носитель<br>Удаление данных<br>Просмотр графиков без подключения к XWEB<br>НЮ АВАРИЙ<br>История аварий                                                                                                    | 85<br>85<br>90<br>91<br>93<br>93<br>93<br>97<br>97                                                                                                    |
| 3.7<br>3.7<br>3.7<br>3.7<br>3.8<br>3.8<br>3.8<br>3.9                                     | 7.1<br>7.2<br>7.3<br>7.4<br>7.5<br>7.6<br>ME<br>3.1<br>ДО                                                                   | <ul> <li>НЮ «ДАННЫЕ»</li></ul>                                                                                                    | 85<br>85<br>90<br>91<br>93<br>93<br>97<br>97<br>97                                                                                                    |
| 3.7<br>3.7<br>3.7<br>3.8<br>3.8<br>3.9<br>3.9<br>3.9                                     | 7.1<br>7.2<br>7.3<br>7.4<br>7.5<br>7.6<br>ME<br>3.1<br>ДО<br>9.1                                                            | <ul> <li>НО «ДАННЫЕ»</li> <li>Показ графиков.</li> <li>Экспорт данных – один контроллер</li> <li>Экспорт данных в Ехсец – несколько устройств</li> <li>Экспорт на usb носитель.</li> <li>Удаление данных.</li> <li>Просмотр графиков без подключения к ХWЕВ.</li> <li>НЮ АВАРИЙ.</li> <li>История аварий.</li> <li>СТУПЫ.</li> <li>Управление пользователями.</li> </ul>                               | 85<br>89<br>90<br>91<br>93<br>93<br>97<br>97<br>97<br>97                                                                                                    |
| 3.7<br>3.7<br>3.7<br>3.8<br>3.8<br>3.9<br>3.9<br>3.10                                    | 7.1<br>7.2<br>7.3<br>7.4<br>7.5<br>7.6<br>ME<br>3.1<br>ДО<br>9.1<br>9.1                                                     | <ul> <li>НЮ «ДАННЫЕ»</li> <li>Показ графиков.</li> <li>Экспорт данных – один контроллер.</li> <li>Экспорт данных в Ехсец – несколько устройств.</li> <li>Экспорт на usb носитель.</li> <li>Удаление данных.</li> <li>Просмотр графиков без подключения к ХШЕВ.</li> <li>НЮ АВАРИЙ.</li> <li>История аварий.</li> <li>СТУПЫ.</li> <li>Управление пользователями.</li> <li>АЗДЕЛ ИНСТРУМЕНТЫ.</li> </ul> | 85<br>85<br>90<br>91<br>93<br>93<br>97<br>97<br>97<br>97<br>97<br>97<br>97                                                                                                    |
| 3.7<br>3.7<br>3.7<br>3.8<br>3.8<br>3.9<br>3.9<br>3.10<br>3.10                            | 7.1<br>7.2<br>7.3<br>7.4<br>7.5<br>7.6<br>ME<br>3.1<br>ДО<br>9.1<br>P<br>10.1                                               | <ul> <li>НЮ «ДАННЫЕ»</li></ul>                                                                                                    | 85<br>85<br>90<br>91<br>93<br>93<br>93<br>97<br>97<br>97<br>97<br>97<br>97<br>97                                                                                                    |
| 3.7<br>3.7<br>3.7<br>3.8<br>3.9<br>3.9<br>3.10<br>3.10<br>3.10                           | 7.1<br>7.2<br>7.3<br>7.4<br>7.5<br>7.6<br>МЕ<br>3.1<br>9.1<br>Р<br>10.1<br>10.2                                             | НО «ДАННЫЕ»<br>Показ графиков                                                                                                    | 85<br>85<br>90<br>91<br>93<br>93<br>97<br>97<br>97<br>97<br>97<br>97<br>97<br>97<br>97<br>97<br>91<br>91<br>93<br>91<br>91<br>93<br>91<br>91<br>91<br>91<br>91<br>91<br>91<br>91<br>91<br>91<br>91<br>91<br>91<br>91<br>91<br>91<br>91<br>91<br>91<br>91<br>91<br>91<br>91<br>91<br>91<br>91<br>91<br>91<br>91<br>91<br>91<br>91<br>91<br>91<br>91<br>91<br>91<br>91<br>91 |
| 3.7<br>3.7<br>3.7<br>3.8<br>3.8<br>3.9<br>3.10<br>3.10<br>3.10<br>3.1                    | 7.1<br>7.2<br>7.3<br>7.4<br>7.5<br>7.6<br>ME<br>3.1<br>9.1<br>9.1<br>10.1<br>10.2<br>10.3                                   | <ul> <li>НО «ДАННЫЕ»</li></ul>                                                                                                    | 85<br>85<br>90<br>91<br>93<br>93<br>97<br>97<br>100<br>100<br>100<br>101                                                                                                    |
| 3.7<br>3.7<br>3.7<br>3.8<br>3.9<br>3.9<br>3.10<br>3.10<br>3.1<br>3.1                     | 7.1<br>7.2<br>7.3<br>7.4<br>7.5<br>7.6<br>. МЕ<br>3.1<br>                                                                   | НО «ДАННЫЕ»                                                                                                    | 85<br>85<br>90<br>91<br>93<br>93<br>97<br>97<br>100<br>100<br>100<br>101<br>101                                                                                                    |
| 3.7<br>3.7<br>3.7<br>3.8<br>3.9<br>3.9<br>3.10<br>3.1<br>3.1<br>3.1<br>3.1<br>3.1<br>3.1 | 7.1<br>7.2<br>7.3<br>7.4<br>7.5<br>7.6<br>. МЕ<br>3.1<br>                                                                   | НО «ДАННЫЕ»                                                                                                    | 85<br>85<br>90<br>91<br>93<br>93<br>97<br>97<br>100<br>100<br>100<br>101<br>101<br>101                                                                                                    |
| 3.7<br>3.7<br>3.7<br>3.8<br>3.9<br>3.10<br>3.10<br>3.11<br>3.1<br>3.11                   | 7.1<br>7.2<br>7.3<br>7.4<br>7.5<br>7.6<br>ME<br>3.1<br>9.1<br>9.1<br>10.2<br>10.3<br>10.4<br>10.5<br>10.4                   | НО «ДАННЫЕ»                                                                                                    | 85<br>85<br>90<br>91<br>93<br>93<br>97<br>97<br>100<br>100<br>101<br>101<br>101<br>101<br>102                                                                                                    |
| 3.7<br>3.7<br>3.7<br>3.8<br>3.9<br>3.10<br>3.10<br>3.11<br>3.1<br>3.11<br>3.11           | 7.1<br>7.2<br>7.3<br>7.4<br>7.5<br>7.6<br>ME<br>3.1<br>P<br>0.1<br>0.2<br>10.2<br>10.2<br>10.3<br>10.4<br>10.5<br>M<br>11.1 | <ul> <li>НО «ДАННЫЕ»</li></ul>                                                                                                    | 85<br>85<br>90<br>91<br>93<br>93<br>93<br>97<br>100<br>100<br>100<br>101<br>101<br>101<br>101<br>102<br>102                                                                                                    |

| 4 МЕРЫ ПРЕД                  | ОСТОРОЖНОСТИ                                             | 103 |
|------------------------------|----------------------------------------------------------|-----|
| 4.1 СПЕЦИФИ                  | КАЦИЯ СИСТЕМЫ                                            | 104 |
| 5 ПРИЛОЖЕНИ                  | 1Я                                                       | 105 |
| Приложение А:                | РАСШИРЕННАЯ КОНФИГУРАЦИЯ УСТРОЙСТВ                       | 106 |
| Приложение В:                | АКСЕССУАРЫ                                               | 107 |
| Приложение C:<br>GSM-MOДEMOM | GPRS СВЯЗЬ (ТОЛЬКО ДЛЯ ВЕРСИИ DIN СО ВСТРОЕННЫМ<br>) 108 |     |
| Приложение D:                | ОБРАБОТКА SMS СООБЩЕНИЙ                                  | 112 |

#### ВВЕДЕНИЕ

Из этой инструкции вы узнаете о мониторинговом сервере XWEB, наиболее мощном и настраиваемом инструменте для Систем Контроля и Мониторинга.

Эта инструкция является полным руководством к Вашему XWEB. В ней Вы найдете всю информацию, необходимую для работы с данным блоком.

XWEB базируется на Интернет-технологиях обеспечивающих доступ к данным с WEB-страниц, которые содержатся в самом блоке. Операционная система Linux гарантирует максимальную эффективность и надежную поддержку этого типа продукции.

Все будущие версии программы, разработанные фирмой Dixell, будут доступны через Интернет. Аппаратная часть внутри блока, основанная на высокоэффективных электронных платах, не нуждаются в каком бы то ни было техническом обслуживании.

## УПАКОВКА

Осторожно распакуйте прибор и убедитесь, что все аксессуары приложены, чтобы они не потерялись. Проверьте прибор на наличие возможных повреждений при транспортировке. Если ваш прибор поврежден или не работает, незамедлительно уведомите об этом вашего дилера. Если прибор был отправлен вам напрямую, тут же оповестите транспортную компанию. Только грузополучатель (физическое лицо или компания, получающие прибор) может подать претензию перевозчику за транспортные повреждения.

Мы рекомендуем сохранять оригинальную коробку и упаковочные материалы для возможной транспортировки прибора в дальнейшем.

Внутри коробки Вы должны найти следующие комплектующие:

- Блок XWEB [1].
- Один CD-Rom, содержащий инструкцию по эксплуатации и программное обеспечение [2].
- Кабель питания [3] (только для XWEB 500)
- Руководство по быстрой настройке [4].
- Кросс-кабель для прямого подключения к ПК.

Если один из вышеперечисленных предметов поврежден, незамедлительно обратитесь к вашему поставщику.

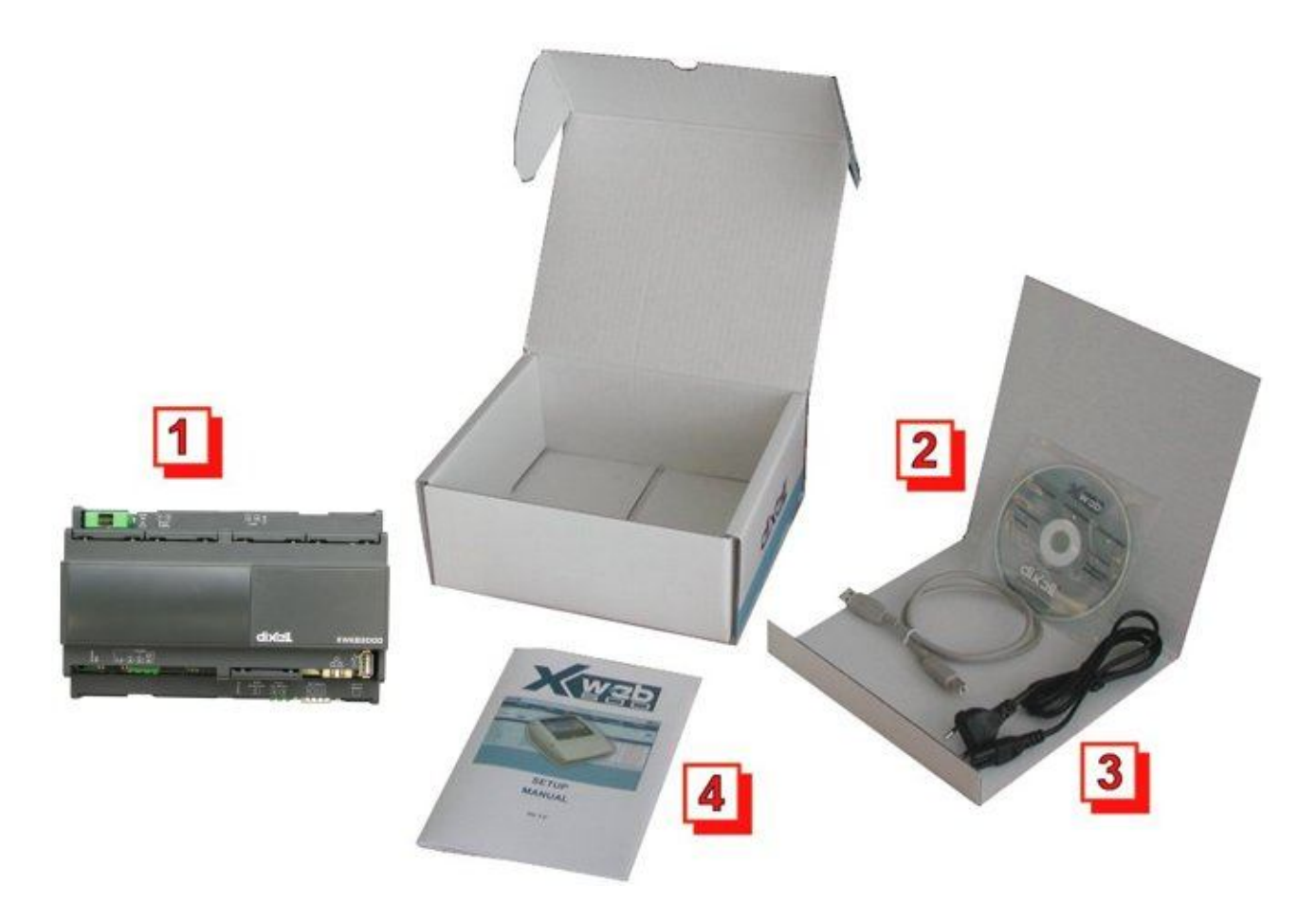

#### МОДЕМ (не включен)

- При работе с модемным соединением всегда проверяйте тип модема, который вы собираетесь установить, получив подтверждение от Dixell о полной совместимости с блоком XWEB.
- Dixell не несет ответственности за неправильную работу неизвестных или не проверенных устройств.

## МИН. СИСТЕМНЫЕ ТРЕБОВАНИЯ ДЛЯ КЛИЕНТСКОГО ПК

При подключении через прямое (кабелем) или удаленное соединение, на клиентском ПК должны быть установлены следующие компоненты: Windows 98® или выше Pentium II 300MHz с 64 Mb-памяти или более Java Virtual Machine Explorer 5.5 или выше

При необходимости на CDROM, поставляемом с сервером вы можете найти дистрибутив Java Virtual Machine от Sun® Microsystems. Но рекомендуем скачать самую новую версию с сайта разработчика. Dixell S.r.I. не несет ответственность за какие-либо возможные повреждения и убытки, вызванные установкой Java Virtual Machine на ПК пользователя.

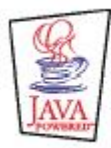

Java is a trademark of Sun Microsystems, Inc.

## 1 ОБЩАЯ ИНФОРМАЦИЯ

XWEB является системой мониторинга и управления, базирующейся на технологии веб-сервера. Она выдает данные внешнему клиенту по тому же принципу, который используется на Интернет-сайтах. Клиенту необходим только стандартный браузер такой как Microsoft Explorer® или Firefox®.

Веб-страницы со всей информацией содержатся в самом сервере; операционная система Linux обеспечивает максимальную эффективность и надежность.

Сервер считывает, загружает и проверяет данные исходящие от приборов Dixell, подключенных к линии RS485. Протокол связи - Modbus-RTU. XWEB способен распознать также некоторые Modbus-RTU приборы, изготовленные не Dixell.

ВНИМАНИЕ: Всегда проверяйте правильность соединений RS485 (см. 2.1.1 RS485) ВНИМАНИЕ: Dixell S.r.l. оставляет за собой право анализировать совместимость Modbus-RTU устройств других производителей перед их интеграцией в систему XWEB.

Возможные варианты удаленного подключения:

- **Модем:** прямое соединение при помощи местного и удаленного модема ("Создание Удаленного доступа в Windows");
- Intranet / Internet: при наличии статического IP адреса, при помощи стандартного штекера RJ45.
- Кросс-кабель: Вы можете использовать кросс-кабель для прямого подключения к разъему RJ45 XWEB с одной стороны и аналогичному разъему ПК. Для подключения настройте сетевые подключения ПК для доступа к XWEB.

Интерфейс пользователя определяется программой-браузером и является одинаковым для всех типов соединений.

ПК-клиенту нужен только стандартный браузер, нет необходимости инсталлировать дополнительное программное обеспечение.

Некоторые страницы созданные веб-сервером используют Java и нуждаются в программе Java Virtual Machine, которая обычно установлена в браузерах и операционных системах.

Особенности и функции XWEB:

- Сбор данных и запись, определение аварий и их запись с подключенных приборов.
- Информирование об авариях определяется пользователем: с помощью видимых сигналов (светодиоды на приборе), переключения реле или удаленной передачи по факсу, электронной почте или на мобильный в виде sms.
- Просмотр информации о работе системы в реальном времени.
- Интерактивные команды работы с подключенными приборами.
- Программирование таблицы параметров.
- Просмотр записанных данный в виде таблицы или графика и их распечатка.

## 2 УСТАНОВКА

## 2.1 АППАРАТНОЕ ОБЕСПЕЧЕНИЕ

ВНИМАНИЕ: для защиты как Вас самих, так и сервера XWEB должен быть выключен пока Вы не закончите подключение всех электрических устройств к прибору.

Чтобы избежать случайного запуска прибора, подключайте питание только когда Вы завершили всех другие соединения.

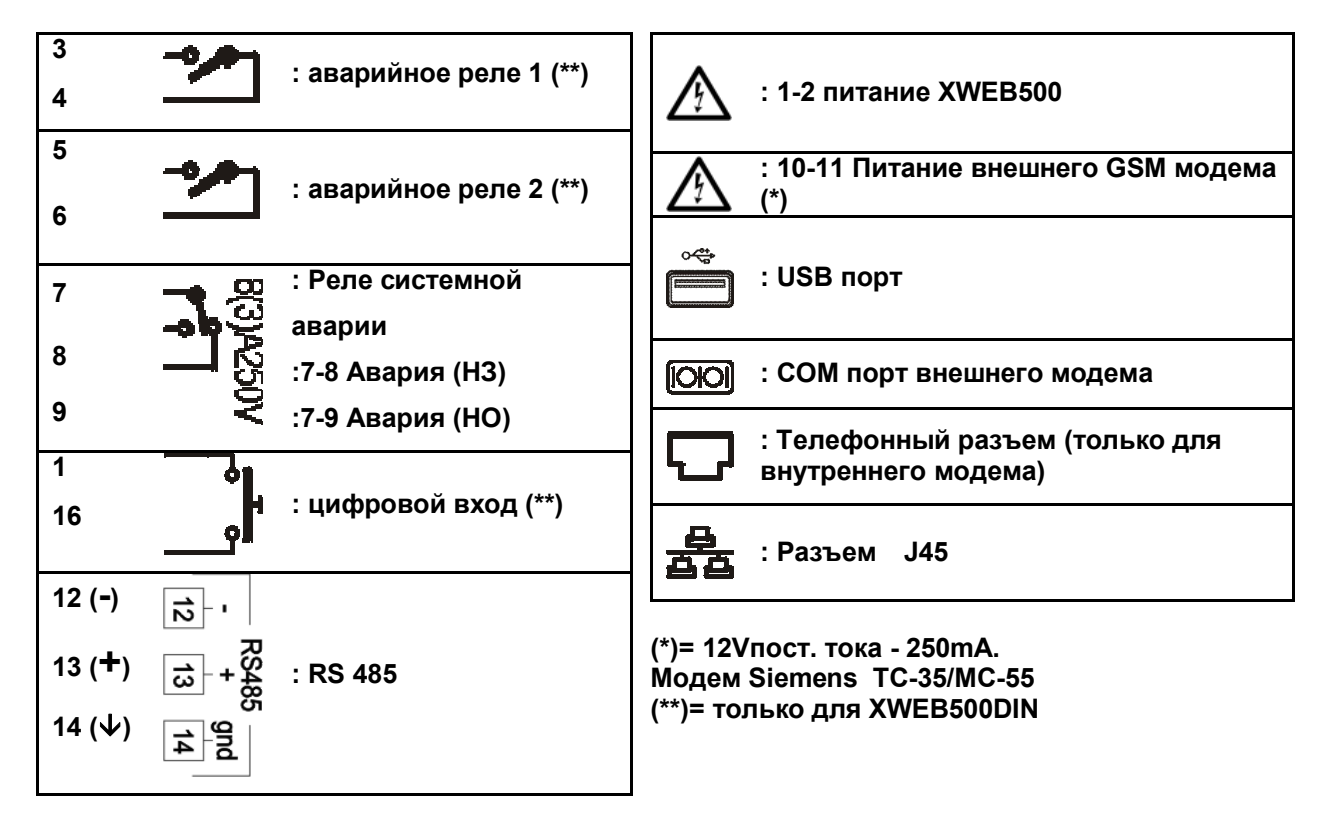

#### (ТОЛЬКО ДЛЯ МОДЕЛЕЙ НА DIN-РЕЙКУ)

#### Светодиоды

| Светодиод | Цвет      | Описание             |
|-----------|-----------|----------------------|
| Alarm     | Красный   | Авария RS485         |
| Rec       | Оранжевый | Запись данных        |
| Power     | Зеленый   | Работа системы       |
| Status    | Зеленый   | Отправка сообщений   |
| System    | Красный   | Системная авария     |
| Alarm2    | Красный   | Статус реле аварии 2 |
| Alarm1    | Красный   | Статус реле аварии 1 |

ВАЖНО: Статус светодиодов прямо связан со статусом реле системной аварии.

**ВАЖНО:** У XWEB300D (только) реле системной аварии можно настроить как AUX со следующим алгоритмом:

- При выключенном питании замкнуты контакты 7-9.
- При аварии замыкаются контакты 7-8
- при включении питания контакты 7-8 замыкаются на несколько секунд, при отсутствии аварии замыкаются 7-9

#### (ТОЛЬКО ДЛЯ МОДЕЛЕЙ С ДИСПЛЕЕМ)

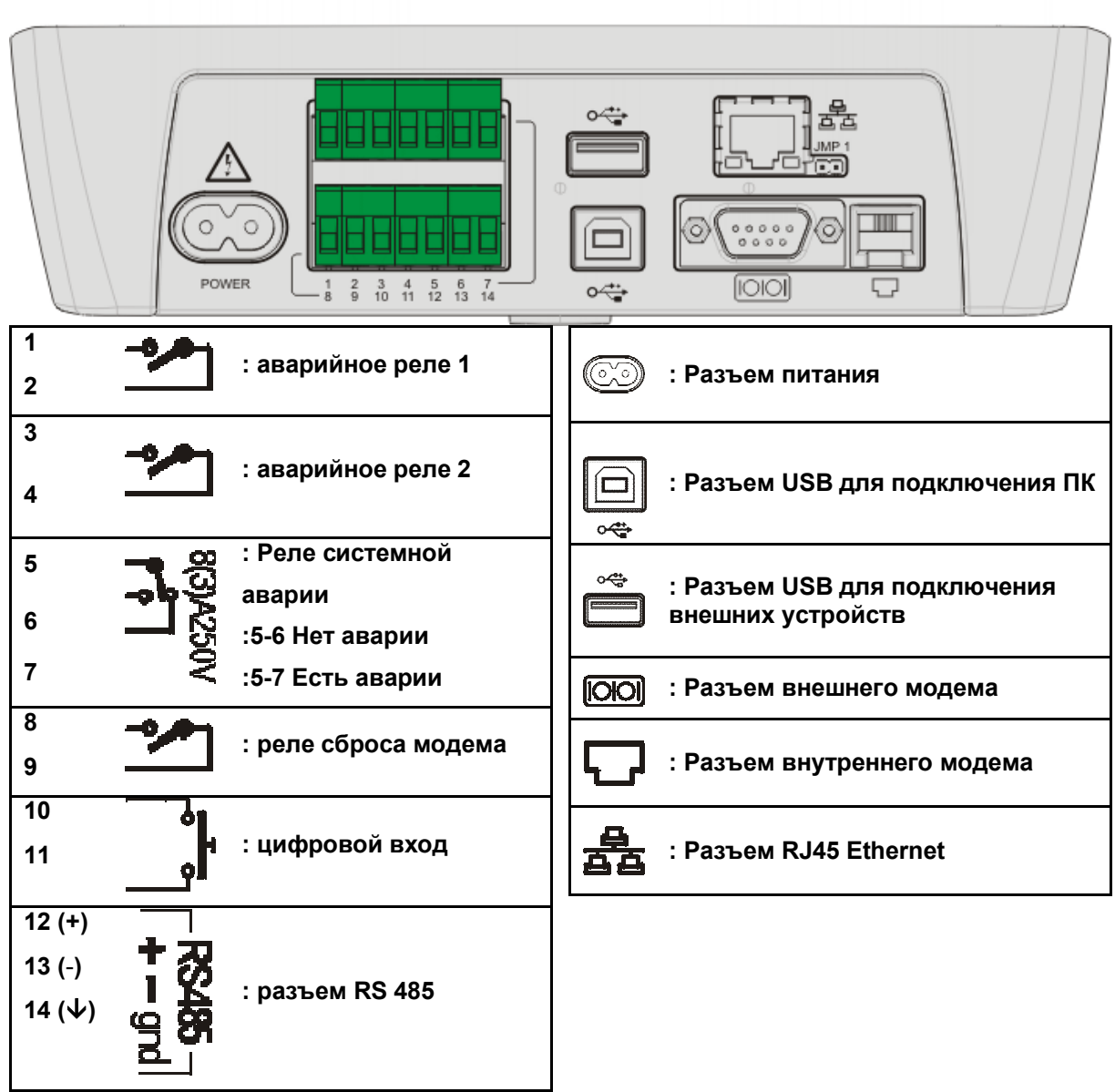

ВАЖНО: Реле сброса модема переключается каждые две минуты и перед каждой отправкой SMS.

#### 2.1.1 RS485

Для подключения к сети Dixell Modbus контроллеры должны иметь встроенные карты RS485 или преобразователи "TTL"-RS485 (XJRS485 или XJ485). Прочтите инструкцию для более подробной информации.

При подключении приборов по сети RS485 соблюдайте полярность соединения.

Следуйте следующим важным советам:

- Витая пара сети RS485 подключается непосредственно к каждому контроллеру.
- Строго соблюдайте полярность подключения.

## 2.1.2 ПОДКЛЮЧЕНИЕ СЕТИ

• Кабель 2-х или 3-х проводный с экраном. Минимальное сечение 0,5мм<sup>2</sup> (напр. BELDEN 8772).

- От XWEB кабель подключается ко всем контроллерам.
- Не допускаются петли и ответвления:

#### Правильное соединение

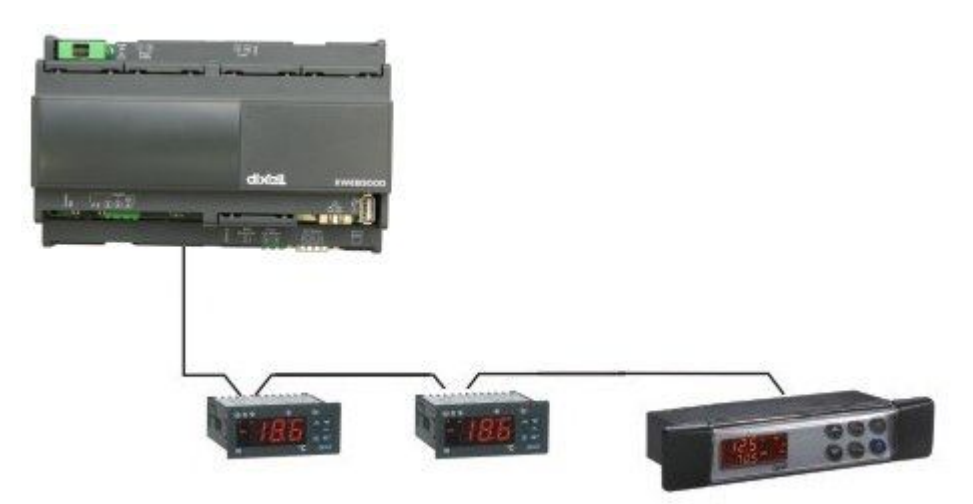

#### Неправильное соединение

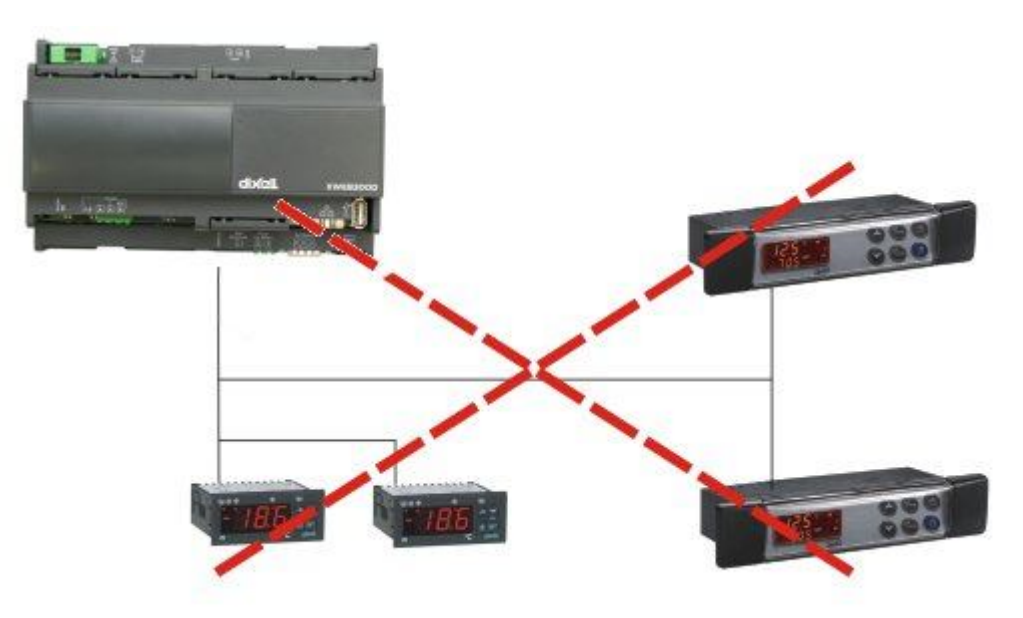

- Не заземляйте экран.
- Всегда прокладывайте кабель передачи данных подальше от силовых.
- Не подсоединяйте терминал "Gnd" (заземление).
- Не забудьте зарисовать схему линий соединения. Это поможет вам найти ошибки, если что-то будет не в порядке.
- Контроллеры с RS485 имеют клеммы "+" и "-", соблюдайте полярность.
- Для балансировки линии может потребоваться резистор на конце линии с сопротивлением, равным волновому сопротивлению витой пары. (Вы можете использовать терминалы RS 485+ и RS 485- на последнем подключенном приборе).

## 2.1.3 TTL-ВЫХОД

- Контроллеры со встроенным RS485 не требуют дополнительных адаптеров для подключения.
- Для приборов с внешним интерфейсом: держите кабель TTL вдали от силовых кабелей.
- Внешний интерфейс XJ485 должен быть подсоединен с помощью кабеля TTL к прибору с TTL

разъемом.

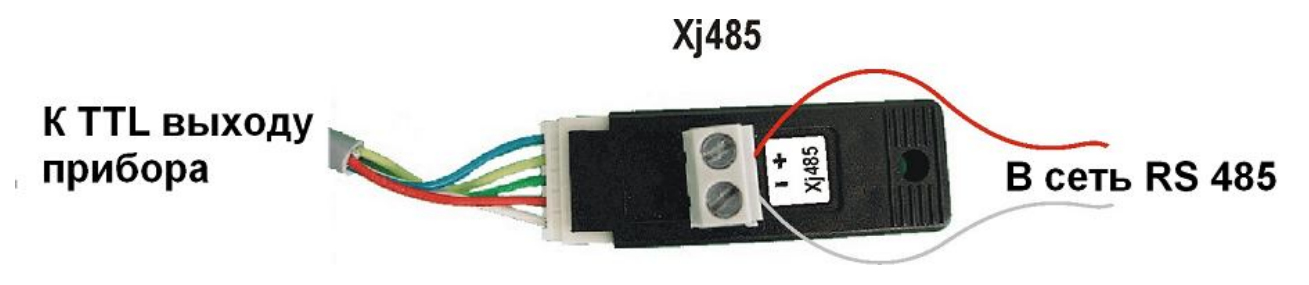

## 2.1.4 СЕТЕВЫЕ АДРЕСА ПРИБОРОВ

- Каждый прибор должен иметь свой уникальный адрес.
- Задайте адрес в параметре Adr. Обратитесь к инструкции на контроллер, чтобы узнать процедуру для входа в режим программирования и задания параметров.
- Самый удобный вариант для работы с категориями (при последующей настройке) задать последовательные адреса для групп контролеров выполняющих схожие функции.

#### 2.1.5 СОГЛАСУЮЩИЙ РЕЗИСТОР

Для балансировки линии зачастую необходима установка резистора с сопротивлением, соответствующим волновому сопротивлению витой пары (обычно 100...1500м) на конце линии. Если XWEB установлен в начале или конце линии, включите его встроенный резистор замыканием перемычки в положение 2 (JMP2 с обратной стороны прибора). НЕ ЗАМЫКАЙТЕ джампер если XWEB расположен в середине линии RS485.

#### 2.1.6 СОВМЕСТИМЫЕ ПРИБОРЫ

Полный список смотрите в Приложении С.

#### 2.1.6.1 ДОБАВЛЕНИЕ ОТДЕЛЬНЫХ ТИПОВ ПРИБОРОВ

- Контроллеры, имеющие два сетевых адреса (ХС400/600/800/900, ХН200/300/400 и т.д.) должны использовать оба адреса.
- Контроллеры iCHILL требуют активировать специальный параметр в меню "Advanced" (Расширенное) пункта "Device configuration" (Конфигурация устройств). Пользователь должен выбрать "Force Device On status". Не забудьте выключить-включить сбор данных после этой операции.
- Для использования Modbus-совместимых контроллеров стороннего (например анализаторы сети Carlo Gavazzi) следуйте этой инструкции:

a) Зайдите в меню "Configuration" (Конфигурация) потом "Device Configuration" (Конфигурация устройств).

b) В выпадающем меню "Actions" (Действия) выберите "New..." (Новый).

- с) Появится новое меню. Заполните поля с именем и адресом контроллера.
- е) Нажмите "Create" (Новый)

## 2.1.7 УДАЛЕННОЕ СОЕДИНЕНИЕ С КЛИЕНТСКИМ ПК

#### 2.1.7.1 МОДЕМНОЕ СОЕДИНЕНИЕ (ИЛИ СОЕДИНЕНИЕ "POINT TO POINT")

Этот метод является наиболее распространенным при отсутствии LAN (intranet / Ethernet / internet) соединения.

Настоятельно рекомендуется использовать специализированную телефонную линию.

#### ВАЖНО: Используйте только модемы, одобренные Dixell.

Помните, что многие модемы не совместимы с Linux. Список совместимых модемов можно найти в следующих меню: Configuration (Конфигурация) – System (Система) – Modem Setup (Настройка модема). В приложении В вы можете найти полный список совместимых устройств с их торговыми названиями. Их можно заказать через Dixell. Вы также можете купить их самостоятельно, но не используйте модели отличные от указанных. Dixell не несет ответственности за любые последствия, связанные с применением модемов, не указанных в списке поддерживаемых.

#### Внешний модем.

Подключите модем к СОМ порту на обратной стороне с помощью модемного кабеля, который обычно поставляется с модемом.

Сброс XWEB модема производится сервером XWEB через СОМ порт, но если вы используете GSM модем, не забудьте использовать реле XWEB для отключения его питания и сброса.

Подключите модем к телефонной линии при помощи кабеля.

Не забудьте уточнить наличие мини-АТС (при необходимости добавьте префикс для выхода на линию). Процедура соединения разбита на две части:

В первую очередь, при начальной настройке, необходимо создать удаленный доступ на ПК, указав номер телефона, на котором подключен XWEB. В качестве имени пользователя и пароля используйте Dixell.

Вторая – стандартная процедура соединения: после запуска удаленного доступа через модем, запустите браузер на ПК и задайте в нем адрес в адресной строке <u>http://192.168.0.150</u>. Информация о настройке модемного соединения клиентского ПК можно найти в руководстве по установке в §4.3.

#### 2.1.7.2 COEДИНЕНИЕ INTRANET / ETHERNET

Intranet / Ethernet соединение должно изначально настраиваться совместно с администратором сети, который выделяет свободный IP адрес для подключения сервера, например:

#### http://192.168.000.111.

После получения адреса от администратора, необходимо настроить этот адрес в XWEB. Используйте стандартный сетевой кабель с разъемом RJ45 для подключения к сети LAN.

Intranet позволяет подключаться к XWEB с любого ПК в сети. Добавьте адрес в «Избранное/Закладки» браузера для быстрого доступа.

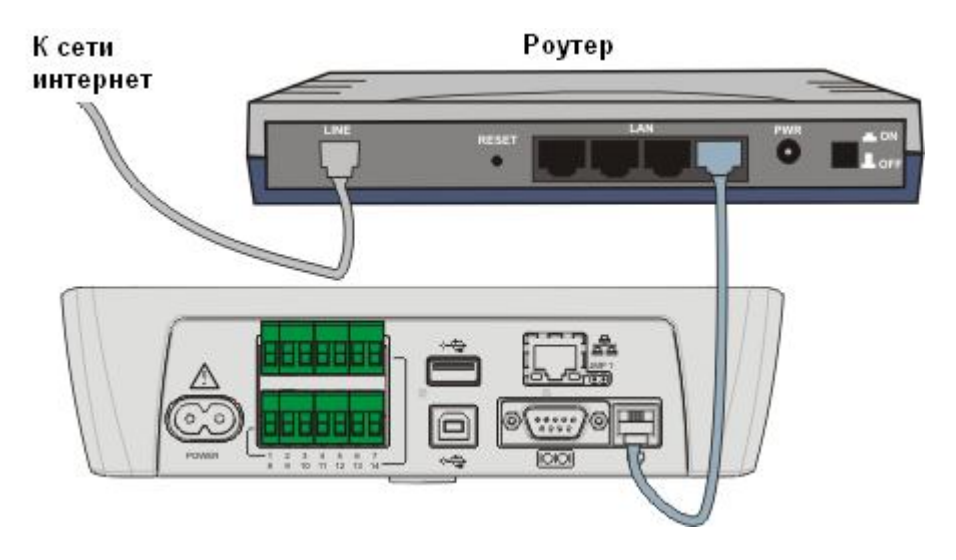

#### 2.1.7.3 ИНТЕРНЕТ-СОЕДИНЕНИЕ

Для подключения XWEB необходимо использовать СТАТИЧЕСКИЙ IP адрес, который обычно выделяется Интернет-провайдером.

Интернет-соединение позволяет подключиться к XWEB с любого ПК. Добавьте полученный адрес в «Избранное/Закладки» браузера для быстрого доступа.

Уточните у провайдера информацию по получению публичного IP адреса. Необходимые условия:

- Высокоскоростное соединение.
- Как минимум 1 статический IP адрес для XWEB.

Интернет соединение осуществляется через роутер, который является устройством, получающим и отправляющим данные между сетями Intranet и Internet. Провайдер также выдает адрес роутера, который называется IP WAN.

Заводская настройка IP адреса XWEB: 192.168.0.150.

В зависимости от договора, провайдер может сам поставить необходимый роутер. В противном случае, его можно приобрести отдельно.

ПОМНИТЕ: настройка роутера должна производиться квалифицированным персоналом:

Для подключения используются следующие порты:

- 22 (используются для SSH соединения)
- 80 (используются для http:// соединения)
- 3600 (для удаленного обновления)

Протокол интернет-соединения:

• http (для доступа к XWEB)

## 2.2 ПОЛЬЗОВАТЕЛЬСКИЙ ИНТЕРФЕЙС ПРИБОРА (ТОЛЬКО ДЛЯ МОДЕЛЕЙ С ДИСПЛЕЕМ)

Интерфейс прибора включает в себя ЖК дисплей и 8 кнопок:

| Кнопка | Функция                                  |
|--------|------------------------------------------|
| VIEW   | Прямой доступ к текущим данным           |
| MENU   | Переход в меню конфигурации              |
| CLEAR  | Выход из текущего меню, удаление символа |
| ENTER  | Вход в меню, вход в список аварий        |
| <-     | Стрелка влево                            |
| Λ      | Стрелка вверх                            |
| V      | Стрелка вниз                             |
| ->     | Стрелка вправо                           |

При отсутствии аварий на дисплее отображается следующая информация:

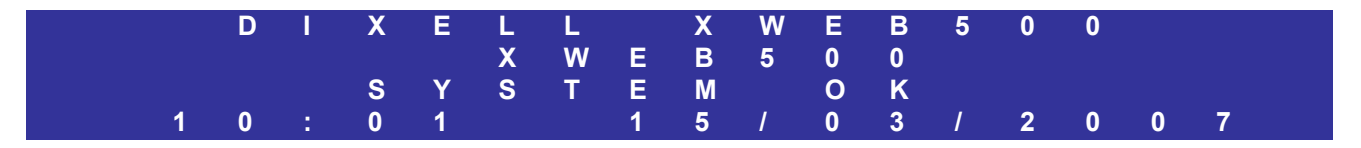

При наличии аварий дисплей имеет следующий вид:

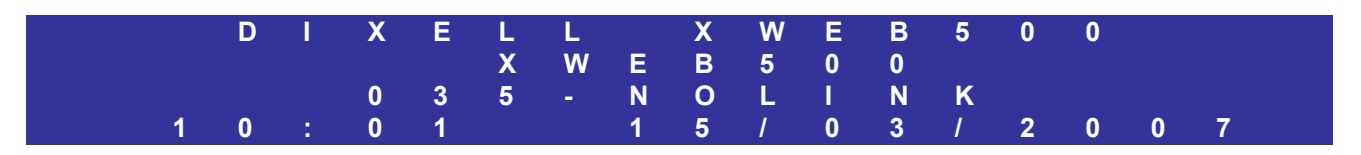

В третьем ряду показывается адрес контроллера и описание аварии. Для выключения зуммера нажмите ENTER, при этом автоматически будет показан список активных аварий. Для очистки списка пользователь должен иметь администраторский доступ.

## 2.2.1 ДОСТУПНЫЕ МЕНЮ

By pressing the MENU key:

| -> Setup<br>View<br>System<br>Global o<br>About | status<br>command |  |  |  |  |
|-------------------------------------------------|-------------------|--|--|--|--|
|-------------------------------------------------|-------------------|--|--|--|--|

#### 2.2.1.1 MEHЮ SETUP

Нажмите ENTER при курсоре, наведенном на пункт SETUP:

| -> | XWEB 500 unit |
|----|---------------|
|    | Date / time   |
|    | Device(s)     |
|    | Alarmi        |
|    | Printout      |
|    | Password      |
|    |               |

#### 2.2.1.1.1 MEHЮ XWEB 500 UNIT

| -> | Language (Язык)                             |
|----|---------------------------------------------|
|    | Identification (Идентификация пользователя) |
|    | Delete archive (Удаление архива)            |
|    | Network (Настройки сети)                    |
|    | Модем)                                      |
|    | Dial up (Дозвон)                            |
|    | e-mail                                      |
|    | SMS                                         |
|    | FAX                                         |
|    | Printer                                     |
|    |                                             |

- Удаление архива приведет к полному и безвозвратному удалению всех записанных параметров и аварий.
- Network изменение сетевые параметры системы. Для их вступления в силу необходимо перезагрузить блок.
- > Modem позволяет настроить модемное соединение.
- Dial up настройки дозвона
- e-mail настройки электронной почты. Опция "Testing e-mail" позволяет отправить тестовое сообщение e-mail.
- Printer настройка USB принтера. Однако, настоятельно рекомендуется настраивать его через веб-интерфейс.

#### 2.2.1.1.2 MEHЮ DATE / TIME

Настройка даты, времени и часового пояса.

#### 2.2.1.1.3 MEHIO DEVICE

| Setup<br>Recording interval | -> /<br>[<br>{ | Add<br>Delete<br>Setup<br>Recording interval |
|-----------------------------|----------------|----------------------------------------------|
|-----------------------------|----------------|----------------------------------------------|

Для добавления новых устройств блок должен быть в режиме STOP (т.е. считывание по RS485 должно быть остановлено).

- Add добавление нового устройства. Можно добавить не более 100 устройств (зависит от модификации блока).
- > Delete удаление устройства из списка.
- > Setup настройка следующих параметров контроллера:
  - Address: сетевой адрес, параметр ADR
    - Name: имя контроллера
    - Interval: интервал записи
  - Read: включение считывания данных из контроллера
  - Record: включение записи данных из контроллера
  - RTC: включение синхронизации часов
  - Print: разрешить печать для выбранных контроллеров
- Recording interval настройка интервала сбора данных. Через дисплей может быть настроен только один интервал. Дополнительные интервалы могут быть добавлены через вебинтерфейс.

#### 2.2.1.1.4 MEHЮ ALARM

При настройке с дисплея можно задать только одного получателя. Для добавления большего числа получателей используйте веб-интерфейс.

#### -> Delay

Accumulation Send FAX: Si/No Send e-mail. Sì/No Send SMS: Sì/No Receiver(s) Relay

- Delay временной фильтр аварий. Если авария длится менее, чем время задержки, XWEB 500 только запишет аварию в память. Если она длится более, чем задержка, XWEB 500 отошлет её по истечении времени накопления (accumulation time).
- Accumulation time (время накопления) позволяет сгруппировать вместе аварии одного уровня. В этом случае высылается одно сообщение с несколькими авариями, произошедшими за время накопления.
- Send FAX разрешает отправку факса
- Send e-mail разрешает отправку электронной почты
- Send SMS разрешает отправку SMS
- > Receivers настройка базовой информации о получателе:
  - о Name имя, которое можно изменить, нажав ENTER
  - о FAX 1: номер первого факса
  - FAX 2: номер второго факса
  - о E-mail: адрес e-mail
  - SMS: номер мобильного телефона
- Relay настройка реле ALARM1 и ALARM2:
  - о ALARM1: разрешено/запрещено
  - о ALARM2: разрешено/запрещено
  - BUZZER: зуммер разрешен/запрещен

#### 2.2.1.1.5 MEHЮ PRINTOUT

Доступны два основных вида печати.

Automatic printing (Автоматическая печать) Manual printing (Печать в ручном режиме)

#### 2.2.1.1.5.1 Меню "Automatic printing"

| -> | time<br>Print Data, Yes/No |
|----|----------------------------|
|    | Print alarms. Yes/No       |
|    |                            |

- Тіте настройка времени, в которое происходит автоматическая распечатка данных из XWEB500
- Print Data разрешить печатать собранные данные
- Print Alarms разрешить печатать список аварий.

#### 2.2.1.1.5.2 Меню "Manual printing"

| -> | Alarm<br>Data<br>XWEB500 Setup<br>Device(s) Setup |
|----|---------------------------------------------------|
|    |                                                   |

- > Alarm выбор между списком активных аварий и историей аварий
- > Data выбор данных из архива для печати

- ХWEB500 setup настройка печати настроек XWEB500 (настройки сети, получатели аварий, пользователи, и тд…)
- > Device(s) Setup печать настроек контроллеров

#### 2.2.1.1.6 MEHIO PASSWORD

Контроль доступа с дисплея отличается от такового в веб-интерфейсе. По умолчанию контроль доступа отключен.

#### -> Users' permissions: Yes/No

Включение/отключение контроля доступа. При его включении необходимо задать пароли для разных пользователей:

| -> | Users' permissions: Yes/No |
|----|----------------------------|
|    | Administrator              |
|    | User 1                     |
|    | User 2                     |
|    | User 3                     |
|    | User 4                     |

Выберите Administrator и задайте пароль. По умолчанию появится "Password:\*". Нажмите ENTER для изменения.

Выберите пользователя 1 и задайте пароль для него. Для пользователя доступны следующие настройки:

| Send command    |                                                                                                    |
|-----------------|----------------------------------------------------------------------------------------------------|
| Global command  |                                                                                                    |
| Modify setpoint |                                                                                                    |
| Modify unit     |                                                                                                    |
| Modify time     |                                                                                                    |
| Modify devices  |                                                                                                    |
| Modify alarm    |                                                                                                    |
| Alarm reset     |                                                                                                    |
|                 | Send command<br>Global command<br>Modify setpoint<br>Modify unit<br>Modify time<br>Modify devices<br>Modify alarm<br>Alarm reset |

- > Send command отправка команды контроллеру
- Global command отправка глобальной команды группе контроллеров (если настроено)
- Modify \_\_\_\_ разрешает изменение настроек
- Alarm reset сброс аварии (реле и зуммер)

Когда пользователь вводит пароль, система дает ему доступ. В случае, если в течение 1 минуты никаких действий не производилось, пользователь должен снова ввести пароль.

#### 2.2.1.2 MEHЮ VIEW

При нажатии на VIEW становятся доступны следующие опции:

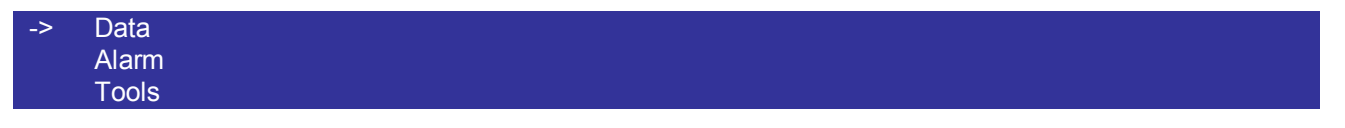

- > Data просмотр текущих/записанных параметров
- > Alarm просмотр текущих/записанных аварий
- > Tools запуск тестирования связи по RS485

#### 2.2.1.2.1 MEHIO MODIFY SETPOINT

В "Data menu" есть возможность поменять уставку контроллера. Это обзор меню:

| -> | Name of the controller  |
|----|-------------------------|
|    | >A-INPUT<               |
|    | Air Temperature: 4.20°C |
|    | >SETPOINT<              |
|    | Set point: 4°C          |
|    | >D-INPUT<               |
|    | Open door: OFF          |
|    | Generic alarm: OFF      |
|    | >STATUS<                |
|    | ON/OFF: ON              |
|    | Defrost: OFF            |
|    | >OUTPUT<                |
|    | Defrost: OFF            |
|    | Fan: OFF                |
|    | Compressor: ON          |
|    | >ALARM<                 |
|    | High Temperature: OFF   |
|    | Low Temperature: OFF    |
|    | Generic alarm: ON       |
|    | >COMMANDS<              |
|    | OFF                     |
|    | ON                      |
|    | DEFROST                 |
|    |                         |
|    |                         |

- >---А-INPUT-----< показания аналоговых входов (датчиков) >---SETPOINT-----< уставка
- >---D-INPUT-----< цифровой вход
- >---STATUS-----< статус контроллера
- >---OUTPUT-----< выходы контроллера
- >---ALARM-----< список текущих аварий
- >---COMMAND-----< список доступных команд

Для изменения уставки установите курсор "-->" напротив текущей уставки и измените ее, нажав ENTER. Увеличьте/уменьшите текущее значение стрелками вверх и вниз. Нажмите ENTER для подтверждения.

Для отправки команды выберите курсором нужную команду в разделе >---COMMANDS------ и нажмите ENTER. Подтвердите выполнение операции, нажав ENTER.

#### 2.2.1.2.2 MEHIO DATA FROM ARCHIVE

View From: 10:30 10/01/2007 Interval: 01:00

->

Собранные данные можно просмотреть начиная с времени и даты, заданных в строке "From" и до текущего момента. (В примере будут показаны данные с 10:30 10-го Января 2007 до сегодняшней даты). Интервал – интервал выборки данных. Установите курсор "->" напротив "view" и нажмите ENTER. Для перехода к следующей записанной температуре, нажмите VIEW.

#### 2.2.1.3 MEHIO SYSTEM STATUS

Data reading: Yes/No Data recording: Yes/No Alarm sending: Yes/No

> Data reading – включение мониторинга

- > Data recording включение записи температур
- Alarm sending включение рассылки аварий

#### 2.2.1.4 MEHIO GLOBAL COMANDS

Данная функция может быть настроена только через веб-интерфейс. С дисплея можно только отправить предварительно настроенные команды.

#### 2.2.1.5 MEHЮ ABOUT

Это меню показывает версию XWEB500 и MAC-адрес блока.

## 2.3 КОНФИГУРАЦИЯ И ДОСТУП

Перед настройкой XWEB прочтите эту информацию.

Наиболее быстрый и удобный способ предварительной настройки – соединение кросс-кабелем из комплекта поставки. Убедитесь в том, что на клиентском ПК установлена Java Virtual Machine. Запустите браузер и введите в адресной строке IP-адрес 192.168.0.150.

## 2.3.1 MICROSOFT INTERNET EXPLORER (IE): БЛОКИРОВЩИК ВСПЛЫВАЮЩИХ ОКОН И COOKIES

XWEB использует всплывающие окна для отображения статуса каждой операции, но обычно эти окна запрещаются блокировщиком всплывающих окон. Обычно IE показывает бледно-желтую полоску с информацией о блокировке всплывающих окон.

| 🕘 http:/ | /192.168.0.200 - Dixell - Parameters Set -          |            |          |           |       |          |    | _ 🗆 🗵 |
|----------|-----------------------------------------------------|------------|----------|-----------|-------|----------|----|-------|
| 🛐 Pop-u  | p blocked. To see this pop-up or additional options |            |          |           |       |          |    | ×     |
| XW       | 🔁 Load from Device 🔽 Typlogy: All 🗾 009             | New_XR170C | <u>•</u> | All group |       | Menu: Al |    | Read  |
| LABEL    | DESCRIPTION                                         | ACTUA      | . NEW    | MIN       | MAX   | UM       | Pr | SAVE  |
| Hy       | Differential                                        | 3.0        | 3.0      | 0.1       | 25.5  | ?C       | 2  |       |
| LS       | minimum Set Point                                   | -30.0      | -30.0    | -50.0     | 35.9  | ?C       | 2  |       |
| US       | Maximum Set Point                                   | 60.0       | 60.0     | 35.9      | 150.0 | ?C       | 2  |       |
| odS      | Outputs activation delay at start up                | 0          | 0        | 0         | 255   | min      | 2  |       |
| ALc      | Alarm configuration: Rel./Abs.                      | Ab         | Ab       |           |       |          | 2  |       |
| ALU      | High temperature alarm                              | 60.0       | 60.0     | 0.0       | 150.0 | ?C       | 1  |       |
| ALL      | Low temperature alarm                               | 0.0        | 0.0      | -50.0     | 60.0  | ?C       | 1  |       |
| 🕖 Done   |                                                     |            |          | <b>S</b>  |       | Interne  | t  | 1     |

Во избежание данных проблем выполните следующие действия:

1. В меню "Tools" выберите "Internet Options...":

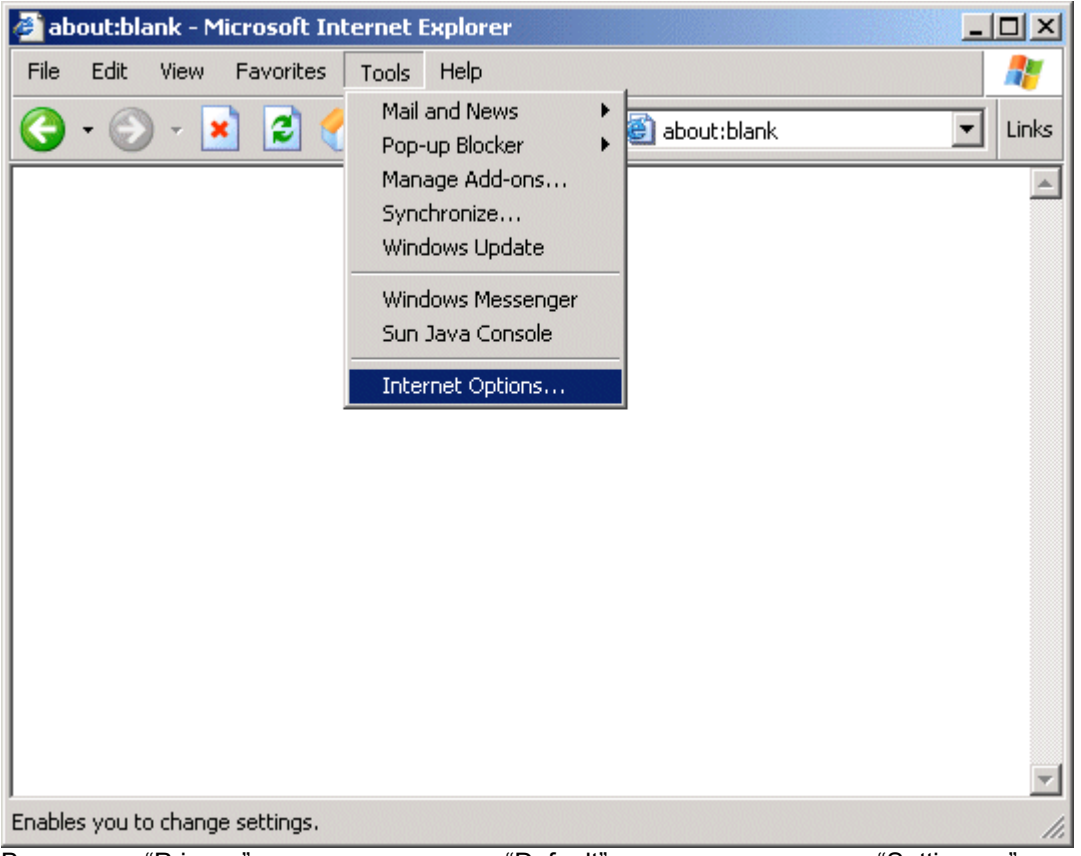

2. В закладке "Privacy", нажмите на кнопку "Default" и нажмите на кнопку "Settings..." в правом нижнем углу.

| Internet Options                                                                                                    |
|----------------------------------------------------------------------------------------------------|
| General Security Privacy Content Connections Programs Advanced                                                                                                    |
| Settings<br>Move the slider to select a privacy setting for the Internet<br>zone.                                                                                                    |
| Medium     Blocks third-party cookies that do not have a compact     privacy policy     Blocks third-party cookies that use personally identifiable     information without your implicit consent     Restricts first-party cookies that use personally identifiable     information without implicit consent |
| Sites Import Advanced Default                                                                                                    |
| Pop-up Blocker         Prevent most pop-up windows from appearing.         Image: Settings         Image: Block pop-ups                                                                                                    |
| OK Cancel Apply                                                                                                    |

3. Добавьте в список разрешенных стандартный IP адрес XWEB: т.е: 192.168.0.150.

| Pop-up Blocker Settings                                                                                               | 2             |
|----------------------------------------------------------------------------------------------------|---------------|
| Exceptions<br>Pop-ups are currently blocked. You can allow pop-ups<br>Web sites by adding the site to the list below. | from specific |
| Address of Web site to allow:                                                                                         |               |
|                                                                                                    | Add           |
| Allowed sites:                                                                                                    |               |
| 192.168.0.150                                                                                                    | Remove        |
|                                                                                                    | Hemove All    |
|                                                                                                    |               |
|                                                                                                    |               |
| Notifications and Filter Level                                                                                        |               |
| Play a sound when a pop-up is blocked.                                                                                |               |
| Show Information Bar when a pop-up is blocked.                                                                        |               |
| Filter Level:                                                                                                    |               |
| Medium: Block most automatic pop-ups                                                                                  | <b>_</b>      |
| Pop-up Blocker FAQ                                                                                                    | Close         |

Не забывайте добавлять каждый новый IP адрес в этот список.

## 2.3.2 MICROSOFT INTERNET EXPLORER (IE): ФАЙЛЫ КЭША

Зачастую папка Temporary Internet Files, называемая кэшем содержит определенную информацию, полученную при просмотре сайтов или скачанную из Сети, например картинки, музыку, веб-страницы и файлы cookies.

Хранение этих файлов в кэше позволяет добиться более быстрой навигации в Сети, поскольку обычно компьютеру требуется меньшее время для отображения некоторых элементов страницы, хранящихся на компьютере. Но в то же время иногда это приводит к проблемам с получением корректной информации с XWEB.

Эти файлы также занимают определенное место, поэтому мы рекомендуем периодически их удалять. Это так называемая процедура «очистка кэша».

Для очистки кэша:

- 1.В меню Tools браузера Internet Explorer, выберите пункт Internet Options. В окне Internet Options откройте закладку General.
- 2.В закладке General, в разделе Temporary Internet Files, щелкните по кнопке Delete Files. После этого все файлы, сохраненные в кэше, будут удалены.

| Internet Options                                                                                                    |
|----------------------------------------------------------------------------------------------------|
| General Security Privacy Content Connections Programs Advanced                                                                                                  |
| Home page<br>You can change which page to use for your home page.<br>Address: about:blank                                                                       |
| Use Current Use Default Use Blank                                                                                                    |
| Temporary Internet files<br>Pages you view on the Internet are stored in a special folder<br>for quick viewing later.<br>Delete Cookies Delete Files Settings   |
| History The History folder contains links to pages you've visited, for quick access to recently viewed pages. Days to keep pages in history: 20 🚊 Clear History |
| Colors Fonts Languages Accessibility                                                                                                    |
| OK Cancel Apply                                                                                                    |

| Delete I | Files                                                        | хI |
|----------|--------------------------------------------------------------|----|
|          | Delete all files in the Temporary Internet Files             |    |
| -        | You can also delete all your offline content stored locally. |    |
|          | ✓ Delete all offline content                                 |    |
|          | OK Cancel                                                    |    |

## 2.3.3 ПРОГРАММЫ СТОРОННЕГО ПРОИЗВОДСТВА И ХЖЕВ

Всегда помните, что такие программы, как антивирусы, файрволы, панели инструментов (Yandex bar и Google bar) могут создавать проблемы с корректным подключением к XWEB. Мы настоятельно советуем проверять настройки этих программ и добавлять IP адреса XWEB в список разрешенных сайтов этих программ. При наличии файрвола добавьте порт 80 и порт 22 в разрешенные порты. Также должны быть разрешены все TCP/IP запросы приходящие с IP адреса XWEB.

## 2.3.4 КОНФИГУРАЦИЯ СИСТЕМЫ

При подключении питания прибор начнет загружаться. Обычно этот процесс занимает несколько минут.

#### При первой загрузке системы необходимо настроить XWEB.

Первое открывшееся при соединении сервером окно попросить вас авторизоваться в системе. Используйте Admin как в качестве имени пользователя, так и в качестве пароля.

| dixell                      | EMERSON.<br>Climate Technologies      |
|-----------------------------|---------------------------------------|
| Welcome<br>Please insert us | to XWEB System<br>ername and password |
| User                        | Admin                                 |
| Password                    | ••••                                  |
|                             | Enter                                 |
|                             |                                       |

## 2.3.5 НАСТРОЙКА ХШЕВ

Выберите меню "Configuration"(Конфигурация) -> "System" (Система) в выпадающем меню. Появится такое окно:

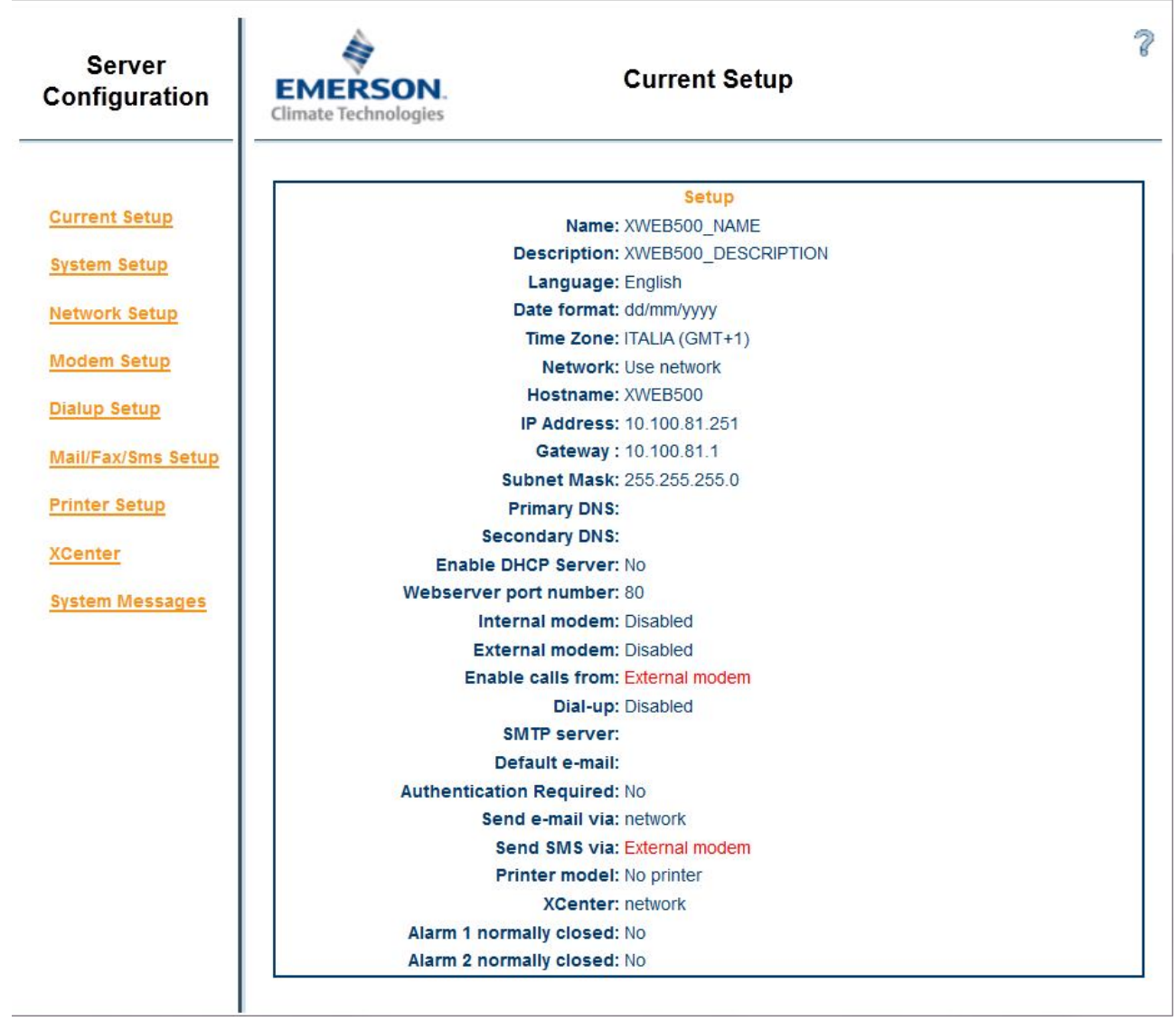

## 2.3.6 НАСТРОЙКА СИСТЕМЫ

Выберите "System setup" (Настройка системы) для изменения имени и описания системы, языка, даты/времени, часового пояса. Это важно, т.к. система указывает время при записи параметров и отправке аварий

При отсутствии языка в списке выбора можно загрузить библиотеку с новым языком при ее наличии. Имеющиеся библиотеки находятся на прилагающемся компакт-диске в папке "Languages".

| Server Configuration - 0                       | Google Chrome                                                                                                    |   |
|------------------------------------------------|----------------------------------------------------------------------------------------------------|---|
| 192.168.0.150/conf/sister                      | m/sistemFr.html?pg=2                                                                                                    | Q |
| Server Configuration                           | System Setup                                                                                                    | 8 |
| Current Setun                                  | Description Name: XWEB500 Description: XWEB500                                                                                                    |   |
| System Setup                                   | Modify<br>Homepage Logo: Upload Logo Restore Logo                                                                                                    |   |
| Modem Setup                                    | Language<br>Language: English                                                                                                    |   |
| Mail/Fax/Sms Setup<br>Printer Setup<br>XCenter | Date/Time<br>Date: 02/04/2013 dd/mm/yyyy<br>Time: 10:22 hh:mm                                                                                                    |   |
| <u>System Messages</u>                         | Modify Date format: dd/mm/yyyy  mm/dd/yyyy                                                                                                    |   |
|                                                | Modify Alarm1 / Alarm2 relays management                                                                                                    |   |
|                                                | Alarm 1 normally closed:       Automatic reset after (min.):       0         Alarm 2 normally closed:       Automatic reset after (min.):       0         Modify       Modify       0                                                                                                    | ] |
|                                                | XJR40D configurations         Enable device         Adr device:         -Select-         Automatic Reset R1 after (min)         Automatic Reset R2 after (min)         Automatic Reset R3 after (min)         Automatic Reset R4 after (min)         Image: Comparison of the set R4 after (min)         Image: Comparison of the set R4 after (min)         Im |   |
|                                                |                                                                                                    |   |

У XWEB300D реле системной аварии настраивается как AUX с возможностью автоматического сброса через заданное время:

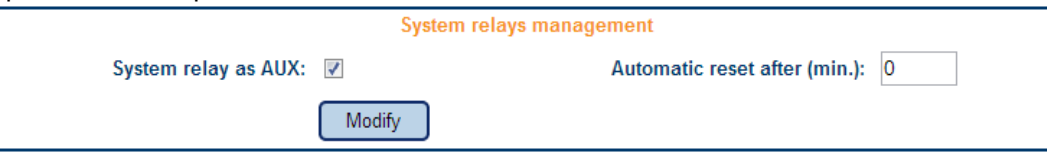

В разделе "XJR40D configuration" (Конфигурация XJR40D) можно настроить использование реле блока XJR40D как аварийных реле системы. Предварительно необходимо добавить XJR40D в список устройств через меню "Устройства" или "Конфигурация устройств". Выберите модуль, который будет использоваться для данной функции, затем в меню "Alarms" (Аварии) сконфигурируйте обработку аварий. Полярность реле XJR40D определяется настройками модуля.

#### 2.3.7 НАСТРОЙКА СЕТИ

Выбрав "Network Setup" (Настройка Сети) можно изменить все сетевые настройки. По умолчанию IP адрес 192.168.0.150, если вы его измените, имейте ввиду, что во всех последующих пунктах меню вы должны использовать новый адрес.

Следующее окно позволит вам настроить сеть. Вы можете выбрать "No network" (Нет сети), что означает невозможность соединения С XWEB при помощи intranet/lan доступа. Мы советуем проконсультироваться сетевым С администратором при настройке данного пункта.

<u>HOSTNAME (Имя устройства):</u> имя устройства, под которым оно отображается в сети

**IP ADDRESS (IP адрес):** вам необходим этот уникальный адрес для идентификации вашего XWEB в сети. Существует 2 типа IP адресов: внутренние и внешние. Первые используются для настройки сетей Intranet/Lan где все соединения происходят внутри одной сети. Например, IP адреса типа 192.168.xxx.yyy

относятся к локальной сети.

| Network Setup |               |
|---------------|---------------|
| Network       |               |
| 0             |               |
| ۲             |               |
| XWEB500       |               |
| 10.100.81.251 |               |
| 255.255.255.0 |               |
| 10.100.81.1   |               |
|               |               |
|               |               |
| 8080          |               |
|               |               |
|               | Network Setup |

**NETWORK MASK (Маска подсети):** Является чем-то вроде фильтра, 255.255.255.0 означает, что XWEB может напрямую соединяться только с ПК имеющим аналогичный диапазон IP адресов. Все другие запросы будут отсылаться к соответствующему шлюзу.

**<u>GATEWAY ADDRESS (Шлюз)</u>**: Необходимо указать в этом поле правильный IP адрес. Шлюз является своего рода порталом, через который отправляются данные, которые нельзя отправить напрямую на IP адресата.

**PRIMARY/SECONDARY DNS (Предпочитаемый / Альтернативный DNS):** В Интернет вы можете соединиться с веб-сервером, указав его имя в адресной строке браузера, например www.dixell.com. Протокол сетевого соединения конвертирует имена в IP адреса. Эта операция выполняется DNS сервером. Обычно интернет-провайдер или администратор сети сообщает адрес DNS. DNS также обязателен при рассылке е-mail и обновлении системы через Интернет.

<u>Webserver port number (Номер порта веб-сервера):</u> используйте этот пункт для использования другого порта доступа к веб-серверу. В данном примере новый адрес для доступа к XWEB500 http://192.168.0.150:8080

**<u>DHCP Server: (DHCP Cepbep)</u>** используется для конфигурирования сети через XWEB. Обычно этот параметр отключен. Не включайте его без согласования с администратором сети.

## 2.3.8 НАСТРОЙКА МОДЕМА

Следующее окно позволяет настроить модемное соединение. XWEB использует модем для отправки факсов и электронной почты. В первом случае прибор самостоятельно отправляет факс, во втором может потребоваться настройка удаленного соединения.

При работе XWEB важно выбрать ту страну, в которой установлен XWEB. Из выпадающего меню выберите вашу страну. Если она отсутствует в списке, пожалуйста свяжитесь С **XWEB** представительством Dixell. 2-x поддерживает модемов до одновременно (внутренний и внешний): включите/выключите их в зависимости от реальной конфигурации. Не забудьте также разрешить "Dial-in calls" (Входящие звонки) и число звонков до ответа.

использования **XWEB** Для С (GPRS). интегрированным модемом выберите 'internalGSM' (Внутренний GSM) в разделе "internal modem" (Внутренний звонки модем) И разрешите от внутреннего модема в разделе "Dial-in calls" (Входящие звонки).

|                                      | Internal mod     | lem            |  |
|--------------------------------------|------------------|----------------|--|
| Use internal modem:                  |                  |                |  |
| Model:                               | internalGSM      |                |  |
| Country:                             | Italy            |                |  |
|                                      | Modify           |                |  |
|                                      | External mod     | dem            |  |
| Use external modem:                  |                  |                |  |
| Model:                               | XWEB Modem       | SMS:           |  |
| Country:                             | Italy            |                |  |
|                                      | Modify           |                |  |
|                                      | Dial-in call     | Is             |  |
| Enable calls from:                   | Internal modem 🔘 | External modem |  |
| Number of rings<br>before answering: | 1                |                |  |
|                                      | Modify           |                |  |

## 2.3.9 НАСТРОЙКА СОЕДИНЕНИЯ ПО ТЕЛЕФОННОЙ ЛИНИИ

Выберите "Dial up" (Настройка дозвона) для правильной настройки Интернетсоединения для отправки e-mail. Заполните все поля меню настройками аккаунта. При отсутствии своего прописанного в настройках SMTP сервера XWEB будет пытаться отправить e-mail напрямую получателю. Эта операция поддерживается не всеми Интернетпровайдерами. В этом случае необходимо настроить SMTP сервер.

При использовании встроенного GPRS модема, дозвон не работает. В этом случае настройте раздел "GPRS configuration" (Конфигурация GPRS) который расположен на той же странице.

Пример конфигурации GPRS приведен в Приложении D.

|                     | Di                      | al-up        |                |                                                                                                    |
|---------------------|-------------------------|--------------|----------------|----------------------------------------------------------------------------------------------------|
| No                  | dial-up: 🔘              |              |                |                                                                                                    |
| Use                 | dial-up: 🔘              |              |                |                                                                                                    |
|                     | Name:                   |              |                |                                                                                                    |
| ISP telephone r     | umber:                  |              |                |                                                                                                    |
|                     | arname.                 |              |                |                                                                                                    |
|                     | annan e.                |              |                |                                                                                                    |
| pa                  | sword:                  |              |                |                                                                                                    |
|                     | DNS: Automatic          |              |                |                                                                                                    |
|                     | Manual                  |              |                |                                                                                                    |
|                     | Modify                  |              |                |                                                                                                    |
|                     | CPPS of                 | onfiguration |                |                                                                                                    |
| GPRS no.            | ©                       | ingeration   |                |                                                                                                    |
| CBBS allwave        |                         |              |                |                                                                                                    |
|                     | •                       |              |                |                                                                                                    |
| GPRS with time slot |                         |              |                | <ul> <li>Solutional and the second second secon</li></ul> |
| APN                 | Internet.wind.biz       |              | Dynamic IP     | 0.0.0.0                                                                                                    |
| Dynamic DNS service | dyndns                  | •            | wwwcom         |                                                                                                    |
| User name dns       | username                |              |                |                                                                                                    |
| Password dns        | ******                  |              |                |                                                                                                    |
| host                | myxweb001.dyndns-ip.com |              |                |                                                                                                    |
|                     | Modify                  |              |                |                                                                                                    |
| Time slot start     | 💌                       |              | Time slot stop | •                                                                                                    |
| Time slot start     | 🔻                       |              | Time slot stop | •                                                                                                    |
| This stor start     |                         |              |                |                                                                                                    |
| Time slot start     | 💌                       |              | Time slot stop | •                                                                                                    |

## 2.3.10 НАСТРОЙКА ЭЛЕКТРОННОЙ ПОЧТЫ

**XWEB** может рассылать сообщения по электронной почте. но для их отправки необходимо правильно настроить прибор. **XWEB** может отправлять e-mail как через сеть, так и при через соединении дозвон. выберите нужную опцию при настройке. Для отправки еmail необходим SMTP сервер, с которым XWEB соединяется по LAN или через удаленный дозвон. В этом случае обязательно прописать параметры шлюза и DNS в "Network Configuration" (Конфигурация сети). При использовании модемного соединении отсутствует прямое соединение С Интернет. В этом случае **XWEB** сможет отсылать электронную почту используя сервисы провайдера.

|                                     | e-mail               |                |                     |
|-------------------------------------|----------------------|----------------|---------------------|
| SMTP server:                        | 10.100.80.14         |                | Port 25             |
| Default e-mail:                     | xweb500              |                |                     |
| Authentication Required:            | No Ves 🔍             | TLS O          | SSL 🔘               |
| username:                           | username             |                |                     |
| password:                           | •••••                |                |                     |
| Send e-mail via:                    | network 🖲 dial- up 🔘 |                |                     |
| Number of e-mail retries:           | 3                    |                |                     |
| Time interval between 2<br>retries: | 1 (Min.)             |                |                     |
|                                     | Modify               |                | Send testing e-mail |
|                                     |                      |                |                     |
|                                     | 31/13                |                |                     |
| Send SMS via:                       | aven XE              | Internal modem | network 🔍           |
| Activation Code:                    |                      |                |                     |
| Machine Name:                       |                      |                |                     |
| Number of SMS retries: 1            | IP modem             | Raven XE: 1234 |                     |
| Time interval between 2<br>retries: | (Min.) Por           | t number: 1234 |                     |
|                                     | Modify               |                | Send Testing SMS    |
|                                     | Fax                  |                |                     |
| Fax ID:                             | faxIDDDDDDDDD        |                |                     |
| FAX Layout:                         | Standard             |                |                     |
| Number of Fax retries:              | 3                    |                |                     |
| Time interval between 2<br>retries: | 1 (Min.)             |                |                     |
|                                     | Modify               | C              | Send testing Fax    |

Для отправки e-mail необходим SMTP сервер. Обычно сетевой администратор сообщает имя сервера, например mail.company-name.com, и актуальный адрес e-mail.

Мы настоятельно рекомендуем вам создать новый ящик электронной почты для работы с XWEB. В этом случае адрес в сообщении будет иметь следующий вид: xweb@your-company-name.com. Полезно настроить сортировку электронной почты на клиентском ПК. Для возможности отправки электронной почты не обязательно иметь специальный адрес, но это настоятельно рекомендуется, поскольку многие SMTP сервера запрашивают авторизацию и без корректного указания пользователя отправка еmail невозможна.. Если SMTP сервер запрашивает авторизацию, не забудьте выбрать соответствующий пункт и задайте корректные значения. Если сетевое или модемное подключение уже настроено, вы можете отправить тестовый факс/SMS/e-mail.

## 2.3.11 НАСТРОЙКА SMS-СООБЩЕНИЙ

SMS может быть отправлено как через стандартный GSM модем, так и через Интернет. Для использования GSM модема используйте «Внешний модем».

Отправка SMS через интернет возможна при помощи сервиса Netech http://www.netech.it/ir\_smsalert.

Список операторов, работающих с данным сервисом, можно уточнить по данной ссылке: http://www.dixell.com/linea58/download/netech\_coverage.pdf

По окончании регистрации вы получите код активации на указанный почтовый ящик.

Заполните форму регистрации используя информацию, полученную по e-mail. Важно заполнить графу "Machine Name" (Имя машины). Онлайн сервис дает полный отчет основываясь на имени машины.

## 2.3.12 НАСТРОЙКА ПРИНТЕРА

XWEB поддерживает только USB принтеры. Список проверенных вы можете скачать с сайтаwww.dixell.comнастраницеподдержкиXWEBилипоссылке:http://www.dixell.com/linea58/download/printers\_XWEB.pdf

XWEB содержит большую библиотеку драйверов для разных принтеров, но не все они проверены на гарантированную работоспособность. Поэтому настоятельно рекомендуется использовать принтеры из указанного выше списка.

| Printer Setup |               |
|---------------|---------------|
| ۲             |               |
| $\odot$       |               |
|               | •             |
| A4 💌          |               |
| Low           |               |
| 9 🔻           |               |
| Modify        |               |
|               | Printer Setup |

Для возможности использовать принтер необходимо выбрать его из списка и выбрать соответствующий драйвер (или другой, который может посоветовать Dixell).

#### 2.3.13 XCENTER

Эта программа для централизованного сбора данных не требует специальных действий для подключения XWEB300D/500D в единую мониторинговую сеть. Пользователь позже может отключить отправку аварий в XCenter.

#### 2.3.14 СИСТЕМНЫЕ СООБЩЕНИЯ

XWEB может отправлять отчеты о работе сервера. Этот отчет может быть отправлен как автоматически (через Планировщик), так и в ручном режиме. Более того, если система работает за расчетными рабочими пределами (например при повышенной температуре компрессора), отчет будет отправлен автоматически.

Этот инструмент также может использоваться для проверки настроек системы. Например, можно отправить тестовый е-mail определенному получателю.

«Enable system notification» (Разрешить системные напоминания): разрешает/отключает отчеты.

«Enable system relay» (Разрешить системное реле): разрешает/отключает работу реле системных аварий при возникновении аварии (высокая температура, выход из строя платы RS485, отключение питания).

#### 2.3.14.1 ТЕСТОВАЯ ПРОВЕРКА: ОТПРАВКА E-MAIL, FAX ИЛИ SMS

Выберите пользователя в выпадающем меню "Receiver" (Получатель), потом выберите тип сообщения, которое хотите отправить. Опция «Calendar» (Календарь) позволяет выбрать, фильтровать сообщения по датам или нет. При нажатии кнопки "Send message" (Отправить сообщение) система отправит сообщение адресату.

| Enable system notification | Enable | System rela | ay 🔲   |          |                |
|----------------------------|--------|-------------|--------|----------|----------------|
| Receiver                   | Fax    | SMS         | e-mail | Calendar |                |
| -Choose a Receiver-        |        |             |        |          | Send messagges |
| -Choose a Receiver-        |        |             |        |          | Send messagges |
| -Choose a Receiver-        |        |             |        |          | Send messagges |
| -Choose a Receiver-        |        |             |        |          | Send messagges |
| -Choose a Receiver-        |        |             |        |          | Send messagges |
| -Choose a Receiver-        |        |             |        |          | Send messagges |
| -Choose a Receiver-        |        |             |        |          | Send messagges |

#### 2.3.14.2 АВТОМАТИЧЕСКАЯ ОТПРАВКА ОТЧЕТОВ

Для получения отчетов в автоматическом режиме, вы должны поставить галочку в параметре "Enable system notification" (Разрешить системные напоминания) (см. окно выше), потом перейдите в меню "Configuration" (Конфигурация), потом "Scheduler" (Планировщик). Выберите "Event" (Событие) и потом "Add system event" (Добавить системное событие). Появится следующее окно:

| System Event definition  | ×                     |  |  |  |  |
|--------------------------|-----------------------|--|--|--|--|
| Activation Time (hh:mm): | 09 00                 |  |  |  |  |
| Mark:                    | Orange 💌              |  |  |  |  |
|                          | Add Event to All Days |  |  |  |  |
| Confirm                  | Close                 |  |  |  |  |

В данном примере система будет отправлять отчет каждый день в 9-00. Для более подробной информации по планировщику см. §3.3.3 «Планировщик».

## **3 РАБОТА С ХWEB**

## 3.1 ВХОД В СИСТЕМУ

После установки удаленного соединения, введите IP адрес в адресную строку браузера. Первое окно запросит у вас имя пользователя и пароль.

Welcome to XWEB System

Please insert username and password

| User     |  |
|----------|--|
| Password |  |

#### Enter

Если имя пользователя и пароль введены правильно, будет загружена главная страница (Home Page), в противном случае вы должны повторить процедуру входа проверив правильность ввода пароля (пароль чувствителен к регистру). По умолчанию для Администратора (Administrator) данные следующие:

- Имя пользователя (User name): Admin
- Пароль (Password): Admin

Не забудьте изменить пароль по умолчанию в целях безопасности.

ВНИМАНИЕ: Изначально в XWEB присутствует 1 администратор и 2 пользователя. Не забудьте установить необходимые права всем пользователям.

## 3.2 ГЛАВНАЯ СТРАНИЦА

При правильно работающем соединении после входа будет загружена главная страница.

В зависимости от имени пользователя и пароля Пользователь может работать с системой в рамках ограничений, установленных Администратором XWEB.

| 0 10110        | 0.81.251/index/indexF       | -r.html    |      |              |            |                | ☆ 🛤                                 |
|----------------|-----------------------------|------------|------|--------------|------------|----------------|-------------------------------------|
| ixal           | Configuration               | Devices    | Data | AI           | arms       | Tools   Inform | nation EMERSOI<br>Climate Technolog |
| WZD XWEB       | 500_NAME<br>500_DESCRIPTION |            |      |              |            |                | Logout                              |
| Server         |                             |            |      | Active Alarm | 8          |                | Refresh                             |
| Data Reading:  | Active                      |            |      | Adr          | Device     | Alarm          | Start                               |
| Alarm Sending: | Active                      | Start/stop |      | 7            | new-XR170C | Open Door      | 11/04/2006 18:07:28                 |
| Server Status: | OK                          | Status     |      | 5            | new-XR170C | Open Door      | 11/04/2006 18:07:27                 |
|                |                             |            |      | 4            | new-XR70CX | Error Pb1      | 11/04/2006 18:07:26                 |
| Shortcuts      |                             | ē.         | me   |              |            |                |                                     |
| Parameters     | s Single View               | SB Graph   | IS   |              |            |                |                                     |

## 3.2.1 ДОСТУП В СИСТЕМУ

• Пользователь с правами администратора может менять любые настройки сервера. Остальные пользователи могут работать в соответствии с их правами доступа( см. "§3.9 доступы").

## 3.2.2 ИДЕНТИФИКАТОР / ВРЕМЯ

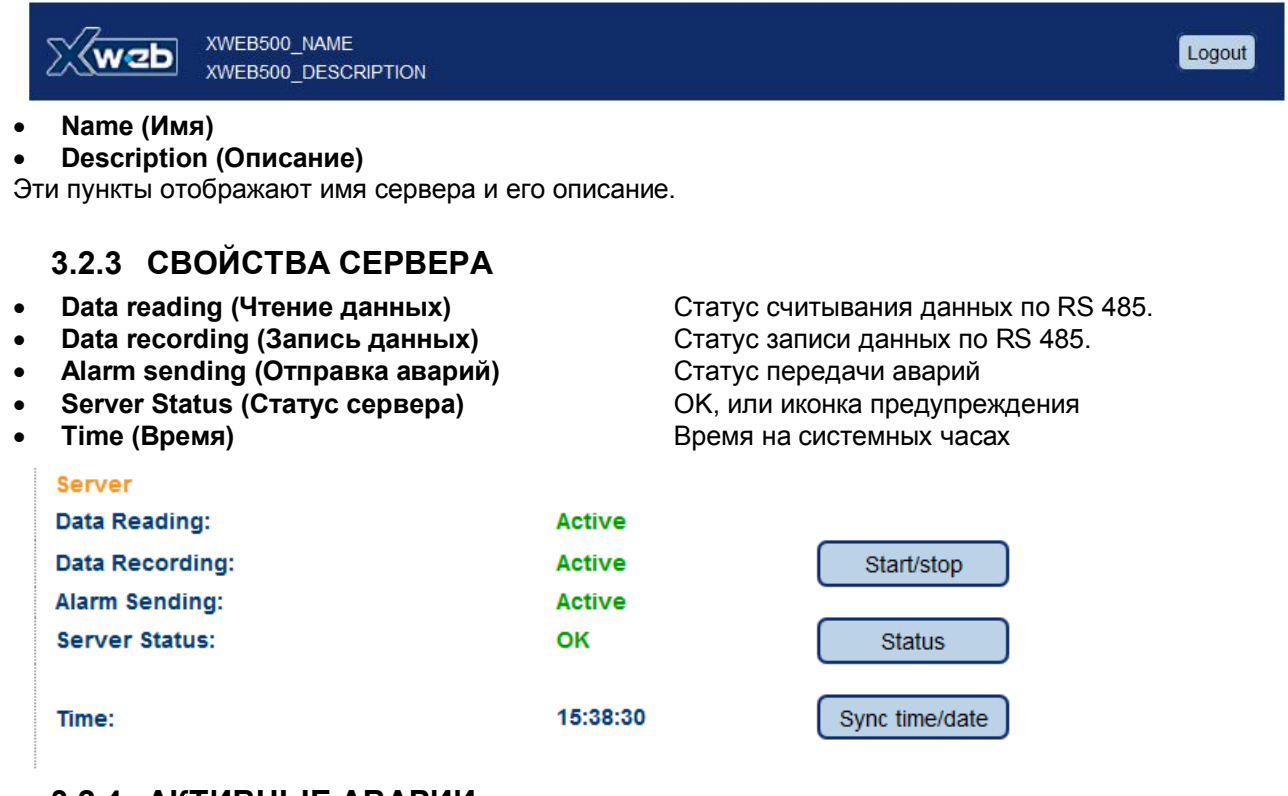

#### 3.2.4 АКТИВНЫЕ АВАРИИ

Данная часть экрана (справа внизу) показывает активные аварии контроллеров. Список аварий регулярно обновляется в автоматическом режиме. Для ручного обновления списка нажмите кнопку "Refresh" (Обновить)

| Active Alarms | ;          |           | Refresh             |
|---------------|------------|-----------|---------------------|
| Adr           | Device     | Alarm     | Start               |
| 7             | new-XR170C | Open Door | 06/04/2006 17:41:56 |
| 5             | new-XR170C | Open Door | 06/04/2006 17:41:53 |
| 4             | new-XR70CX | Error Pb1 | 06/04/2006 17:41:52 |
| 2             | new-XR570C | Open Door | 06/04/2006 17:41:51 |

#### ЯРЛЫКИ

Секция с иконками для быстрого доступа к основным функциям XWEB.
| Shortcuts            |               |                      |
|----------------------|---------------|----------------------|
| Parameters           | Single View   | Runtime              |
| Excel exporting      | Export to USB | Graphs               |
| Layout               | Scheduler     | Performance<br>meter |
| 1.mL<br>2.mO<br>3.mG |               |                      |

## 3.3 НАСТРОЙКА КОНТРОЛЛЕРОВ

## 3.3.1 ПОИСК УСТРОЙСТВ, ПОДКЛЮЧЕННЫХ ПО ШИНЕ "RS485"

Сервер способен распознавать контроллеры Dixell подключенные по сети RS485. Перед запуском процедуры убедитесь, что контроллеры правильно подключены к сети RS485 и у них выставлены корректные сетевые адреса. Убедитесь, что ко всем контроллерам подключено питание. Посчитайте число контроллеров, которое должен обнаружить сервер. Для запуска процедуры сначала щелкните по надписи "Data recording" (Запись данных) на главной странице и снимите выделение со всех пунктов, примените внесенные изменения. Перейдите в меню "Configuration" (Конфигурация) -> "Device find" (Поиск устройств). Загрузится новая страница.

| Search Device(s) |   |                 |       |
|------------------|---|-----------------|-------|
| From Address:    | 1 | To Address: 247 | Start |

Установите необходимый диапазон адресов (который фактически используется на объекте) и нажмите "Start" (Пуск). При сканировании сети RS485 будут мигать светодиоды Tx/Rx и появится следующее окно:

|                        | Searching: 3% |      |
|------------------------|---------------|------|
|                        |               |      |
| Available device(s): 4 |               | stop |

По окончании поиска, появится другое окно. Для работы с новыми контроллерами в столбце "Operation" (Действие) выберите "Insert" (Добавить), затем нажмите "Add" (Доб.).

## 3.3.2 КАТЕГОРИИ

Эта функция позволяет задавать различные атрибуты контроллеров или особенности их работы. Перед настройкой системы необходимо продумать, какие категории будут применяться в данном случае.

Позже, при настройке конфигурации устройств это облегчит конфигурацию контроллеров со схожим функционалом. Одна категория может быть выбрана, как категория по умолчанию (Default). В этом случае любому новому контроллеру будет сразу присвоена данная категория.

Для создания категорий перейдите в меню "Configuration" (Конфигурация) >"Category" (Категории).

## 3.3.2.1 ТИПОЛОГИЯ УСТРОЙСТВ

Эта категория задает область применения приборов.

Например: "Горки", "Низкотемпературные ванны", "Камеры мяса", "Централи" и т.п.

 Добавление новой типологии

Щелкните мышкой поле "Name" (Имя). Напишите в поле название категории;

|   | Donoo dalogoiy |              |        |        |                |  |  |
|---|----------------|--------------|--------|--------|----------------|--|--|
|   | Nome           | Default      | Action |        |                |  |  |
| " | Cold Rooms     |              | Modify | Cancel | Set as default |  |  |
| Э | Default        | $\checkmark$ | Modify | Cancel | Set as default |  |  |
|   |                |              | New    |        |                |  |  |

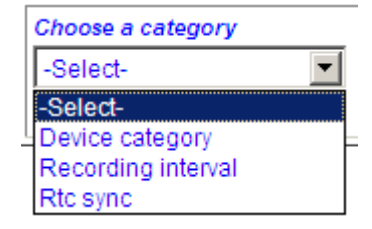

Наиболее часто используемую типологию рекомендуется отметить как "Default" (по умолчанию) нажав кнопку "Set as default" (Сделать по умолчанию);

Только одну типологию можно назначить типологией «по умолчанию»;

Нажмите "New" (Новый) чтобы добавить новую позицию в список. Дождитесь обновления экрана.

#### • Изменение существующей строки

Щелкните по полю «Name» (Имя) и измените его, затем нажмите кнопку "Modify" (Изменить); При необходимости нажмите "Set as Default " (Сделать по умолчанию);

## • Удаление строки

Нажмите кнопку "Cancel" (Удалить);

При необходимости подтвердите операцию. Дождитесь обновления экрана.

## 3.3.2.2 ИНТЕРВАЛ ЗАПИСИ

| Задание             | Recording interval |                     |              |        |        |                |  |  |
|---------------------|--------------------|---------------------|--------------|--------|--------|----------------|--|--|
| интервала<br>записи | Nome               | Interval<br>(mm:ss) | Default      |        | Action |                |  |  |
| контроллеров в      | 15m                | 15:00               | $\checkmark$ | Modify | Cancel | Set as default |  |  |
| память.             |                    |                     |              | New    |        |                |  |  |

Например: "Стандарт = 15мин.", "Быстрый = 3min.".

XWEB позволяет настроить разные интервалы сбора данных для разных контроллеров.

- Добавление нового интервала Щелкните мышкой поле "Name" (Имя). Напишите в поле название интервала. Задайте интервал сбора в столбце Interval (Интервал). Нажмите "New" (Новый).
- Изменение существующей строки Щелкните по полю «Name» (Имя) и измените его, затем нажмите кнопку "Modify" (Изменить); При необходимости нажмите "Set as Default" (Сделать по умолчанию);
- Удаление строки Нажмите кнопку "Cancel" (Удалить);
   При необходимости подтвердите операцию. Дождитесь обновления экрана.

## 3.3.2.3 СИНХРОНИЗАЦИЯ ЧАСОВ RTC

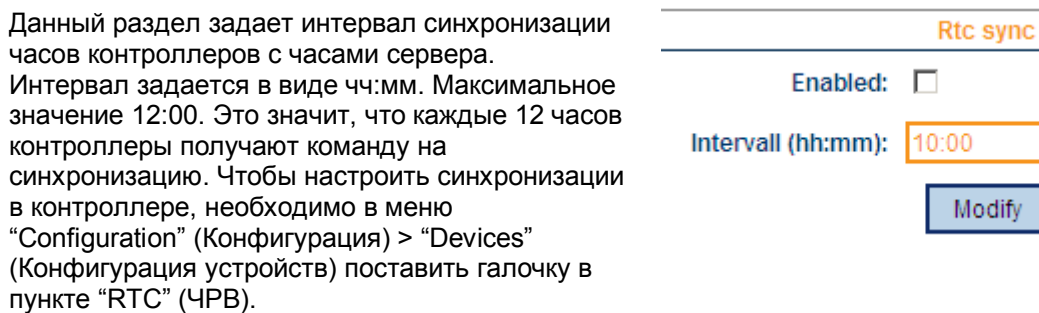

## 3.3.3 ПЛАНИРОВЩИК (ТОЛЬКО ДЛЯ ХЖЕВ500)

Планировщик является мощным инструментом управления регулярно повторяющимися событиями. Он позволяет отдавать команды группам контроллеров и показывать "визуализацию" графика этих событий, что позволяет избегать наложений противоречащих команд.

Для запуска планировщика в меню "Configuration" (Конфигурация), выберите "Scheduler" (Планировщик). Появится следующее окно (Для работы окна необходим корректно работающий Javaплагин):

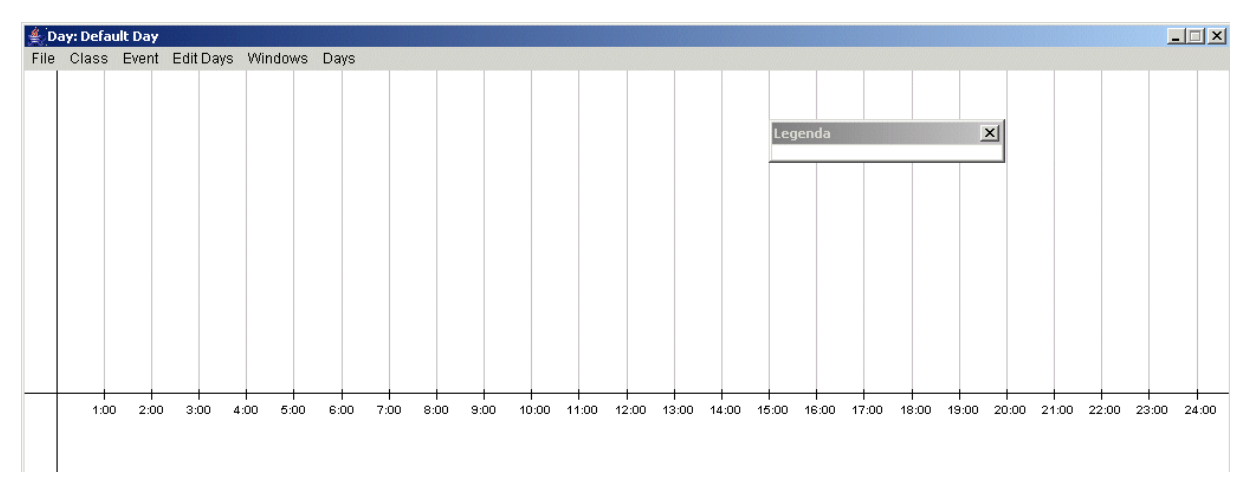

Внизу окна расположена временная шкала (с 00:00 до 24:00), каждый час которой отмечен вертикальной линией. Это окно позволяет создавать графики событий просто и наглядно.

## Подменю File (Файл):

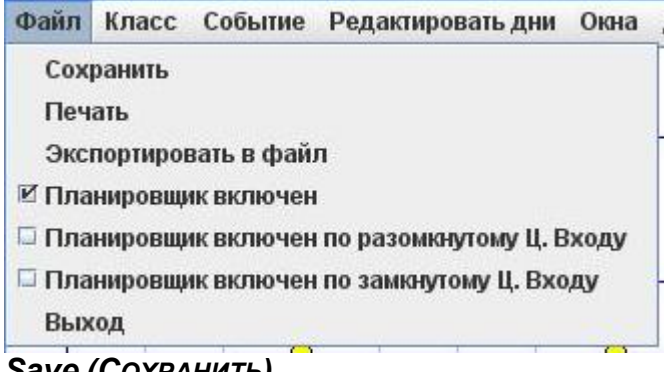

## Save (Сохранить)

Эта функция позволяет сохранить внесенные изменения. Не забудьте сохранить изменения перед выходом из планировщика.

## Print (ПЕЧАТЬ)

Распечатка планировщика.

## Export to file (Экспортировать в файл)

Экспорт планировщика.

## Scheduler enabled (Планировщик включен)

Включает работу планировщика.

Scheduler enabled at DI open (Планировщик включен по разомкнутому Ц.Входу) Включает работу планировщика при разомкнутом цифровом входе XWEB.

## Scheduler enabled at DI closed (Планировщик включен по замкнутому Ц.Входу)

Включает работу планировщика при замкнутом цифровом входе XWEB.

*Exit (Выход)* Закрыть Планировщик.

## Подменю Class (Класс):

# • **CREATE CLASS (СОЗДАТЬ КЛАСС)** В этом меню можно создать новый класс.

| 駦 Class Definition 🛛 🗶 |         |              |           |  |
|------------------------|---------|--------------|-----------|--|
| Class Name:            |         | TEST - CLASS |           |  |
| Typology Filter:       |         | All          |           |  |
| 🔽 010 Cella Carni      |         |              | <u> </u>  |  |
| 🗖 011 Cella Polli      |         |              |           |  |
| 🗖 012 Cella Sospe      | ett     |              |           |  |
| 🗖 013 Cella BT Pa      | ne      |              |           |  |
| 🗖 015 Cella Latticini  |         |              |           |  |
| Select All             | Deselec | t All        | Add Event |  |
| Create                 | Cancel  |              |           |  |

Заполните поле "Class Name" (Имя Класса), затем выберите Категорию. Дождитесь полного списка контроллеров. Выберите все контроллеры, которым хотите отправить команду и нажмите "Add Command event" (Добавить команду). Если хотите настроить график распечатки, выберите "Add printing Event" (Добавить событие печати).

| 🚖 Class Definition      | ×                   | 駦 Class Definition      | ×                    |
|-------------------------|---------------------|-------------------------|----------------------|
| Class Name:             | Defrost             | Class Name:             | НАССР                |
| Typology Filter:        | All                 | Typology Fifter:        | Freezers             |
| ✓ 030 New_XJP60D        | <u> </u>            |                         |                      |
| ☑ 031 New_XJP60D        |                     | UU3 New_XR16UC          |                      |
| 036 New_XJP60D          |                     | 2005 New_XR160C         |                      |
| ☑ 037 New_XJP60D        |                     | 🔽 006 New_XR160C        |                      |
| ✓ 051 New_XJP60D        |                     | 008 New_XR160C          |                      |
| ✓ 052 New_XJP60D        |                     | ✓ 027 New XJP60D        |                      |
| ▼ 057 New_XJP60D        |                     | -<br>032 New_XJP60D     | -                    |
|                         |                     | Select All Deselect All |                      |
| Select All Deselect All | Command Event - Add |                         | Printing Event 💌 Add |
| Apply Changes Cancel    |                     | Create Cancel           |                      |
| Java Applet Window      |                     | Java Applet Window      |                      |

| Event definition         | ×                  |
|--------------------------|--------------------|
| Class:                   | TEST - CLASS       |
| Command:                 | Active Defrost 📃 💌 |
| Activation Time (hh:mm): |                    |
| Mark:                    | Romboid 💌 Blue 🔍   |
|                          | 🗖 Add to All Days  |
| Confirm                  | Close              |

Выберите команду, затем заполните поле "Activation Time" (Время включения). Выберите маркер и его цвет. Нажмите "Confirm" (Подтвердить) чтобы добавить событие в планировщик.

Если было выбрано "Add Printing Event", используйте меню "Fast Selection" (Быстрый выбор), или вручную выберите параметры для распечатки.

Выберите время включения ("Activation Time") и цвет маркера ("Marker Color"). Нажмите "Confirm" (Подтвердить)

| Concerning and Concerning |                 | 101       |                                                                                                    |                                | V |
|---------------------------|-----------------|-----------|----------------------------------------------------------------------------------------------------|--------------------------------|---|
| Event Definition          |                 | _         | participant in the second second second second second second second second second second second second second s |                                | _ |
| Class:                    |                 |           | ТМР                                                                                                    |                                | - |
| -                         |                 | 001 cer   | ntrale                                                                                                    |                                |   |
| Suction 1 (Pb1)           | Suction 2 (Pb2) |           | Cond.1 (Pb3)                                                                                                    | Cond.2 (Pb4)                   |   |
| Probe 5                   | Probe 6         |           | Probe 7                                                                                                    | Probe 8                        |   |
| Actual set SUC1           | Set Regul.COND1 | [         | Actual set SUC2                                                                                                 | Set Regul.COND2                |   |
| Analog O. SUC1            | Analog O. COND1 | [         | Analog O. SUC2                                                                                                  | Analog O. COND2                |   |
| Set point SUC1            | Set COND1       |           | Set point SUC2                                                                                                  | Set COND2                      |   |
| SupVis set SUC1           | Float.Set COND1 | [         | SupVis set SUC2                                                                                                 | Float.Set COND2                |   |
|                           |                 | 030 new-) | KM670K                                                                                                    |                                |   |
| Probe 1                   | Probe 2         | [         | Probe 3                                                                                                    | Probe 4                        |   |
| Visualis. Probe           | Regul. Probe    |           | 1° def Probe                                                                                                    | 2° def Probe                   |   |
| 🗌 Fan Probe               | Operat. Set     |           | Regul. Set                                                                                                    | Regul. SSH                     |   |
|                           |                 | 031 new-  | XR30CX                                                                                                    |                                |   |
| Probe 1                   | Probe R         | [         | SetPoint R                                                                                                    | SetPoint                       |   |
| <u></u>                   |                 | 036 new-  | XR30CX                                                                                                    |                                | - |
| Fast Selection:           |                 |           |                                                                                                    |                                | - |
| Activation Time (hh:mm):  |                 |           | Marker Color:                                                                                                   | Blue 🔹 🗌 Add Event to All Days |   |
| Printout Name:            |                 |           |                                                                                                    | Print Labels                   |   |
| Realtime                  |                 |           |                                                                                                    |                                |   |
| O Archive Back Int. (h)   | Interval (min)  |           |                                                                                                    |                                |   |
| Print Copies: 1           |                 |           | FAX<br>Export Attachm                                                                                           | nents As: CSV 💌 Receivers      |   |
|                           | Confirm         |           |                                                                                                    | Cancel                         |   |

В данном окне доступны следующие функции:

- Fast Selection (Быстрый выбор): позволяет автоматически выбрать первое значение на всех контроллерах, выбрать все параметры на всех контроллерах, снять выделение со всех параметров;
- о Activation Time (Время включения) задает время печати, отправки факса или email;
- The Printout Name (Имя распечатки) заголовок распечатки данных и имя события в планировщике;
- о Realtime (Текущие) печать параметров по состоянию на время включения;
- Archive (Архив): позволят распечатать или отослать e-mail с данными, сохраненными в памяти XWEB со Времени включения и на Глубину истории (Back interval) - до 48 ч с заданным Интервалом (Interval) сбора. Интервал может быть настроен, если выбрана опция Расширенная (Extended), в ином случае интервал сбора получается делением глубины истории на 6. При переключении с расширенной печати и обратно, шаблон печати меняется для оптимального заполнения листа;
- Headers (Заголовки): пункт позволяет настроить колонтитулы распечатки. Пользователь может задать текст верхнего и нижнего колонтитула;
- Print copies (Число копий) сколько копий распечатать;
- FAX/EMAIL группа позволяет разрешить отправку EMAIL или факса получателям, сконфигурированным в настройках получателей аварий. При отправки электронной почты возможен выбор между форматами .csv и .txt;

#### СИСТЕМНЫЕ СОБЫТИЯ ХЖЕВ

Данный класс не может быть удален: «Системные события XWEB». Пользователь может добавить в этот класс только системные события - получение отчета о работе XWEB. Для добавления нового события перейдите в меню "Событие (Add event)" затем "Добавить системное событие (Add system event)".

Появится следующее окно:

| настроика системного<br>Время активации (ч:м | СООБІТИЯ   |       |             | <u>×</u> |
|----------------------------------------------|------------|-------|-------------|----------|
| Отметка:                                     | Оранжевый  | -     |             |          |
|                                              | 📃 Добавить | собы  | тие для все | х дней   |
| Подтво                                       | ердить     | Закры | ть          |          |

Заполните графу "Время активации (Activation Time)" и выберите цвет маркера. Нажмите "Подтвердить (Confirm)".

## • EDIT CLASS (РЕДАКТИРОВАТЬ КЛАСС)

Это меню используется для изменения существующего класса..

| то выстрание в наста на на на на на на на на на на на на на |         |         |
|-------------------------------------------------------------|---------|---------|
| Редактир                                                    | Удалить | Закрыть |

выберите нужный класс и нажмите "Edit" (Редактировать). Если вы хотите удалить класс, выберите его и нажмите "Delete" (Удалить).

## Подменю Event (Событие):

## • ADD EVENT (ДОБАВИТЬ СОБЫТИЕ)

Добавление события к существующему классу.

| Event definition         | ×                  |
|--------------------------|--------------------|
| Class:                   | TEST - CLASS       |
| Command:                 | Active Defrost 📃 💌 |
| Activation Time (hh:mm): |                    |
| Mark:                    | Romboid 💌 Blue 🔍   |
|                          | 🗖 Add to All Days  |
| Confirm                  | Close              |

Выберите класс, затем команду. Задайте время включения (Activation Time). Выберите маркер и его цвет. Нажмите "Confirm" (Подтвердить) для добавления события в Планировщик.

#### • ADD PRINTING EVENT (ДОБАВИТЬ СОБЫТИЕ ПЕЧАТИ)

Система выдаст ранее описанное меню (для НАССР распечатки).

Если вы хотите настроить график распечатки, выберите "Add HACCP Event".

| Class Definition        | ×        | 駦 Class Definition      | ×                  |
|-------------------------|----------|-------------------------|--------------------|
| Class Name:             | Defrost  | Class Name:             | НАССР              |
| Typology Filter:        | All      | Typology Filter:        | Freezers           |
| ✓ 030 New_XJP60D        | <u> </u> |                         | 11002010           |
| ☑ 031 New_XJP60D        |          | UU3 New_XR16UC          | -                  |
| ✓ 036 New_XJP60D        |          | 🔽 005 New_XR160C        |                    |
| 037 New_XJP60D          |          | 006 New_XR160C          |                    |
| ✓ 051 New_XJP60D        |          | 008 New_XR160C          |                    |
| ✓ 052 New_XJP60D        |          | ✓ 027 New XJP60D        |                    |
| ✓ 057 New_XJP60D        |          | H 022 Now VID60D        |                    |
| ✓ 058 New_XJP60D        | -        | V 032 New_AJF00D        | <u> </u>           |
| Select All Deselect All |          | Select All Deselect All | Printing Event Add |
| Apply Changes Cancel    |          | Create Cancel           |                    |
| Java Applet Window      |          | Java Applet Window      |                    |

| Event definition 🛛 🕺 🗙   |                    |  |  |  |  |  |
|--------------------------|--------------------|--|--|--|--|--|
| Class:                   | TEST - CLASS       |  |  |  |  |  |
| Command:                 | Active Defrost 📃 💌 |  |  |  |  |  |
| Activation Time (hh:mm): |                    |  |  |  |  |  |
| Mark:                    | Romboid 💌 Blue 🔍   |  |  |  |  |  |
|                          | 🗖 Add to All Days  |  |  |  |  |  |
| Confirm                  | Close              |  |  |  |  |  |

Выберите команду, затем заполните поле "Activation Time" (Время включения). Выберите маркер и его цвет. Нажмите "Confirm" (Подтвердить) чтобы добавить событие в планировщик.

Если было выбрано "Add Printing Event", используйте меню "Fast Selection" (Быстрый выбор), или вручную выберите параметры для распечатки.

Выберите время включения ("Activation Time") и цвет маркера ("Marker Color"). Нажмите "Confirm" (Подтвердить).

| Event Definition         |                 | di di      |                                           |                                | × |  |
|--------------------------|-----------------|------------|-------------------------------------------|--------------------------------|---|--|
| Class:                   |                 | Т          | MP                                        |                                | - |  |
|                          |                 | 001 cent   | Intrale                                   |                                |   |  |
| Suction 1 (Pb1)          | Suction 2 (Pb2) |            | Cond.1 (Pb3)                              | Cond.2 (Pb4)                   |   |  |
| Probe 5                  | Probe 6         |            | Probe 7                                   | Probe 8                        |   |  |
| Actual set SUC1          | Set Regul.COND1 |            | Actual set SUC2                           | Set Regul.COND2                |   |  |
| Analog O. SUC1           | Analog O. COND1 |            | Analog O. SUC2                            | Analog O. COND2                |   |  |
| Set point SUC1           | Set COND1       |            | Set point SUC2                            | Set COND2                      |   |  |
| SupVis set SUC1          | Float.Set COND1 |            | SupVis set SUC2                           | Float.Set COND2                |   |  |
|                          |                 | 030 new-XI | M670K                                     |                                |   |  |
| Probe 1                  | Probe 2         |            | Probe 3                                   | Probe 4                        |   |  |
| 🔄 Visualis. Probe        | 🗌 Regul. Probe  |            | 1° def Probe                              | 2° def Probe                   |   |  |
| 🗌 Fan Probe              | 🗌 Operat. Set   |            | Regul. Set                                | Regul. SSH                     |   |  |
|                          |                 | 031 new-XF | R30CX                                     |                                |   |  |
| Probe 1                  | Probe R         |            | SetPoint R                                | SetPoint                       |   |  |
|                          |                 | 036 new-XF | R30CX                                     |                                |   |  |
| Fast Selection:          |                 | -          |                                           |                                | - |  |
| Activation Time (hh:mm): |                 | [          | Marker Color: Blue  Add Event to All Days |                                |   |  |
| Printout Name:           |                 |            | Print Labels                              |                                |   |  |
| Realtime                 |                 |            |                                           |                                |   |  |
| • Archive Back Int. (h)  | Interval (min)  |            |                                           |                                |   |  |
| Print Copies: 1          |                 | Ļ          | FAX Export A                              | Itachments As: CSV - Receivers |   |  |
|                          | Confirm         |            | Cancel                                    |                                |   |  |

## • ADD SYSTEM EVENT (ДОБАВИТЬ СИСТЕМНОЕ СОБЫТИЕ)

Этот класс нельзя удалить из системы: XWEB System Events. Это событие – отправка отчета о рабочем состоянии системы.

. Появится следующее окно:

| System Event definition  | ×                     |  |  |  |  |
|--------------------------|-----------------------|--|--|--|--|
| Activation Time (hh:mm): |                       |  |  |  |  |
| Mark:                    |                       |  |  |  |  |
|                          | Add Event to All Days |  |  |  |  |
| Confirm                  | Close                 |  |  |  |  |

Задайте время включения (Activation Time) и выберите цвет маркера. Подтвердите, нажав Confirm.

## Подменю Edit days (Редактировать дни):

## • New Day Definition (Новый тип дня)

Меню используется для создания нового дня.

| 🌲 Day Definition 🛛 💌 |           |  |  |  |  |  |  |
|----------------------|-----------|--|--|--|--|--|--|
| Name:                | Christmas |  |  |  |  |  |  |
| Color:               | Red 💌     |  |  |  |  |  |  |
| 🔽 Yearly             |           |  |  |  |  |  |  |
| Create Cancel        |           |  |  |  |  |  |  |

Задайте имя (Name) и цвет (Color). Если настройка выполняется для действия, которое выполняется ежегодно, выберите "Yearly" (Ежегодно).

## • CALENDAR ASSOCIATION (ПРИВЯЗКА К КАЛЕНДАРЮ)

| Calendar 🛛 🔀 🗙 |                           |      |     |     |     |     |  |  |  |  |
|----------------|---------------------------|------|-----|-----|-----|-----|--|--|--|--|
| D              | December 💌 2005 💌 Legenda |      |     |     |     |     |  |  |  |  |
|                |                           |      |     |     |     |     |  |  |  |  |
|                |                           |      |     |     |     |     |  |  |  |  |
| Sun            | Mon                       | Tue  | Wed | Thu | Fri | Sat |  |  |  |  |
|                |                           |      |     |     |     |     |  |  |  |  |
|                |                           |      |     | 1   | 2   | 3   |  |  |  |  |
|                |                           |      |     |     |     |     |  |  |  |  |
| 4              | 5                         | 6    | 7   | 8   | 9   | 10  |  |  |  |  |
|                |                           |      |     |     |     |     |  |  |  |  |
| 11             | 12                        | 13   | 14  | 15  | 16  | 17  |  |  |  |  |
|                |                           |      |     |     |     |     |  |  |  |  |
| 18             | 19                        | 20   | 21  | 22  | 23  | 24  |  |  |  |  |
|                |                           |      |     |     |     |     |  |  |  |  |
| 25             | Chris                     | tmas | 28  | 29  | 30  | 31  |  |  |  |  |
|                |                           |      |     |     |     |     |  |  |  |  |
|                |                           |      |     |     |     |     |  |  |  |  |
|                |                           |      |     |     |     |     |  |  |  |  |

При настройке нового дня обратите внимание, что система автоматически использует карту команд, сохраненную в ПК. Поэтому при первом запуске планировщика все дни являются днями по умолчанию.

Выберите день, затем щелкните по нему левой клавишей мыши, появится меню со всеми доступными типами дней.

## • DELETE DAY (УДАЛИТЬ ДЕНЬ)

Удаление текущего дня.

## Подменю Windows (Окно):

| Окна               | Дни                     |   |  |  |  |  |
|--------------------|-------------------------|---|--|--|--|--|
| Показать легенду   |                         |   |  |  |  |  |
| Показать календарь |                         |   |  |  |  |  |
| Показать записи    |                         |   |  |  |  |  |
| 🗹 Пог              | казать команды          |   |  |  |  |  |
| 🗹 Пог              | казать распечатки       |   |  |  |  |  |
| 🗹 Пог              | азать системные события | - |  |  |  |  |

## • SHOW LEGEND (ПОКАЗАТЬ ЛЕГЕНДУ)

Этот пункт показывает описания всех маркеров команд.

## • Show Calendar (Показать календарь)

Этот пункт показывает текущую привязку к календарю

## • SHOW LOGS (ПОКАЗАТЬ ЗАПИСИ)

Этот пунк показывает краткий обзор по графику команд.

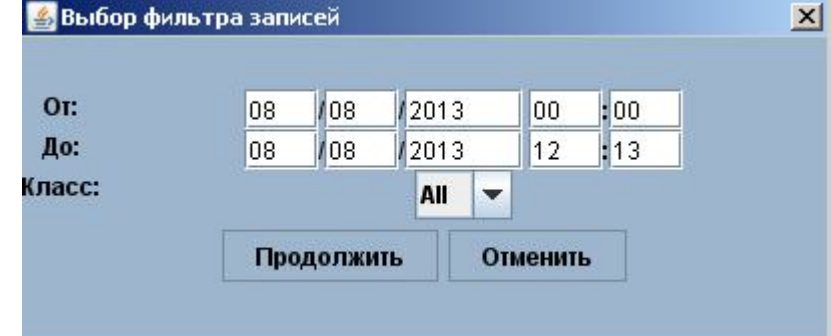

Можно отфильтровать команды используя параметры "From" (От), "To" (До) и Class (Класс). На экран будет выведена информация о статусе отправленных команд за указанный период:

| 🍯 Вывод запис   | сей                                                      |
|-----------------|----------------------------------------------------------|
| Aug 08 00:00:49 | Салаты/яйцо, Active Defrost, COMMAND OK                  |
| Aug 08 01:00:12 | Paswoposka, Active Defrost, ERR FOR: <unk dev="">,</unk> |
| Aug 08 02:00:11 | Колбаса/рыба, Active Defrost, COMMAND OK                 |
| Aug 08 03:00:04 | Молочка, Active Defrost, COMMAND OK                      |
| Aug 08 04:00:15 | Салаты/яйцо, Active Defrost, COMMAND OK                  |
| Aug 08 04:00:17 | Разморозка, Active Defrost, ERR FOR: <unk dev="">,</unk> |
| Aug 08 06:00:14 | Колбаса/рыба, Active Defrost, COMMAND OK                 |
| Aug 08 07:00:14 | Молочка, Active Defrost, COMMAND OK                      |
| Aug 08 07:00:20 | Разморозка, Active Defrost, ERR FOR: <unk dev="">,</unk> |
| Aug 08 08:00:13 | Салаты/яйцо, Active Defrost, COMMAND OK                  |
| Aug 08 10:00:10 | Разморозка, Active Defrost, ERR FOR: <unk dev="">,</unk> |
| Aug 08 10:00:10 | Колбаса/рыба, Active Defrost, COMMAND OK                 |
| Aug 08 11:00:07 | Молочка, Active Defrost, COMMAND OK                      |
| Aug 08 12:00:11 | Салаты/яйцо, Active Defrost, COMMAND OK                  |
| Aug 08 13:00:17 | Pasmoposka, Active Defrost, ERR FOR: <unk dev="">,</unk> |
| Aug 08 14:00:05 | Колбаса/рыба, Active Defrost, COMMAND OK                 |
|                 |                                                          |
|                 |                                                          |
|                 |                                                          |
|                 |                                                          |
|                 | Закрыть Удалить записи                                   |
|                 |                                                          |

Красным цветом выделены команды, прошедшие с ошибкой. В данном примере не был обнаружен контроллер, получающий команду.

## • Show Commands (Показать команды)

Выводить / не выводить на экран команды.

- Show Printings (Показать распечатки)
- Выводить / не выводить на экран события печати.
- Show system events (Показать системные события)

Выводить / не выводить на экран системные события.

## Подменю Days (Дни):

## • DAYS (Дни)

Позволяет переключаться между настроенными в календаре типами дней.

## Использование планировщика

После создания графика в планировщике проверить его настройки или изменить их можно очень простым способом.

Левой клавишей мыши щелкните по маркеру события. Его можно передвинуть на любое время при помощи мыши. Если произошло наложение 2-х событий, начинающихся в одно время, будет выведен список доступных событий, которые можно изменить, удалить или выключить.

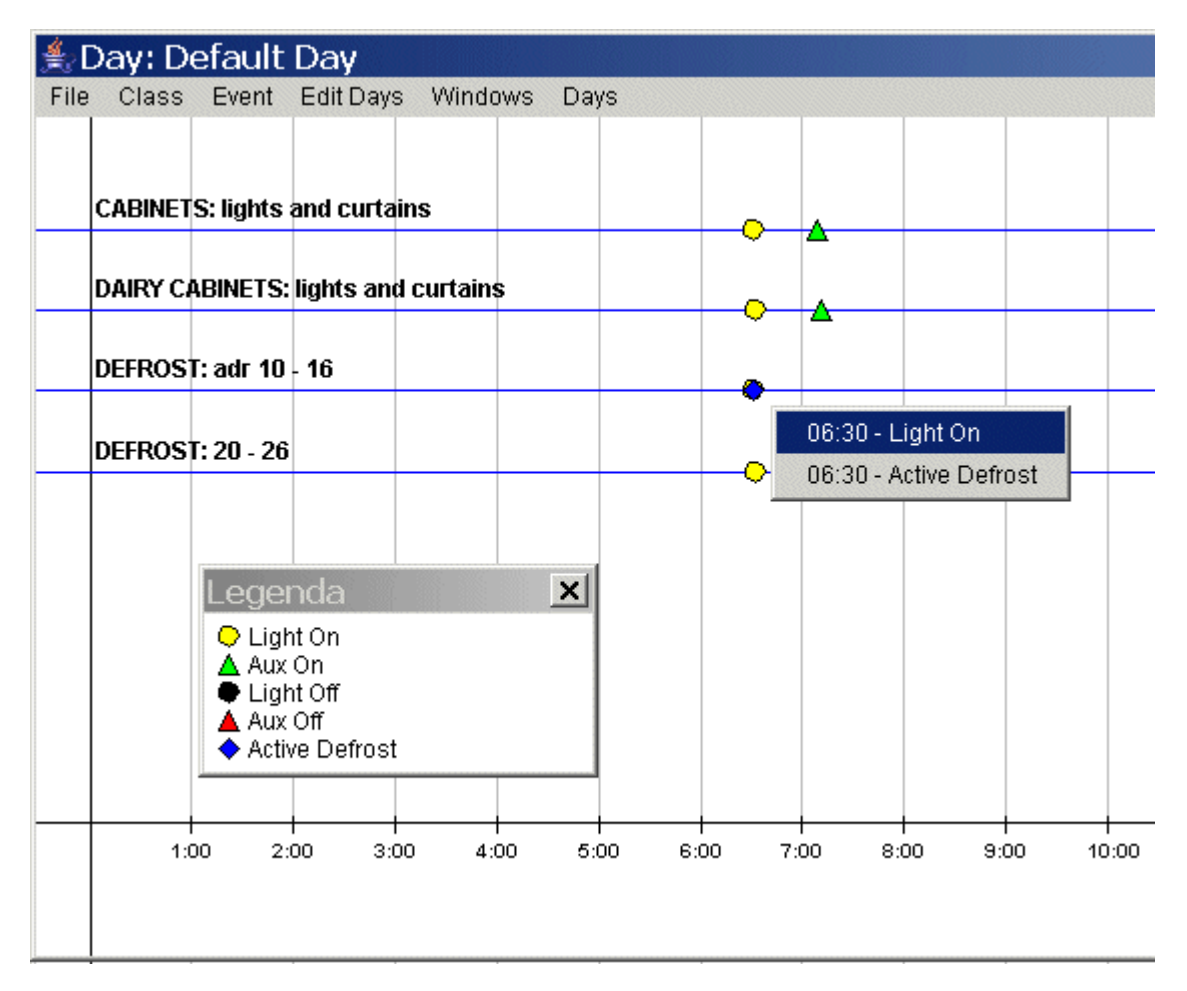

## 3.3.4 АВАРИИ

## 3.3.4.1 ТИПОЛОГИИ И УРОВНИ АВАРИЙ

Типология аварий задает алгоритм, по которому обрабатываются аварии выдаваемые контроллерами. Типология прописывается для каждой аварии контроллера.

Таким образом, похожие аварии могут быть сгруппированы вместе под своей меткойидентификатором, например аварии по высокой и низкой температуре как «Аварии по температуре», аварии по высокому или низкому давлению как «Аварии по давлению».

Уровни аварий также конфигурируются и называются пользователем. Одному уровню аварий может соответствовать как одна, так и несколько типологий.

Уровень аварии определяет, кто является получателем аварии, по каким каналам (факс, e-mail, sms) а также задает, какие реле включаются при возникновении аварий.

|              |                  |     | Ala      | rm Con <mark>figurati</mark> | on      |                       |            |
|--------------|------------------|-----|----------|------------------------------|---------|-----------------------|------------|
| Select:      | -                |     | -        | Receiver's Address E         | Book    | Name:                 |            |
| Fax number S | econd Fax number | SMS | 3 number | e-mail                       | address | Calenda               | 1 <b>1</b> |
|              |                  |     |          | 1                            |         |                       | Edit New   |
| Receiver     | New              |     |          |                              |         |                       |            |
| 10001101     |                  |     |          |                              |         |                       |            |
|              |                  |     |          | Alarm level                  |         |                       |            |
| Select:      |                  | -   |          |                              |         | Name:                 |            |
| Receivers    | Fax              | SMS | e-mail   |                              |         |                       |            |
| 3            | <b>•</b>         |     |          |                              |         | Relays setup          |            |
|              | <b>•</b>         |     |          |                              | Alarm 1 |                       |            |
| 4            |                  |     |          |                              | Alarm 2 |                       |            |
| 2            |                  |     |          |                              |         |                       |            |
|              | <b>_</b>         |     |          |                              |         |                       |            |
|              |                  |     |          |                              |         |                       |            |
| 2            |                  |     |          |                              |         |                       |            |
| <u> </u>     | <u> </u>         |     |          |                              |         |                       |            |
|              |                  |     |          |                              |         |                       |            |
| 2            |                  | _   | _        |                              |         |                       |            |
|              |                  |     |          |                              |         |                       |            |
| Level: N     | lew              |     |          |                              |         |                       |            |
|              |                  |     |          | Typology                     |         |                       |            |
| Select:      |                  |     | -        |                              |         | Name:                 |            |
| Level:       | -Select-         |     | -        | Delay (min): 0               |         | Accumulation (min): 0 |            |
| Fa           | cheader          |     |          | email heade                  | er      |                       |            |
|              |                  |     |          |                              |         |                       |            |
| Typology:    | New              |     | 1        |                              |         |                       |            |

## 3.3.4.2 ПОЛУЧАТЕЛИ АВАРИЙНЫХ СООБЩЕНИЙ

Список получателей содержит пользователей (руководителей, сотрудников сервисных служб, операторов колл-центров и т.д.) которые получают рассылки аварий. XWEB может рассылать аварийные сообщения по факсу, SMS, e-mail.

## • Добавление нового получателя

Щелкните мышкой поле "Name" (Имя). Напишите в поле имя получателя. Нажмите "New" (Новый).

|            |                   | Rec        | eiver's Address Book |         |                |
|------------|-------------------|------------|----------------------|---------|----------------|
| Se         | elect:            | •          |                      | Name:   |                |
| Fax number | Second Fax number | SMS number | e-mail address       | Calenda | ar<br>Edit New |
| Rece       | eiver: New        |            |                      |         |                |

#### • Изменение существующего получателя

В выпадающем меню "Select" (Выбор) выберите нужного получателя из списка. Заполните/измените необходимые поля. Нажмите "Modify" (Изменить).

- Удаление получателя Выберите получателя. Нажмите кнопку "Cancel" (Удалить); При необходимости подтвердите операцию. Дождитесь обновления экрана.
- Удаление всех получателей Нажмите кнопку "Cancel All" (Удалить все); При необходимости подтвердите операцию. Дождитесь обновления экрана.
- Очистка формы
   Нажмите "New" (Новый).

Для каждого получателя также можно настроить отправку аварий по календарю в определенное время. Смотри раздел Календарь.

## 3.3.4.3 УРОВНИ АВАРИЙ

Уровни аварий организованы в виде списка. Каждый уровень со своим уникальным именем описывает, кому и как отправлять сообщения об авариях, т.е. работает как фильтр.

Например, аварии относящиеся к типологии «Аварии по температуре» могут обрабатываться иначе, чем аварии по потери связи. Уровень аварии определяет список получателей аварии. Он также определяет способ доставки сообщения – по факсу, электронной почте или SMS. Также можно определить срабатывание аварийных реле (только для XWEB 500), включив его в пунктах "Alarm 1" (Авария 1) и "Alarm 2" (Авария 2)

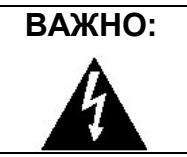

Реле Авария 1 и Авария 2 не могут коммутировать напряжение 24В и выше. Для аварийной сигнализации необходимо использовать низковольтные цепи.

Простейший вариант построения уровней аварии – разбиение его на три типа. «Серьезные аварии», «Стандартные аварии» и «Предупреждения». Каждая типология аварий может быть связана с этими тремя уровнями для рассылки сообщений разным адресатам.

При необходимости можно создать столько уровней аварии, сколько необходимо для отправки всей информации по любой возникшей аварии.

В разделе «Конфигурация устройств» вы узнаете, как привязать созданные типологии и уровни аварии к каждому контроллеру.

Такая многоуровневая структура обеспечивает максимальную гибкость в обработке аварийных сообщений.

Пункт XJR40D Configuration" (Конфигурация XJR40D) будет доступна, только если данный модуль сконфигурирован для расширения аварийной сигнализации в меню Configuration(Конфигурация)→System(Система)→System(Настройка системы). Этот функционал можно использовать для создания дополнительных уровней аварии, например: "Аварии HT камер", "Аварии CT камер", "Аварии централей" и т.п.

• Добавление нового уровня аварий и его атрибутов

В поле "Name" (Имя) напишите название уровня, например «Аварии по температуре».

|    |           |     |     |        | Alarm level           |
|----|-----------|-----|-----|--------|-----------------------|
|    | Select:   | •   |     |        | Name:                 |
|    | Receivers | Fax | SMS | e-mail |                       |
| 1  | ▼         |     |     |        | Relays setup          |
| 2  | •         |     |     |        | Alarm 1               |
| 3  | ▼         |     |     |        | Alarm 2               |
| 4  | <b>•</b>  |     |     |        | XJR40D configurations |
| 5  | •         |     |     |        | Aux relay 1           |
| 6  | <b>•</b>  |     |     |        | Aux relay 2           |
| 7  | <b>•</b>  |     |     |        | Aux relay 3           |
| 8  | ▼         |     |     |        | Aux relay 4           |
| 9  | ▼         |     |     |        |                       |
| 10 | <b>•</b>  |     |     |        |                       |
| 11 | <b>•</b>  |     |     |        |                       |
|    |           |     |     |        | Level: New            |

- Добавление получателя
   Выберите получателя (Receiver).
   Выберите способы отправки аварии (Факс, SMS, E-mail).
   Нажмите "New" (Новый), чтобы добавить.
- Для изменения уровня
   Выберите уровень из выпадающего меню "Select" (Выбор).
   Измените необходимые поля.
   Нажмите "Modify" (Изменить).
- Для удаления уровня Выберите уровень в меню. Нажмите "Cancel" (Удалить).
- Для удаления всех уровней Нажмите "Cancel All" (Удалить всё); Подтвердите выполнение. Дождитесь обновления экрана.
- Для очистки формы Нажмите "New" (Новый)
- **Для включения встроенного зуммера** Поставьте галочку на поле "Buzzer"(Зуммер). Если функция не активирована, зуммер не будет работать при аварии.

## 3.3.4.4 УПРАВЛЕНИЕ ТИПОЛОГИЕЙ АВАРИЙ

Список типологий аварий, создаваемый пользователем, группирует общие свойства аварий по уникальному идентификатору. Например, все не критические аварии по температуре могут быть отнесены в типологию «Аварии», а аварии, приведшие к остановке центральной холодильной машины к "Важные аварии".

Пользователь может назначить типологию для таких событий, как: высокая температура, низкая температура, высокое давление, открытая дверь и т.п.

Каждая типология имеет следующие параметры:

- Один из ранее настроенных уровней аварии для пересылки аварийных сигналов.
- Задержка (Delay) определяющая минимальную продолжительность аварии в минутах. Если авария длилась время меньшее, чем время задержки, система только запишет аварию, но не перешлет её получателям.
- Время накопления (Accumulation time) в течение этого времени после возникновения аварии происходит накопление аварий с аналогичной типологией. По истечении времени накопления аварии указанной типологии высылаются в одном сообщении.
- Заголовки для каждого способа пересылки аварий.

## • Добавление новой типологии аварий

|           |        |          | Typology       |                     |   |
|-----------|--------|----------|----------------|---------------------|---|
| Select:   |        | <b>•</b> |                | Name:               |   |
| Level: -S | elect- | •        | Delay (min): 0 | Accumulation (min): | ) |
| Fax he    | ader   |          | email header   |                     |   |
|           |        | [        |                |                     |   |
| Typology: | New    |          |                |                     |   |

В поле "Name" (Имя) задайте название типологии. Выберите уровень аварии в меню "Level" (Уровень). Задайте время сбора (Accumulation) и задержку (Delay) для данной аварии. Напишите заголовки сообщений в соответствующих полях.

- Для изменения типологии Выберите типологию из выпадающего меню "Select" (Выбор). Измените необходимые поля. Нажмите "Modify" (Изменить).
- Для удаления типологии Выберите типологию в меню. Нажмите "Cancel" (Удалить).
- Для удаления всех типологий Нажмите "Cancel All" (Удалить всё); Подтвердите выполнение. Дождитесь обновления экрана.
- Для очистки формы Нажмите "New" (Новый)

## 3.3.4.5 ОЧЕРЕДНОСТЬ СООБЩЕНИЙ

Сообщение по факсу может быть передано на второй (резервный) номер факса ("Second fax number"). В случае, если основной номер занят или нет связи, система попытается отправить сообщение на второй номер.

## 3.3.5 КАЛЕНДАРЬ

Календарь используется для того, чтобы задать возможность запуска некоторых функций или отдельных событий в определенное время.

Календарь позволяет включить/исключить определенные периоды дня, месяца или года при использовании каких-либо процедур или при проведении сервисных работ на объекте. Программный ресурс или процедура XWEB могут быть разрешены (Enabled) или запрещены (Disabled) и неактивны. Календарь является временным фильтром, которым XWEB пользуется перед запуском процедур.

Процедура рассылки аварий или управление освещением могут быть остановлены в определенное время при соответствующей настройке Календаря.

Максимальное число Календарей неограниченно и каждый Календарь может контролировать более чем один ресурс. В основе Календаря лежит недельный базис, который клонируется на месяц. Цвет ячейки календаря показывает статус функции в течение дня.

Статус:

Разрешено (Enabled) .

- → Зеленый;
- Разрешено частично (Partly Enabled) Запрещено (Disabled)
- → Желтый;
- → Серый.

«Запрещено» означает, что функция неактивна в течение 24 часов. «Разрешено» и «Разрешено частично» допускают настройку периода активности функции.

#### 159B028000 XWEB300D\_500\_500D opr RU r2.2.0 2013.08.28.doc 52/113

| 🕘 Dixell - Cate  | gories (      | Config        | uration       | - Micro       | soft In       | ternet l      | Explorer      |                                          |
|------------------|---------------|---------------|---------------|---------------|---------------|---------------|---------------|------------------------------------------|
| <b>Xy:sb</b>     |               |               |               |               |               |               |               |                                          |
| Categories       |               |               |               |               | Devi          | ice Stan      | d-by          |                                          |
|                  |               | Se            | lection:      | - Selec       | t a name      | 🗸             |               | Broadcast: 🛄                             |
| Typology         |               |               | Name:         |               |               |               |               | Default: 🔲                               |
|                  |               | Ca            | alendar:      | Light         |               | K             | Edit          | New                                      |
| Recording Interv | al            | Ca            | ategory:      | <- No (       | Calendar.     | -> 45         | Can           | cel Cancel All                           |
| Defrost          |               |               |               | Service-      | -1            |               |               |                                          |
|                  |               | S             | tatus ci      | Service-      | -2            |               | categor       | v selected (0)                           |
| Light            |               | ~             | т:            | Service       | .4            |               |               |                                          |
| Aury             | 🗿 Cal         | endar         | - Micro       | soft Int      | ernet E       | xplore        |               |                                          |
| Aux              |               |               |               |               |               |               |               |                                          |
| Energy Saving    |               | J             | June          | •             | 2004          | -             |               | Calendar: Light 🗾                        |
| <b>2</b>         |               | T             |               |               | 1             |               |               | Individual Day Time Band                 |
| Stand-by         | Sun           | Mon           | Tue           | Wed           | Thu           | Fri           | Sat           |                                          |
|                  |               |               | 0:00<br>24:00 | 0:00 24:00    | 0:00 24:00    | 0:00          | 0:00<br>24:00 |                                          |
|                  |               |               | 1             | 2             | 3             | 4             | 5             | Set for All Enabled                      |
|                  | 0:00<br>24:00 | 0:00<br>24:00 | 0:00<br>24:00 | 0:00<br>24:00 | 0:00<br>24:00 | 0:00<br>24:00 | 0:00<br>24:00 | Set for All Partly Enabled               |
|                  | 6             | 7             | 8             | 9             | 10            | 11            | 12            |                                          |
|                  | 0:00<br>24:00 | 0:00<br>24:00 | 0:00<br>24:00 | 0:00<br>24:00 | 0:00<br>24:00 | 0:00<br>24:00 | 0:00<br>24:00 | Calendars Management                     |
|                  | 13            | 14            | 15            | 16            | 17            | 18            | 19            | Open New Save Actual Delete Actual       |
|                  | 0:00<br>24:00 | 0:00<br>24:00 | 0:00<br>24:00 | 0:00<br>24:00 | 0:00<br>24:00 | 0:00<br>24:00 | 0:00<br>24:00 |                                          |
|                  | 20            | 21            | 22            | 23            | 24            | 25            | 26            | Save As                                  |
|                  | 0:00<br>24:00 | 0:00<br>24:00 | 0:00<br>24:00 | 0:00<br>24:00 |               |               |               | Legenda                                  |
|                  | 27            | 28            | 29            | 30            |               |               |               | Enabled Not Enabled Partly Enabled       |
|                  |               |               |               |               |               |               |               | Yearly Not Enabled Yearly Partly Enabled |

## • Настройка периода активности на неделю

(Например: настраиваем Сб и Вс – запрещено, Ср – частично разрешено). Выбираем месяц:

Наводим мышь на розовый заголовок "Saturday" (Суббота).

Нажатием левой клавиши мыши выводим всплывающее меню и устанавливаем "Weekly not Enabled" (Установить еженедельно запрещенным). Столбец становится серым.

|               |            | June          | •             | 2004       | -          |            | Calendar: Light 💌                        |
|---------------|------------|---------------|---------------|------------|------------|------------|------------------------------------------|
|               |            |               |               |            |            |            | Individual Day Time Band                 |
| Sun           | Mon        | Tue           | Wed           | Thu        | Fri        | Sa         | Pecet to Epshled                         |
|               |            | 0:00<br>24:00 | 0:00 24:00    | 0:00 24:00 | 0:00 24:00 | 0:0        | Set to Weekly Not Enabled                |
|               |            | 1             | 2             | 3          | 4          | 5          | Set As Weekly Partly Feabled             |
| 0:00          | 0:00       | 0:00          | 0:00          | 0:00       | 0:00       | 0:0        | Set As weeky Party Enabled *             |
| 24:00         | 24:00      | 24:00         | 24:00         | 24:00      | 24:00      | 24:00      | Set for All Partly Enabled               |
| 6             | 7          | 8             | 9             | 10         | 11         | 12         |                                          |
| 0:00<br>24:00 | 0:00 24:00 | 0:00 24:00    | 0:00 24:00    | 0:00 24:00 | 0:00 24:00 | 0:00 24:00 | Calendars Management                     |
| 13            | 14         | 15            | 16            | 17         | 18         | 19         | Open New Save Actual Delete Actual       |
| 0:00          | 0:00       | 0:00          | 0:00          | 0:00       | 0:00       | 0:00       |                                          |
| 24:00         | 24:00      | 24:00         | 24:00         | 24:00      | 24:00      | 24:00      | Save As                                  |
| 20            | 21         | 22            | 23            | 24         | 25         | 26         |                                          |
| 0:00<br>24:00 | 0:00 24:00 | 0:00<br>24:00 | 0:00<br>24:00 |            |            |            | Legenda                                  |
| 27            | 28         | 29            | 30            |            |            |            | Enabled Not Enabled Partly Enabled       |
|               |            |               |               |            |            |            |                                          |
|               |            |               |               |            |            |            | Yearly Not Enabled Yearly Partly Enabled |

Повторяем операцию для "Sunday" (Воскресенье). Столбец становится серым.

Нажатием левой клавиши мыши на "Wednesday" (Среда) выводим всплывающее меню и устанавливаем "Set As Weekly Partly Enabled" (Установить еженедельно частично разрешенным). Столбец становится желтым.

| 🚰 Ca                       | lendar -                   | - Micros<br>June           | soft Inte                  | ernet E<br>2004            | xplorer<br>🛨               |                            | Calendar: Light 💌                        |
|----------------------------|----------------------------|----------------------------|----------------------------|----------------------------|----------------------------|----------------------------|------------------------------------------|
| Sun                        | Mon                        | Tue                        | Wed                        | Thu                        | Fri                        | Sat                        | Individual Day Time Band                 |
|                            |                            | 0:00<br>24:00              | 0:00<br>24:00<br><b>2</b>  | 0:00<br>24:00<br><b>3</b>  | 0:00<br>24:00<br><b>4</b>  | 0:00<br>24:00<br>5         | Set for All Enabled                      |
| 0:00<br>24:00              | 0:00<br>24:00              | 0:00<br>24:00              | 0:00<br>24:00              | 0:00<br>24:00              | 0:00<br>24:00              | 0:00<br>24:00              | Set for All Partly Enabled               |
| 0:00<br>24:00              | 0:00<br>24:00              | 0:00<br>24:00              | 0:00<br>24:00              | 0:00<br>24:00              | 0:00<br>24:00              | 0:00<br>24:00              | Calendars Management                     |
| <b>13</b><br>0:00<br>24:00 | <b>14</b><br>0:00<br>24:00 | <b>15</b><br>0:00<br>24:00 | <b>16</b><br>0:00<br>24:00 | <b>17</b><br>0:00<br>24:00 | <b>18</b><br>0:00<br>24:00 | <b>19</b><br>0:00<br>24:00 | Open New Save Actual Delete Actual       |
| 20<br>0:00<br>24:00        | 21<br>0:00<br>24:00        | 22<br>0:00<br>24:00        | 23<br>0:00<br>24:00        | 24                         | 25                         | 26                         | Legenda                                  |
| 27                         | 28                         | 29                         | 30                         |                            |                            |                            | Enabled Not Enabled Partly Enabled       |
|                            |                            |                            |                            |                            |                            |                            | Yearly Not Enabled Yearly Partly Enabled |

## • Настройка периода активности на день

(Например: с 08:00 до 20:00 для разрешенных дней и с 08:00 до 13:00 для частично разрешенных).

В разделе "Individual Day Time Band" (Период в течение дня) нажмите "From" (С) и задайте 08:00, затем нажмите "To" (До) и задайте 20:00.

Нажмите кнопку "Set for All Enabled" (Установить для всех разрешенных) для создания нового периода в Разрешенный день.

| 🗿 Ca  | 🖹 Calendar - Microsoft Internet Explorer 📃 🗖 🔀 |       |            |            |            |            |                                          |  |  |
|-------|------------------------------------------------|-------|------------|------------|------------|------------|------------------------------------------|--|--|
|       | June 🔽 2004 🗨 Calendar: Light 💌                |       |            |            |            |            |                                          |  |  |
|       |                                                |       |            |            |            |            | Individual Day Time Band                 |  |  |
| Sun   | Mon                                            | Tue   | Wed        | Thu        | Fri        | Sat        | From 8:00 T To 20:00 T                   |  |  |
|       |                                                | 8:00  | 8:00 20:00 | 8:00 20:00 | 8:00 20:00 | 0:00 24:00 |                                          |  |  |
|       |                                                | 1     | 2          | 3          | 4          | 5          | Set for All Enabled                      |  |  |
| 0:00  | 8:00                                           | 8:00  | 8:00       | 8:00       | 8:00       | 0:00       | 5                                        |  |  |
| 24:00 | 20:00                                          | 20:00 | 20:00      | 20:00      | 20:00      | 24:00      | Set for All Partly Enabled               |  |  |
| 0:00  | 8:00                                           | 8:00  | 9          | 10<br>8:00 | 8:00       | 12         | Calendars Management                     |  |  |
| 24:00 | 20:00                                          | 20:00 | 20:00      | 20:00      | 20:00      | 24:00      |                                          |  |  |
| 13    | 14                                             | 15    | 16         | 17         | 18         | 19         | Open New Save Actual Delete Actual       |  |  |
| 0:00  | 8:00                                           | 8:00  | 8:00       | 8:00       | 8:00       | 0:00 24:00 |                                          |  |  |
| 20    | 21                                             | 22    | 23         | 24         | 25         | 26         | Save As                                  |  |  |
| 0:00  | 8:00                                           | 8:00  | 8:00       |            |            |            | L original                               |  |  |
| 24:00 | 20:00                                          | 20:00 | 20:00      |            |            |            | Legenda                                  |  |  |
| 27    | 28                                             | 29    | 30         |            |            |            | Enabled Not Enabled Partly Enabled       |  |  |
|       |                                                |       |            |            |            |            | Yearly Not Enabled Yearly Partly Enabled |  |  |

Все разрешенные дни (Enabled) отобразят данный временной интервал. Повторите процедуру для определения периода частично разрешенных дней нажав "Set for All Partly Enabled" (Установить для всех частично разрешенных).

## • СВОЙСТВА ДНЯ

Для проверки свойств дня наведите мышь на соответствующий день и нажмите правую кнопку.

| 🚰 Ca                       | Calendar - Microsoft Internet Explorer |                            |                            |                            |                           |                     |                                               |  |  |
|----------------------------|----------------------------------------|----------------------------|----------------------------|----------------------------|---------------------------|---------------------|-----------------------------------------------|--|--|
| Sun                        | Mon                                    | Tue                        | Wed                        | Thu                        | Fri                       | Sat                 | Individual Day Time Band                      |  |  |
|                            |                                        | 8:00<br>20:00<br><b>1</b>  | 8:00<br>20:00<br><b>2</b>  | 8:00<br>20:00<br><b>3</b>  | 8:00<br>20:00<br><b>4</b> | 0:00<br>24:00<br>5  | Set for All Enabled                           |  |  |
| 0:00<br>24:00<br>6         | 8:00<br>20:00<br><b>7</b>              | 8:00<br>20:00<br>8         | 8:00<br>20:00<br>9         | 8:00<br>20:00<br><b>10</b> | 8:00<br>20:00<br>Enabled  | 0:00<br>24:00       | Set for All Partly Enabled                    |  |  |
| 0:00<br>24:00              | 8:00<br>20:00                          | 8:00<br>20:00              | 8:00<br>20:00              | 8:00<br>20:00              | From: 8:0                 | 00 To: 20:00        | Calendars Management                          |  |  |
| 0:00<br>24:00              | 8:00<br>20:00                          | 8:00<br>20:00              | 8:00<br>20:00              | 8:00<br>20:00<br><b>24</b> | 8:00<br>20:00             | 0:00<br>24:00<br>26 | Save As                                       |  |  |
| 0:00<br>24:00<br><b>27</b> | 8:00<br>20:00<br><b>28</b>             | 8:00<br>20:00<br><b>29</b> | 8:00<br>20:00<br><b>30</b> |                            | 2.5                       | 20                  | Legenda<br>Enabled Not Enabled Partly Enabled |  |  |
|                            |                                        |                            |                            |                            |                           |                     | Yearly Not Enabled Yearly Partly Enabled      |  |  |

## • Настройки для отдельного дня

Настройки для отдельного дня (например, праздничного) выполняются следующим образом: Наведите курсор мыши на соответствующий день;

Нажмите левую кнопку мыши и выберите настройку из списка:

Set As Enabled (Установить разрешенным) → Разрешено только для этого дня.

Set As Not Enabled (Установить запрещенным) → Запрещено только для этого дня.

Set As Yearly Not Enabled (Установить запрещенным ежегодно) → Запрещено для этого дня ежегодно.

Set As Partly Enabled (Установить частично разрешенным) → Разрешено частично только для этого дня.

Set As Yearly Partly Enabled (Установить частично разрешенным ежегодно)→ Разрешено частично для этого дня ежегодно.

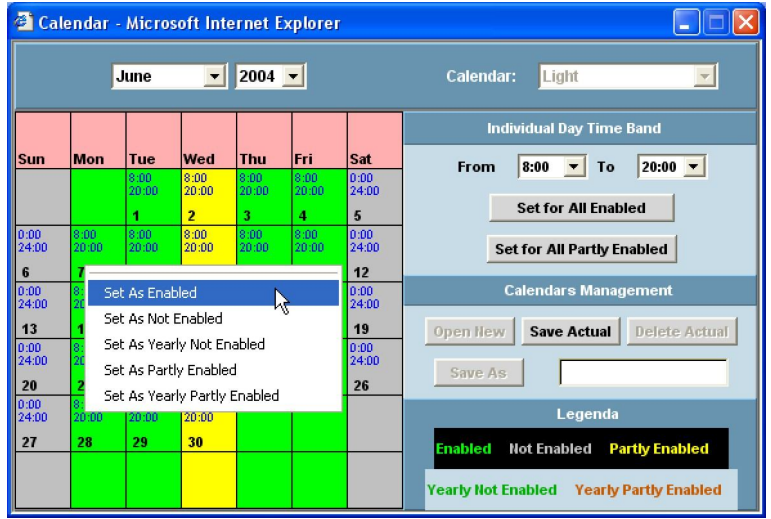

## • Настройки для нескольких дней

Можно создать отдельные настройки для нескольких дней, например для многодневных праздников.

- Наведите курсор мыши на первый день и нажмите левую клавишу.
- Удерживая нажатой левую клавишу, проведите курсором по следующим дням, которые должны входить в группу.
- Отпустите клавишу и выберите нужную настройку. Все выбранные дни окрасятся в соответствующий цвет.

## • Управление Календарем

В данной секции можно создать новый календарь, сохранить его, удалить.

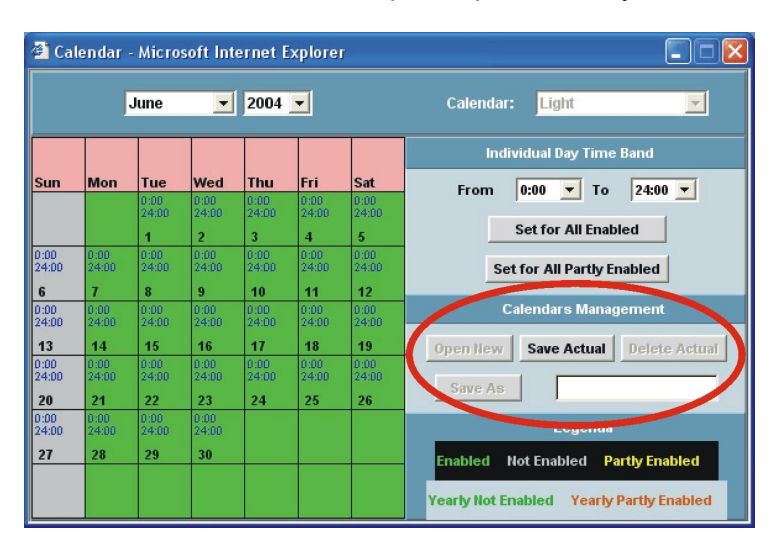

Open New (Созд Новый):

создать новый календарь. По умолчанию Сб и ВС идут с настройкой «Запрещено».

Save Actual (Сохр Текущ): Delete Actual (Удал Текущ): Save As (Сохр как): сохра

сохранение текущих настроек календаря. удаление текущих настроек календаря.

Save As (Сохр как): сохранить текущий календарь под другим именем.

## 3.3.6 КОНФИГУРАЦИЯ УСТРОЙСТВ

Конфигурация устройств позволяет задать информацию для шаблонов отображения данных в системе мониторинга.

Конфигурация проводится после автоматического или ручного обнаружения устройств в сети и создания списка устройств.

Для каждого типа устройств XWEB покажет доступную информацию с конкретного типа контроллера и атрибуты доступных цифровых и аналоговых входов контроллера. В этом разделе производится привязка к контроллеру типологий, интервалов записи, аварийных настроек.

Если при конфигурации необходимо использовать категорию для описания контроллера, но такой категории еще не создано, можно вернуться в меню «Категории», создать новую категорию и заново сконфигурировать прибор.

## 3.3.6.1 ВЫБОР УСТРОЙСТВА

В меню "Configuration" (Конфигурация) -> "Devices" (Конфигурация устройств). Появляется следующее окно:

| Actions     | Device     |          | Model |        |
|-------------|------------|----------|-------|--------|
| <-Actions-> | <-Select-> | <b>•</b> |       | Modify |

В меню "Device" (Устройство) выберите нужный контроллер.

| Name: Fruit ar             | nd veg.           | Typology:   | Cabinets     | •           | RS 485 addre | ess: 50  |
|----------------------------|-------------------|-------------|--------------|-------------|--------------|----------|
| Recording interval: 5 minu | utes 💽 Read data  | a: 🔽 Rec    | ord data: 🔽  | Enable buff | er: 🔽 🛛      | RTC: 🗖   |
|                            |                   |             |              |             |              |          |
|                            |                   | Ana         | alog Inputs  |             |              | <u> </u> |
| Original name              | Name              | Single View | Reg.         | Run Time    | Layout       | Unit     |
| Room (Pb1)                 | Room temp.        | 2           |              | V           | V            | °C       |
| Evaporator (Pb2)           | Evaporator        | V           | V            | V           | •            | *C       |
| Display (Pb3)              | Display           | V           |              | V           | V            | °C       |
|                            |                   |             |              |             |              |          |
|                            |                   | S           | Set Point    |             |              |          |
| Original name              | Name              | Single View | Reg.         | Run Time    | Layout       | Unit     |
| Set Point                  | Set Point         | ◄           |              |             | V            | °C       |
|                            |                   |             |              |             |              |          |
|                            |                   | Dig         | jital Inputs |             |              | _        |
| Original name              | Name              | Single View | Reg.         | Run Time    | Layout       |          |
| Ausiliary                  | Auxiliary circuit |             |              |             |              |          |
|                            |                   |             |              |             |              |          |
|                            |                   | Out         | put Status   |             |              |          |
| Original name              | Name              | Single View | Reg.         | Run Time    | Layout       |          |
| Defrost                    | Defrost           |             |              |             | •            |          |
| Light                      | Lights            |             |              |             | •            |          |
| Fan                        | Fans              | ▼           |              | V           | •            |          |
| Cooling                    | Cooling           | V           |              | V           | •            |          |
|                            |                   |             |              |             |              | -        |

В поле «Name» (Имя) будет отображено имя контроллера в формате: "New\_Model-name" где:

- "New" означает, что имя контроллера было автоматически присвоено системой;
- "Model-name" модель контроллера.

## 3.3.6.2 ЗАДАНИЕ ИМЕНИ УСТРОЙСТВА

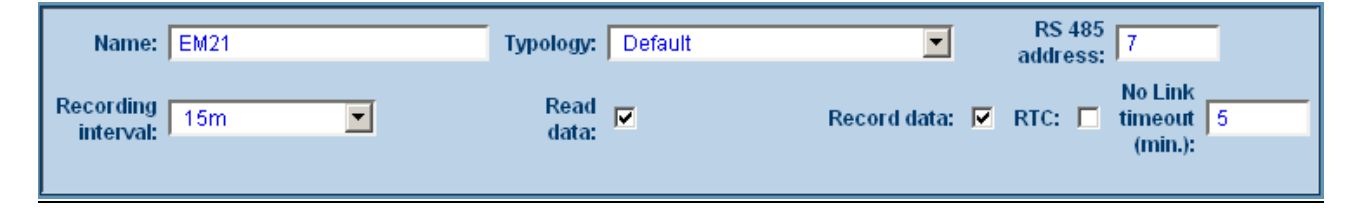

После выбора устройства, щелкните по полю "Name" (Имя). Задайте имя контроллера, например «Камера №4». Выберите необходимый интервал записи ("Recording interval"), укажите, хотите ли вы считывать данные ("Read Data") и записывать данные "Record data" из данного контроллера. Также в данном меню можно включить синхронизацию часов контроллера (ЧРВ) с часами сервера (RTC) и настроить задержку аварии по потере связи (No Link timeout).

Нажмите "Modify" (Изменить) сейчас или по завершении всей конфигурации.

## 3.3.6.3 НАЗНАЧИТЬ ТИПОЛОГИЮ ПРИБОРА

Убедитесь, что выбрали правильный прибор в меню "Device" (Устройство). Выберите необходимую типологию контроллера, при необходимости – создайте новую

Нажмите "Modify" (Изменить) сейчас или по завершении всей конфигурации.

## 3.3.6.4 НАЗНАЧЕНИЕ ТИПОЛОГИИ АВАРИЙ

| Alarms         |                |             |      |          |        |          |               |              |   |
|----------------|----------------|-------------|------|----------|--------|----------|---------------|--------------|---|
| Original name  | Name           | Single View | Reg. | Run Time | Layout | Send     | Enable buffer | Alarm type   |   |
| No Link        | Ne Link        |             |      |          |        | <b>V</b> |               | Default Type | - |
| Error Pb1      | Error Pb1      | V           | V    | 7        | V      | V        |               | Default Type | - |
| Error Pb2      | Error Pb2      | >           |      | •        | •      | <b>V</b> |               | Default Type | - |
| Error Pb3      | Error Pb3      | •           |      | •        | •      | ~        |               | Default Type | - |
| High Value Pb1 | High Value Pb1 | •           |      | 7        | •      | <b>V</b> |               | Default Type | - |
| Low Value Pb1  | Low Value Pb1  | 7           | •    | 7        | V      | <b>V</b> |               | Default Type | - |
| High Value Pb2 | High Value Pb2 | V           |      | 7        |        | V        |               | Default Type | - |
| Low Value Pb2  | Low Value Pb2  |             | •    | V        |        | <b>V</b> |               | Default Type | - |

Original name (Оригинальное имя): Оригинальное (английское) название аварии.

**Name (Имя):** Заданное пользователем имя аварии. Это имя прописывается в списке аварий и рассылается получателям аварий;

Single View (Просмотр контроллера): отображение аварии в меню «Просмотр контроллера»; Rec (Запись): запись аварии;

Run Time (Просмотр в реальном времени): Отображение аварии в меню «Просмотр в реальном времени».

Layout (Подложка): отображение аварии на графической подложке.

Send (Отправка аварии): разрешена отправка аварии получателям при возникновении.

Enable buffer (Включить буфер): позволяет включить буфер данных параметра. XWEB будет записывать значение входа с высокой частотой (каждый цикл опроса) даже если он меньше интервала записи и при возникновении аварии сохранит данные в период с 10 минут перед аварией до 5 минут после аварии.

Alarm type (Типология аварий): Выберите соответствующую типологию аварий

Нажмите "Modify" (Изменить) сейчас или по завершении всей конфигурации.

## 3.3.6.5 КОНФИГУРИРОВАНИЕ ЦИФРОВЫХ, АНАЛОГОВЫХ ВХОДОВ И СТАТУСОВ

Основная часть экрана позволяет сконфигурировать аналоговые входы (датчики), уставки, цифровые входы и централизованные команды.

|               |                | An          | alog Inputs  |          |        |                  |
|---------------|----------------|-------------|--------------|----------|--------|------------------|
| Original name | Name           | Single View | Reg.         | Run Time | Layout | Unit             |
| Probe         | Датчик         |             | ▼            |          | V      | <b>"</b> Ç       |
|               |                | :           | Set Point    |          |        |                  |
| Original name | Name           | Single View | Reg.         | Run Time | Layout | Unit             |
| Set           | Уставка        | N           | V            | N        | V      | <mark>ي</mark> : |
|               |                | Di          | gital Inputs |          |        |                  |
| Original name | Name           | Single View | Reg.         | Run Time | Layout |                  |
| Defrost Start | Запуск оттайки |             | 2            | N        |        |                  |
| Generic DI    | Generic DI     | N           | V            | Z        | V      |                  |
|               |                | De          | vice Status  |          |        |                  |
| Original name | Name           | Single View | Reg.         | Run Time | Layout |                  |
| On / Off      | Qn/Qff         | V           | ▼            | Z        | V      |                  |
| Digital Input | Rigital Input  | V           | V            | V        | V      |                  |
| Defrost       | Оттайка        | V           | V            | Z        | V      |                  |

**NAME (Имя):** По умолчанию отображается стандартное имя для параметра. Любое имя можно изменить на пользовательское. Помните о разнице между целочисленными и десятичными значениями. По умолчанию контроллеры отображают параметры с десятичными значениями.

Поэтому при изменении значения параметра на целочисленное в контроллере, вы должны сделать то же самое в XWEB. В этом случае ко всем стандартным именам прибавляется суффикс "-I". Если вы измените тип переменной на целочисленное с помощью расширенной настройки (см. Приложение А), в этом случае обязательно отметьте в имени параметра, что он является целочисленным. Иначе могут возникнуть проблемы при работе с расширенным меню – целочисленные и десятичные параметры будут иметь одинаковые имена.

Для изменения имени просто выделите поле и измените его.

Unit (Ед. Изм.): Аналоговые входы могут выдавать значения в разных единицах измерения. Обозначения могут быть изменены пользователем. Следует помнить, что в данном окне отображаются только обозначения единиц измерения. Шкала (Цельсия или Фаренгейта) может изменяться в меню Advanced (Расширенное).

Нажмите "Modify" (Изменить) сейчас или по завершении всей конфигурации.

## • Удаление устройства из списка

Остановите сбор данных. Выберите контроллер для удаления. В меню "Action" (Действия) выберите "Remove" (Удалить).

• Расширенная конфигурация

Пункт "Advanced" (Расширенное) в меню "Action" (Действия) позволяет редактировать параметры контроллера, не отображаемые в стандартном меню.

Будьте предельно внимательны при работе с данным пунктом меню, поскольку некорректные значения, установленные в данном меню, могут привести к некорректной работе прибора.

Более подробную информацию можно получить в Приложении А.

## 3.3.6.6 ФУНКЦИЯ КЛОНИРОВАНИЯ

Эта функция помогает пользователю сэкономить время при начальной настройке XWEB.

С помощью данной функции система транслирует текущую настройку на все совместимые приборы в сети (аналогичной модели). В этом случае пользователь настраивает один прибор, потом с помощью клонирования переносит настройки на другие контроллеры.

После настройки первого контроллера перейдите в меню "Actions" (Действия) -> "Clone" (Клонир.). Появится следующее окно:

|                | Source device       |               |           |               |              |  |  |
|----------------|---------------------|---------------|-----------|---------------|--------------|--|--|
| RS 485 address |                     | Model         |           | Name          |              |  |  |
| 1              | XJP60D_000E000E0001 |               |           | Acq. module 1 |              |  |  |
|                |                     | Target device |           |               |              |  |  |
| RS 485 address | Name                | Clone + -     | Tipologia | + -           | Interval + - |  |  |
| 2              | module 2            |               |           |               |              |  |  |
| 3              | module 3            |               |           |               | N            |  |  |
| 4              | module 4            | V             |           |               |              |  |  |
| 5              | module 5            | V             |           |               |              |  |  |
| 6              | module 6            | V             | L L       |               |              |  |  |
|                |                     | Clone         |           |               |              |  |  |

В верхней части вы можете видеть имя контроллера, который является исходным ("Source device"). В данном примере исходным прибором является XJP60D с названием "Acq. module 1". Имена устройств-получателей ("Target device") можно изменить в столбце "Name" (Имя).

После нажатия кнопки "Clone" (Клонировать) XWEB начинает транслировать настройки всем совместимым контроллерам. По завершении появится окно с результатами процесса. также возможно копировать типологию и интервал записи, отметив соответствующие столбцы.

## 3.4 ЗАПУСК СБОРА ДАННЫХ

В данном пункте на главной странице можно запустить работу сервера. Если щелкнуть в области, выделенной на левом рисунке рамкой, появится новое окно, в котором можно выделив пункты "Data Reading" (Чтение данных), "Data Recording" (Запись данных), "Alarm sending" (Отправка аварий) можно включить соответствующие процедуры на сервере.

|                  | Server              |
|------------------|---------------------|
| Server:          | Linux               |
| Resources:       | Ram 96% Flash 38%   |
| IP Address:      | 192.168.0.151       |
| Data Log:        | 0.0%                |
| Data Reading:    | Active              |
| Data Recording:  | Not Active          |
| Alarm Sending:   | Active              |
| Last Connection: | 22/06/2006 10:16:52 |
| Last User:       | dixell              |
| Server Status:   | ОК                  |
|                  |                     |

Выделите/снимите выделение и нажмите "Apply" (Применить).

| "Data Reading" (Чтение данных)    | XWEB будет только считывать данные с RS 485.            |
|-----------------------------------|---------------------------------------------------------|
| "Data Recording" (Запись данных)  | XWEB будет записывать данные с RS 485.                  |
| "Alarm sending" (Отправка аварий) | XWEB будет отправлять аварии, полученные с контроллеров |

## 3.5 МЕНЮ УСТРОЙСТВ

В этом меню находятся страницы, которые позволяют пользователю программы работать с контроллерами, подключенными по RS485.

## 3.5.1 ПРОСМОТР КОНТРОЛЛЕРА

Выберите пункт SINGLE VIEW (Просмотр контроллера) для отображения данных с прибора. Вы увидите значения датчиков, цифровых входов, статус устройства, аварии на момент подключения.

• Как выбрать устройство и показать данные

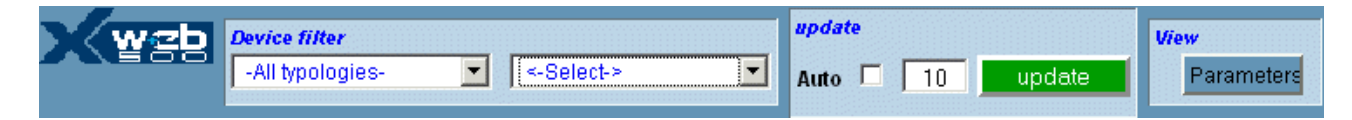

Устройства могут быть выбраны через Фильтр устройств (Device filter) с целью облегчения поиска. В выпадающем меню "Device filter" (Фильтр устройств) выберите категорию прибора. Потом в меню "Select" (Выбор) выберите интересующий прибор.

Через несколько секунд на экран будет выведена полная информация по прибору. Информация сгруппирована построчно такими группами, как: аналоговые входы, уставки, цифровые входы, статус устройств, аварии и команды. Серая заливка указывает на неактивную функцию, синяя – на активную.

|                  |         |      | Analog Input   | s         |       |                |            |
|------------------|---------|------|----------------|-----------|-------|----------------|------------|
| Room (Pb1)       | 25.4    | С    |                |           |       |                |            |
| Evaporator (Pb2) | -27.9   | С    |                |           |       |                |            |
|                  |         |      |                |           |       |                |            |
|                  |         |      | Set Point      |           |       |                |            |
| Set Point        | 35.0    | С    |                |           |       |                |            |
|                  |         |      |                |           |       |                |            |
|                  |         |      |                |           |       |                |            |
|                  |         |      | Digital Inputs | ;         |       |                |            |
| Door Switch      | NOT AC  | TIVE |                |           |       |                |            |
| Generic Alarm    | NOT AC  | TIVE |                |           |       |                |            |
|                  |         |      |                |           |       |                |            |
|                  |         |      | Device Statu   | IS        |       |                |            |
| On / Off         | ACTI    | VE   | Keyboar        | rd NOT A  | CTIVE |                |            |
| Defrost          | NOT AC  | TIVE | Energy Savin   | III NOT A | CTIVE |                |            |
|                  |         |      |                |           |       |                |            |
|                  |         |      | Output Statu   | IS        |       |                |            |
| Defrost          | NOT AC  | TIVE | Fan            | ACTIV     | E     |                |            |
| Alarm            | NOT AC  | TIVE | Cooling        | NOT ACT   | IVE   |                |            |
|                  |         |      |                |           |       |                |            |
|                  |         |      | Alarms         |           |       |                |            |
| Low Value Pb1    | NOT AC  | TIVE | Error Pb2      | NOT ACT   | IVE   | External Alarm | NOT ACTIVE |
| High Value Pb1   | NOT AC  | TIVE | Error Pb3      | NOT ACT   | IVE   | EEPROM Failure | NOT ACTIVE |
| Error Pb1        | NOT AC  | TIVE | Open Door      | NOT ACT   | IVE   |                |            |
|                  |         |      | Commands       |           |       |                |            |
| Device ON Active | Defrost |      | Keyboa         | rd LOCK   |       |                |            |

Помните, что вы видите ситуацию на момент соединения с прибором. Новых данных с сервера не поступает. Автоматическое обновление страницы можно настроить отметив пункт "Auto" (Авто) в разделе "update" (Обновление). Вручную данные можно обновить нажав кнопку "Update" (Обновить).

## • Изменение уставки

Вы можете быстро изменить уставку просто щелкнув в соответствующем поле.

|           |        | Set Point |  |
|-----------|--------|-----------|--|
| Set Point | 35.0 C |           |  |
|           |        |           |  |

Появится новое окно в котором необходимо задать новое значение, а потом подтвердить его, нажав кнопку ОК.

| http://192.168.0.150 | × |
|----------------------|---|
| 🤊 Set                |   |
| 1.0 ℃                |   |
| OK Annulla           |   |

#### • Команды

Нижняя часть экрана содержит команды, которые пользователь может отдать контроллеру. Нажмите соответствующую кнопку и после отправки команды на экране появится измененный статус.

|           |                | Commands      |  |
|-----------|----------------|---------------|--|
| Device ON | Active Defrost | Keyboard LOCK |  |

Помните, что команда "Device OFF" выключает регулирование контроллера.

## 3.5.2 ПРОСМОТР В РЕАЛЬНОМ ВРЕМЕНИ

Функция просмотра в реальном времени позволяет отображать несколько контроллеров на одном экране. Данные по всем устройствам обновляются в автоматическом режиме. Период обновления зависит от числа контроллеров в сети и качества связи.

Этот программный модуль написан на языке Java, поэтому для его работы необходимо установить Java Virtual Machine (JVM) на клиентский ПК. Обычно JVM входит в поставку ОС компьютера, (если нет, см. раздел Минимальные системные требования в начале данной инструкции). Окно с предупреждением запросит разрешение на запуск Java-приложения. Разрешите, т.к. данное приложение не содержит вирусов.

На главной странице выберите пункт "Run time" (Просмотр в реальном времени) в меню "Devices" (Устройства). Сначала выбирается типология устройств для отображения, чтобы снизить время загрузки и обеспечить более наглядное отображение. При выборе "All" (Все устройства) будут показаны все контроллеры. После выбора соответствующей категории XWEB начнет передачу данных на клиентский ПК. При первом запуске данного окна появится запрос на запуск JVM, текст которого зависит от версии JVM и операционной системы ПК. Нажмите кнопку "OK" для разрешения. Будут показаны все выбранные устройства и их информация. При наличии активных аварий в заголовке будет отображаться красный аварийный сигнал "Device(s) Alarm!". Если ситуация с контроллером в норме, будет показан зеленый сигнал "Device(s) OK !".

| 0.50 warming cabinet         | Typ: Lab           |                                         | Sel.           |
|------------------------------|--------------------|-----------------------------------------|----------------|
| Set 1 °F-Tem 100 F           |                    | Probe Int 101 F                         |                |
| 0 🚡 💿                        | 1                  | Generic Alarm                           |                |
| 016 Bottle Cooler XR1700     | C Typ: True Cooler |                                         | Sel.           |
| Set Point -F 35 °F           |                    | Room (Pb1) -1 34 °F Evap (Pb2) -1 32 °F |                |
| 🛈 🕸 🔒 🐠                      | * 🛆 💑 *            | Door Switch Generic Alarm Door Swit     | ch             |
| 005 Amp Monitor              | Typ: True Cooler   |                                         | 🗌 Sel.         |
| Probe 0.1 Amps               |                    |                                         |                |
| <u>0</u>                     |                    |                                         |                |
| 001 Air Probe Tyr            | p: True Cooler     |                                         | 📃 Sel.         |
| Set ("F) 35 "F               |                    | Probe(Int - °F) 32 °F                   |                |
| 002 Coil Probe Ty            | p: True Cooler     |                                         | Sel.           |
| Set (°F) 35 °F               |                    | Probe(Int - °F) 33 °F                   |                |
| 003 Product Simulator        | Typ: True Cooler   |                                         | Sel.           |
| Set (°F) 35 °F               |                    | Probe(Int - *F) 37 *F                   |                |
|                              | Typ: Lab           |                                         | Sel.           |
| 004 New_XJP60D               |                    | Draha 2.250                             |                |
| 004 New_XJP60D<br>Set 0.0 °C |                    | P1006 3.2 C                             | No. Concession |

Каждое устройство отображается в виде горизонтальных рядов (столько рядов, сколько необходимо для отображения информации с контроллера).

Заголовок секции каждого контроллера представляет собой синюю полосу, в которой указаны адрес, имя и типология прибора. В конце полосы расположено командное окно "Sel".

Второй ряд секции включает в себя уставки и показания аналоговых входов или другие считанные параметры (например, сила тока для анализаторов сети).

Третий ряд разделен на три части: первая включает в себя иконки статуса контроллера, вторая - иконки выходов контроллера (реле) и третья – статус цифровых входов с их полным описанием.

Серая иконка без синей рамки показывает, что функция неактивна. Активная функция отображается цветной иконкой в синей рамке.

Дополнительную информацию можно получить наведя курсор мыши на иконку.

#### • Авария в устройстве

В случае наличия активной аварии в контроллере его описание будет мигать красным. Одновременно в заголовке будет отображаться красный аварийный сигнал "Device(s) Alarm!".

| 002 Coil Probe | Typ: True Cooler      | 📃 Sel. |
|----------------|-----------------------|--------|
| Set (°F) 35 °F | Probe(Int - °F) 33 °F |        |

Если щелкнуть мышью по строке описания, появится всплывающее окно с текстом аварии и датой её возникновения.

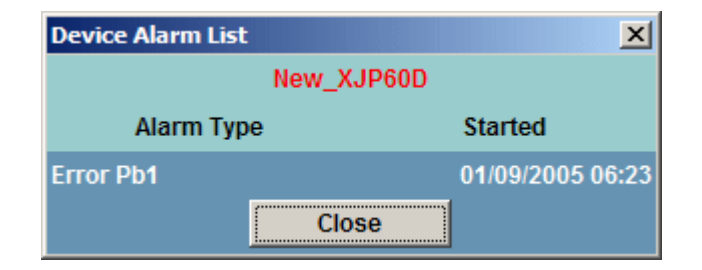

## • Отправка команд контроллерам

На странице просмотра в реальном времени есть возможность отправлять команды контроллерам.

Для этого пользователь должен выбрать приборы, которым необходимо отправить команду, поставив галочку в окошке "Sel.".

| 🖄 Dixell - Device RunTii | me - Microsoft Internet Explorer |                      | Run Time To        | olbar 🛛 🔀               |
|--------------------------|----------------------------------|----------------------|--------------------|-------------------------|
| Freezers                 | Device(s) OK !                   |                      | Commands           | Select All Deselect All |
| 002 Banco Surgelati nº 1 | Typ: Freezers                    |                      |                    | 🗹 Sel.                  |
| Set Point 0 °C           | Room (Pb1) 0 °C                  | Evaporator (Pb2 0 °C | Display (Pb3) 0 °C |                         |
| 🕛 🕸 庙 🐠                  | 赤 5 漆                            | Door Switch Generic  | Alarm              |                         |
|                          |                                  |                      |                    |                         |
|                          |                                  |                      |                    |                         |
|                          |                                  |                      |                    |                         |
|                          |                                  |                      |                    |                         |
|                          |                                  |                      |                    |                         |
|                          |                                  |                      |                    |                         |
|                          |                                  |                      |                    |                         |
|                          |                                  |                      |                    |                         |
|                          |                                  |                      |                    |                         |
|                          |                                  |                      |                    |                         |
|                          |                                  |                      |                    |                         |
|                          |                                  |                      |                    |                         |

В правом верхнем углу браузера появится панель инструментов (Toolbar) с кнопкой Команды (Commands) и возможность выбрать все контроллеры (Select All) или снять выделение со всех контроллеров (Deselect All).

При нажатии на кнопку Commands (Команды) появится список доступных данным приборам команд. Если выбраны приборы разных типов, будут показаны только команды, доступные всем устройствам.

Выберите команду и нажмите кнопку "Send" (отправить). Система запросит подтверждение на отправку этой команды выбранному числу контроллеров.

| 🖉 Dixell - Device RunTir       | ne - Microsoft Inte | rnet Explorer                           |       |                                                        |                          |                  |
|--------------------------------|---------------------|-----------------------------------------|-------|--------------------------------------------------------|--------------------------|------------------|
| Freezers                       |                     |                                         |       |                                                        |                          |                  |
| 003 Repl_XR160C                | Typ: Freezers       |                                         |       | Run Time Tool                                          | bar                      | ×                |
| Set Point -F 0 °F              |                     | Room (Pb1) -I 81 °C                     |       |                                                        | 0-1                      |                  |
| (山) 🕸 🔓 🐠                      | * *                 | * Doc                                   | or Sw | Commands                                               | Select All               | Deselect All     |
| 014 XR170C 14                  | Typ: Freezers       |                                         |       | Available Comn                                         | nands                    | ×                |
| Set Point 0.0 °C               |                     | Room (Pb1) 4.0 °C                       |       | O Device OFF                                           |                          |                  |
| (1) 🕸 🔓 🐠                      | ☆ ☆                 | 多 恭 Doc                                 | or Si | C Device ON                                            |                          | erm 👘            |
| 024 Repl_XJP60D<br>Set -0.2 °C | Typ: Freezers       | 🐐 Warning                               | ×     | <ul> <li>Active Defros</li> <li>Keyboard LO</li> </ul> | t<br>CK                  | ;) -0 <b>°</b> C |
| Probe 7.7 °C                   |                     | There are 2 devices selected, continue? |       | C Keyboard UN                                          | I-LOCK                   |                  |
| (山) 恋                          |                     | Ok Cancel                               | Ē     | Alarm Mute                                             |                          |                  |
| 025 XJP60D 25                  | Typ: Freezers       |                                         | _1    | C Energy savin<br>C Energy savin                       | g Active<br>a NOT Active |                  |
| Probe 3.2 °C                   |                     |                                         |       | ,,                                                     | 5                        |                  |
| ل                              |                     | Def                                     | frost | Send                                                   | Exit                     |                  |
| 029 XJP60D 29                  | Typ: Freezers       |                                         |       |                                                        |                          |                  |

Далее в всплывающем окне появится мигающее сообщение о статусе выполнения операции и итоговый отчет.

При ошибке будет выдано окно с описанием проблемы.

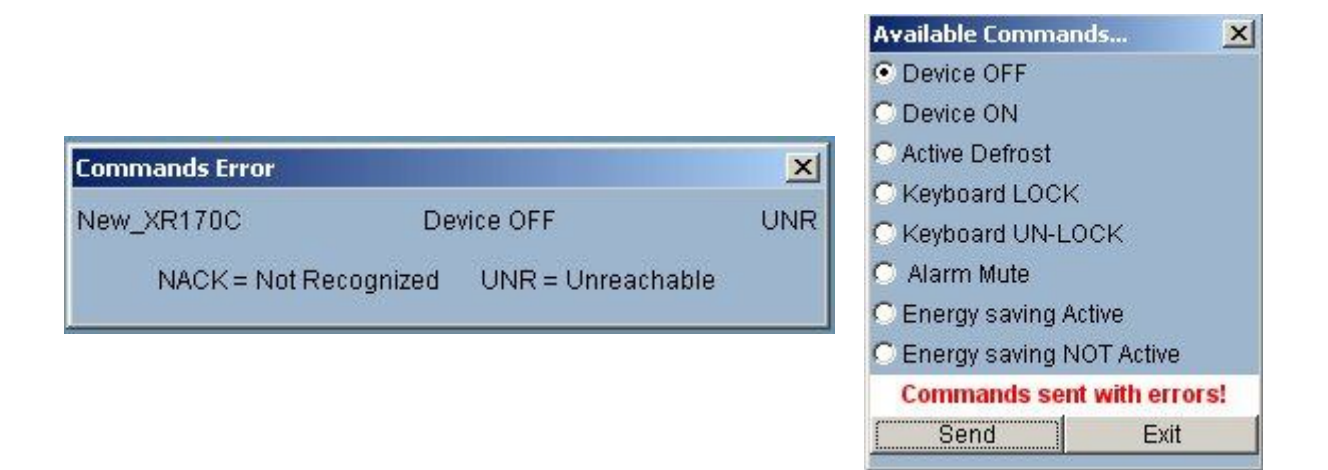

Здесь: NACK = Не опознан, UNR = Недоступен

## 3.5.3 ПАРАМЕТРЫ

В данном меню осуществляется работа с параметрами контроллеров – их отображение и изменение. С Главной Страницы, в меню "Devices" (Устройства) выберите пункт "Parameters" (Параметры). В меню "Actions" (Действия) выберите одну из следующих функций:

| 🚰 Dixell - Pa | rameters Set - Mi                                            | icrosoft Internet Explorer |
|---------------|--------------------------------------------------------------|----------------------------|
| wzb           | Actions                                                      | <b>~</b>                   |
|               | Actions<br>Load from Device<br>Load from File                |                            |
|               | Write on Device<br>Write on Devices<br>Save on File<br>Print | <b>₽</b>                   |

| Load from Device (Считать<br>из устройства) | • | загрузка и просмотр параметров контроллера;                   |
|---------------------------------------------|---|---------------------------------------------------------------|
| Load from File                              | • | загрузка и просмотр ранее сохраненных параметров контроллера; |
| Write on Device                             | • | запись измененных параметров в контроллер;                    |
| (Сохранить изменения)<br>Write on Dovisoo   |   |                                                               |
| (Скопировать в                              | • | запись измененных параметров в выоранные контроллеры;         |
| контроллеры)                                |   |                                                               |
| Save оп гле<br>(Сохранить в файл)           | • | запись отоораженных параметров в фаил;                        |
| Print (Печать)                              | • | распечатка отображенных параметров.                           |

Для просмотра текущих параметров контроллера выберите пункт "load from device" (Считать из устройства):

Используйте фильтр для быстрого выбора:

| Device typology | <- Device -> | <- Group -> | Menu: All 💌 | Read |
|-----------------|--------------|-------------|-------------|------|
|                 |              |             |             |      |

# DEVICE TYPOLOGY • (ТИПОЛОГИЯ УСТРОЙСТВА) • Device (Устройство): • Group (Группа): • Мепи (Меню): •

- Фильтр по типологиям ("All" все типологии);
- Выбор конкретного прибора;
  - Выбор определенной группы параметров;
  - Определяет, параметры какого уровня отображать (Pr1, Pr2, All).

После выбора всех фильтров, нажмите кнопку "Read" (Чтение) для загрузки параметров из контроллера.

| X¥    | 🔁 Load from Device 💽 🛛 Typology: All 📃  | 016 Bottle Co | oler XR170 💌 | Regulation |     | denu: All | •  | Read |
|-------|-----------------------------------------|---------------|--------------|------------|-----|-----------|----|------|
| LABEL | DESCRIPTION                             | ACTUAL        | NEW          | MIN        | MAX | UM        | Рг | SAVE |
| Hy    | Differential                            | 2             | 2            | 1          | 45  | ۴F        | 1  | Г    |
| LS    | minimum Set Point                       | 10            | 10           | -58        | 35  | °F        | 2  | Г    |
| US    | Maximum Set Point                       | 40            | 40           | 35         | 302 | ۴F        | 2  | Г    |
| odS   | Outputs activation delay at start up    | 0             | 0            | D          | 255 | min       | 2  | Г    |
| Ac    | anti Short cycle delay                  | 1             | 1            | 1          | 30  | min       | 1  | Г    |
| cct   | Compressor ON time during fast freezing | 00:00         | 00:00 -      |            |     |           | 2  |      |
| con   | Compressor ON time with faulty probe    | 15            | 15           | D          | 255 | min       | 2  | Г    |
| coF   | Compressor OFF time with faulty probe   | 30            | 30           | D          | 255 | min       | 2  | Г    |
| cF    | Measuring unit                          | "F            | F            |            |     |           | 2  | Г    |
| rES   | Resolution                              | in            | n            |            |     |           | 1  |      |
| Lod   | Display visualization                   | P1            | P1 💌         |            |     |           | 2  | Г    |
| Set   | Set point                               | 35            | 35           | 10         | 40  | ۴F        | 1  |      |

Время загрузки зависит от числа выбранных параметров.

Таблица параметров состоит из следующих столбцов:

| Label (Код парам.)        | Код параметра из инструкции контроллера;              |
|---------------------------|-------------------------------------------------------|
| Description (Описание)    | Описание функции параметра ;                          |
| Actual (Текущее значение) | Текущее значение параметра в контроллере;             |
| New (Новое значение)      | Новое значение, заданное пользователем;               |
| Min /Max (Мин/Макс)       | Минимальный и максимальный пределы данного параметра; |
| UM (Ед. изм.)             | Единицы измерения;                                    |
| Pr (Уровень пароля)       | Уровень пароля для доступа к данному параметру;       |
| Pr (Уровень пароля)       | Уровень пароля для доступа к данному параметру;       |
| Save (Coxp)               | Выбор параметра для сохранения.                       |

#### Изменение значения параметра

Для задания нового значения выберите столбец "New" (Новое значение). В зависимости от параметра, новое значение можно ввести с клавиатуры или выбрать из

выпадающего меню.

Для подтверждения щелкните мышкой вне столбца "New".

Запрещается задание значения вне мин/макс границ диапазона. При попытке задать значение вне границ, некорректное значение будет выделено красным цветом фона параметра.

Пользователь может изменить один или несколько параметров перед записью в контроллер.

#### Изменение уровня параметра

Выберите уровень 1 или 2 в столбце "Pr".

Запись параметров в контроллер После изменения параметров, в меню "Action" (Действие) выберите "Write on Device" (Записать в устройство).

Подтвердите выполнение операции, нажав кнопку "Ok".

Запись параметра в группу контроллеров Отображаемые параметры могут быть сохранены в нескольких совместимых устройствах.

В меню "Action" (Действие) выберите "Write on Devices" (Записать в устройства).

На экране появится окно со списком совместимых контроллеров.

Выберите, в какие контроллеры необходимо записать параметры.

Нажмите кнопку "Write" (Запись) для запуска процедуры.

Появится окно предупреждения с запросом подтверждения на изменение параметров.

Каждая операция записи будет показана в отдельном окне. По итогам операции будет выдан отчет.

#### • Сохранение параметров на ПК

Параметры можно сохранить на пользовательский ПК для последующего использования в аналогичных применениях.

В меню "Action" (Действие) выберите "Save on File" (Сохранить в файл).

В столбце "Save" (Coxp) отметьте нужные параметры.

Нажмите кнопку "Save" (Сохранить) в правом верхнем углу экрана.

Нажмите кнопку "Save All" (Сохранить всё) для сохранения всего списка.

Некоторые операционные системы, установленные на клиентских ПК могут запросить адрес для сохранения файла.

В следующем диалоговом окне введите имя файла для сохранения и нажмите "Save" (Сохранить).

Загрузка параметров из ранее сохраненного файла
 В меню "Action" (Действие) выберите "Load from File" (Загрузить из файла).
 Поиском найдите нужный файл.
 Подтвердите имя загружаемого файла.
 Нажмите "Upload" (Загрузить) для продолжения.

## • Печать параметров

В меню "Action" (Действие) выберите "Print" (Печать). В диалоговом окне выберите параметры печати. Подтвердите печать.

## 3.5.4 ГРАФИЧЕСКАЯ СХЕМА (ТОЛЬКО ДЛЯ XWEB500\_500DIN)

Данная функция позволяет создать графическую схему для системы мониторинга.

В этой схеме пользователь может создать необходимое количество экранов (страниц) и вывести на них необходимые данные, получаемые из контроллеров.

XWEB использует 2 разных меню для работы с графикой: одно "Layout Edit" (Редактор граф. схемы), второе "Layout Viewer" (Графическая схема). Оба меню используют Java-технологию, поэтому необходимо установить Java Virtual Machine на клиентский ПК. Важно помнить, что все данные хранятся в XWEB и динамически отправляются на клиентский ПК. Это значит, что время загрузки страницы зависит от скорости соединения и объема передаваемых данных.

## Мы настоятельно рекомендуем настроить разрешение монитора 1024 х 768 и использовать такое же разрешение для подложки.

## 3.5.4.1 РЕДАКТОР ГРАФИЧЕСКОЙ СХЕМЫ

Для запуска редактор в меню "Devices" (Устройства) выберите "Layout Editor" (Редактор графич. схемы).

При первом запуске редактора появится пустое окно. Доступные меню:

🅌 Новый слой... (Основные)

Файл Слои Вставить Рисунки Подложка Окна

## Меню File (Файл):

| Файл           | Слои | Встав |
|----------------|------|-------|
| Новая подложка |      |       |
| Сохранить      |      |       |
| Загрузить      |      |       |
| Экспорт на ПК  |      |       |
| Импорт с ПК    |      |       |
| Выход          |      |       |
|                |      |       |

## • New Layout (Новая подложка)

Эта функция используется при создании новой схемы. Помните, что система может обрабатывать только одну схему единовременно. Сохранить схему и создать новую невозможно.

## • SAVE (COXPAHUTЬ)

Эта функция позволяет сохранить внесенные изменения. Обратите внимание, что программа не может вернуться к предыдущему сохранению, доступно только последнее.

## • LOAD (ЗАГРУЗИТЬ)

Загрузить ранее сохраненную схему

## • EXPORT TO PC (Экспорт на ПК)

Экспорт готовой схемы на ПК

## • EXPORT TO PC (Импорт с ПК)

Импорт ранее сохраненной схемы с ПК

## • Exit (Выход)

Выйти из редактора.

## Меню Layers (Слои):

Слои Вставить Рисунки Добавить слой Название Цвет фона Рисунок фона Удалить рисунок Установить как основной

## • ADD LAYER (ДОБАВИТЬ СЛОЙ)

Используется для добавления нового слоя (окна графической схемы). При выборе появится следующее окно:

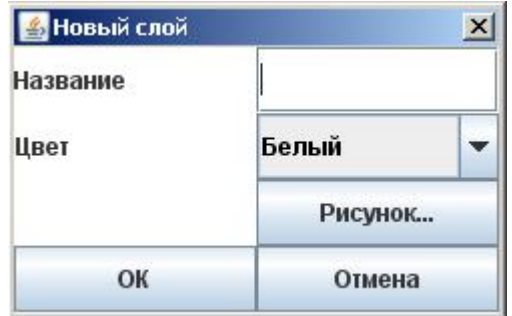

В нем необходимо дать название для слоя, выбрать цвет подложки и, при необходимости, фоновый рисунок, который предварительно необходимо загрузить в XWEB (см. меню «Рисунки»):

| Layout jp | q      |
|-----------|--------|
| 1.        |        |
|           |        |
| OK        | Отмена |

Выберите картинку из списка и нажмите "Ok". Когда вы открываете картинку, система отсылает ее на клиентский компьютер. Время загрузки зависит от размера файла картинки и скорости соединения. Система отобразит загруженную страницу в зависимости от настроек экрана локального ПК. Реальные размеры (ширина и высота) зависят от монитора клиентского компьютера. Позже, при просмотре, система может динамически отмасштабировать картинку и страницу под нужный размер. Настоятельно рекомендуется протестировать картинку на мониторе пользователя перед полной настройкой графической схемы. Если картинка подложки сделана цифровой камерой, то важно не забывать, что разрешение камеры (напр. 3, 4 и более мегапикселей) отличается от разрешения монитора (800х600, 1024х768 пикселей). При съемке камера сохраняет ее в соответствии со своими настройками. После скачивания фотографий с ПК необходимо их сжать для использования на подложке.

Пример Таблица 1

| Разрешение камеры            | Размер файла RAW | Размер файла в высоком разрешении JPG |
|------------------------------|------------------|---------------------------------------|
| 2048 х 1536 (3-мегапикселя)  | 9MB              | ~1,10MB                               |
| 2272 х 1712 (4- мегапикселя) | 12Mb             | <b>~</b> 1,47MB                       |
| 2592 х 1944 (5- мегапикселя) | 15MB             | ~1,82MB                               |

В графическом редакторе необходимо изменить размер картинки до необходимого. Размер влияет на скорость закачки. Мы рекомендуем ограничивать размеры картинок до 40-50Кб. Поддерживаемые форматы: JPG и GIF. Мы настоятельно рекомендуем использовать JPG, как формат с большей компрессией. Пример ниже в таблице:

Пример Таблица 2

| Разрешение файла    | Степень сжатия | Размер файла |
|---------------------|----------------|--------------|
| 800 х 600 (пейзаж)  | 45%            | 64Кб         |
| 800 х 600 (пейзаж)  | 65%            | 44Кб         |
| 1024 х 768 (пейзаж) | 45%            | 98Кб         |
| 1024 х 768 (пейзаж) | 65%            | 67Кб         |

## • NAME (НАЗВАНИЕ)

Используется для изменения названия страницы (окна):

| 🛓 Insert New Name | × |
|-------------------|---|
| Test Layer        |   |
| Ok Cancel         |   |
|                   |   |

Задайте новое имя страницы и нажмите "Ok".

## • BACKGROUND COLOUR (ЦВЕТ ФОНА)

Позволяет изменить цвет подложки на странице. Цвет выбирается в выпадающем меню.

| 🛓 Select Color | × |
|----------------|---|
| White          |   |
| Ok Cancel      |   |

## • BACKGROUND IMAGE (РИСУНОК ФОНА)

Используется для задания картинки подложки или изменения текущей. При выборе этой опции появится следующее окно:

| overt in  | 0      |
|-----------|--------|
| Edyour.jp | 9      |
| OK        | Отмена |

Выберите картинки и нажмите "Ok". После выбора картинка должна будет загрузиться в ПК-клиент. Скорость загрузки зависит от размера файла и скорости соединения.

## • REMOVE IMAGE (УДАЛИТЬ РИСУНОК)

Позволяет удалить существующий рисунок подложки.

## •

## • SET AS MAIN (УСТАНОВИТЬ КАК ОСНОВНОЙ)

Позволяет сделать слой главной страницей графической схемы. Именно она будет загружаться, когда пользователь выберет пункт "Графическая схема".

## • DELETE (УДАЛИТЬ)

Позволяет удалить страницу из схемы.

## Меню Insert (Вставить):

Данное меню позволяет разместить на схеме различные объекты.

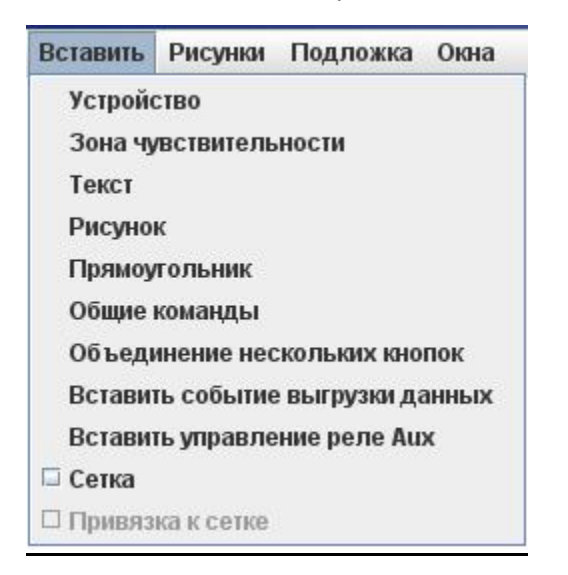

## • **DEVICE (УСТРОЙСТВО)**

В этом меню происходит добавление контроллеров, присутствующих в списке устройств XWEB. При выборе появится следующее окно:

| 🛓 Select device | ×         |
|-----------------|-----------|
| All             | <br>Close |

В левом выпадающем окне можно отфильтровать устройства по типологиям, в правом – выбрать устройство. После чего появится новое окно:

| Имя контроллера     | 010 Cella Carni       ▼ Name:     010 Cella Carni       BG/TX/SZ     White   Black ▼ 10 ▼                                                                              | При выделении выведет<br>имя на картинку. Также<br>можно поменять:<br>BG= цвет фона<br>TX= цвет текста<br>SZ= размер шрифта                    |
|---------------------|----------------------------------------------------------------------------------------------------|----------------------------------------------------------------------------------------------------|
| Аналоговые значения | Set Point       Sonda ambiente       Sonda Pacco       BG/TX/SZ       White       Black       10                                                                       | Вы можете выбрать<br>значения и изменить их<br>описания. Также можно<br>поменять:<br>BG= цвет фона<br>TX= цвет текста<br>SZ= размер шрифта     |
| Цифровые входы      | <ul> <li>Porta Aperta</li> <li>Allarme Esterno</li> <li>Blink</li> <li>Bkg: White Font size: 10 </li> <li>Sbrinamento</li> <li>Icon O Motion</li> </ul>                | Вы можете выбрать<br>значения и изменить их<br>описания. Blink –<br>мигание. Также можно<br>поменять:<br>BKG= цвет фона<br>SZ= размер шрифта   |
| Выходы              | <ul> <li>□ Allarme</li> <li>○ Icon ○ Motion</li> <li>□ Ventole</li> <li>○ Icon ○ Motion</li> <li>□ Solenoide</li> <li>○ Icon ○ Motion</li> <li>Bkg: White ▼</li> </ul> | Вы можете выбрать<br>значения. Можно<br>отобразить в виде<br>иконки или в виде<br>движущейся рамки.<br>Также можно изменить:<br>ВКG= цвет фона |
|                     | Place Finish                                                                                                    |                                                                                                    |

При выборе "Icon" (Иконка) в секции выходов система отобразит небольшую иконку, показывающую статус выхода:

## Пример Таблица 3

| Иконка | Описание                          | Значение |
|--------|-----------------------------------|----------|
| 檪      | цветная иконка с синей окантовкой | Вкл      |
| ×      | Серая иконка                      | Выкл     |
Если вы выбрали "Motion" (Движение), то индикация статуса выхода будет в виде движущейся рамки. Появится новое окно:

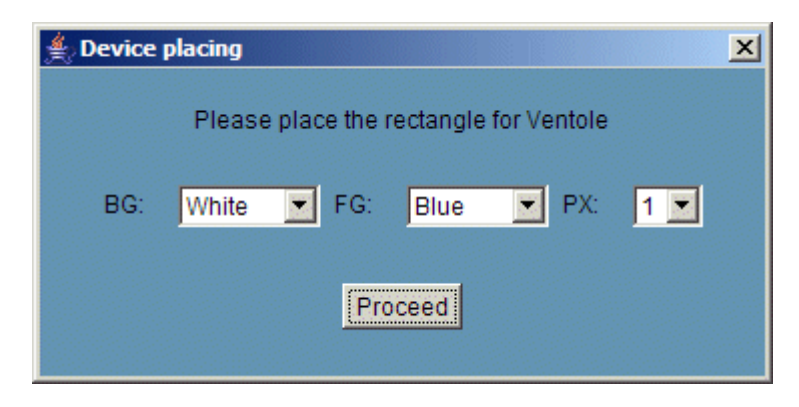

Необходимо выбрать свойства рамки:

| Обозначение | Расшифровка                                                            |
|-------------|------------------------------------------------------------------------|
| BG          | Основной цвет рамки (рекомендуется сделать отличным от цвета подложки) |
| FG          | Цвет рамки при активации                                               |
| PX          | Толщина рамки в пикселях                                               |

Первым щелчком левой кнопкой мыши вы переходите на подложку, затем указываете левый верхний угол рамки. Удерживая левую кнопку мыши, протяните до правого нижнего угла рамки. Отпустите левую кнопку мыши, установите рамку в нужном месте и снова нажмите левую кнопку. В

нижеследующем примере показана

красно/синей

Левой кнопкой щелкните здесь Удерживая кнопку, протяните курсор до синей стрелки.

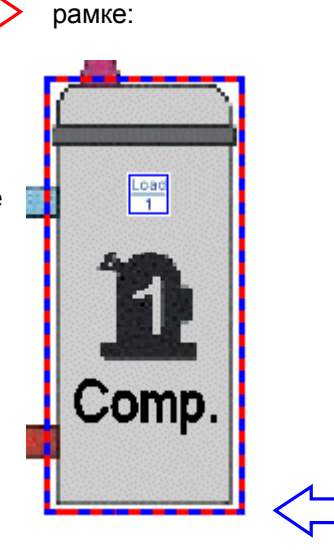

По достижении синей стрелки отпустите левую кнопку. Еще один щелчок зафиксирует рамку на месте.

картинка

компрессора

в

### • SENSIBLE AREA (ЗОНА ЧУВСТВИТЕЛЬНОСТИ)

Данная функция позволяет выделить зону, которая будет ссылкой для перехода на другую страницу. На ней курсор мыши изменится на указательный палец. При выборе данного пункта появится следующее окно:

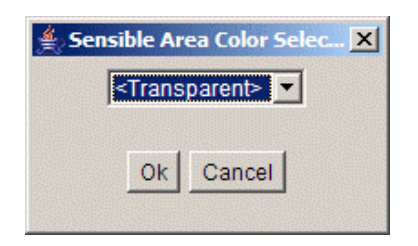

В данном окне можно выбрать цвет заливки зоны или оставить её прозрачной (Transparent). Если в качестве подложки используется картинка, то рекомендуется оставить зону прозрачной. Процедура задания размеров и положения зоны аналогична таковой для рамки из предыдущего пункта.

### • TEXT AREA (TEKCT)

Позволяет добавить текстовое сообщение на страницу. Рекомендуется использовать данную функцию вместо того, чтобы вставлять текст на картинку подложки.

| Введите текст в этом поле                                                                        | 🛓 Text Insertion            |
|--------------------------------------------------------------------------------------------------|-----------------------------|
|                                                                                                  |                             |
| Используя четыре выпадающих меню, выберите:<br>шрифт, стиль, размер и цвет.                      | Arial  Plain  10  White     |
|                                                                                                  | Ok Cancel                   |
| • <b>Rectangle (Прямоугольник)</b><br>Функция позволяет выделить зону на странице.               |                             |
| Можно выбрать цвет и тень (shadow effect).<br>Процедура прорисовки аналогична указанным<br>выше. | Rectangle     Shadow Effect |
|                                                                                                  | Ok Cancel                   |
| С тенью                                                                                          | Без тени                    |

| С тенью | Без тени |
|---------|----------|
|         |          |
|         |          |
|         |          |
|         |          |
|         |          |
|         |          |
|         |          |

Разумеется, эту функцию можно совместить с текстом и активной зоной. Таким образом можно создать псевдо-кнопку для перехода на другую страницу. Например:

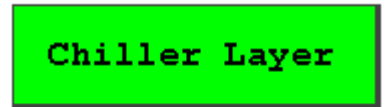

• ОБЩИЕ КОМАНДЫ / ОБЪЕДИНЕНИЕ НЕСКОЛЬКИХ КНОПОК / ВСТАВИТЬ СОБЫТИЕ ВЫГРУЗКИ ДАННЫХ / ВСТАВИТЬ УПРАВЛЕНИЕ РЕЛЕ AUX)

Эти пункты меню позволяют создать на экране кнопки для отправки команд на один контроллер или группу, экспорт данных или сброса реле XWEB.

#### Сетка / Привязка к сетке •

Первый пункт позволяет вывести на экран координатную сетку для удобства размещения элементов на подложке. Цвет сетки и ее шаг задаются пользователем:

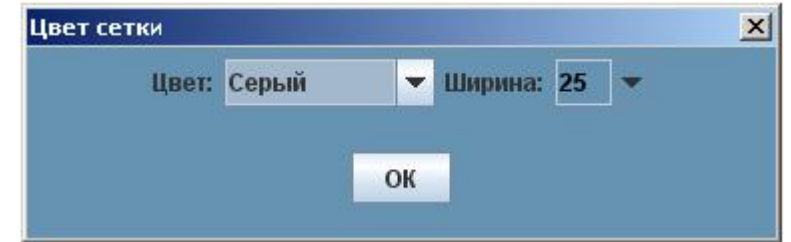

Второй пункт привязывает все объекты к точкам пересечения линий сетки. Левый верхний угол объекта всегда будет помещаться на пересечении.

### Меню Images (Рисунки):

### SEND TO SERVER (ОТПРАВИТЬ НА СЕРВЕР)

Позволяет записать в памяти XWEB картинки, которые вы хотите использовать. Не забывайте, что XWEB работает по веб-технологии как сервер. Поэтому для работы необходимо передать с ПК подготовленные файлы на сервер.

|                                                                                                    | 🛓 Upload Image                        | ×                                                                                                    |
|----------------------------------------------------------------------------------------------------|---------------------------------------|----------------------------------------------------------------------------------------------------|
| В левом окне<br>можно<br>просмотреть<br>жесткий диск<br>ПК и найти<br>нужный файл<br>для загрузки.<br>После чего<br>нажмите<br>стрелку ">"<br>чтобы<br>добавить файл<br>в список<br>отправляемых. | \\\\\\\\\\\\\\\\\\\\\\\\\\\\\\\\\\\\\ | Повторите<br>указанную<br>операцию для<br>каждой<br>картинки,<br>которую хотите<br>загрузить. По<br>окончании<br>нажмите кнопку<br>"Send"<br>(Отправить). |

После нажатия кнопки "Send" (Отправить) система откроет окно, информирующее о статусе передачи файлов, а по окончании выводит отчет. При большом размере файла (более 50 Кб) будет выдано сообщение об ошибке.

#### DELETE FROM SERVER (УДАЛИТЬ С СЕРВЕРА) ٠

Позволяет удалить ненужные картинки. Выберите файлы из списка и нажмите "Ok".

### DOWNLOAD FROM SERVER (ЗАГРУЗИТЬ С СЕРВЕРА)

Позволяет скачать картинки с сервера. Выберите интересующие и нажмите "Ок". Откроется стандартное окно Windows.

### <u>Меню Layout (Подложка):</u>

### • START (CTAPT)

Позволяет протестировать созданную схему. При выборе этого пункта редактор переходит в режим просмотра. На экран выводятся данные, получаемые от подключенных контроллеров.

### • STOP (Стоп)

Этот пункт останавливает режим просмотра и переводит программу обратно в режим редактирования.

<u>Meню Windows (Окна):</u>

### • Список страниц

Позволяет переключаться между созданными страницами.

### 3.5.4.2 ГРАФИЧЕСКАЯ СХЕМА

Позволяет просматривать схему, предварительно созданную в редакторе. Для корректной работы этой функции необходима нормально работающая Java Virtual Machine. Довольно часто после внесения изменения в схему на экране показываются старые картинки. В этом случае необходимо очистить кэш браузера.

# 3.5.5 ГЛОБАЛЬНЫЕ КОМАНДЫ (ТОЛЬКО ДЛЯ XWEB500\_500DIN)

Позволяет размещать на графической схеме кнопки, с помощью которых можно отправлять команды отдельному контроллеру или группе контроллеров. Функции, аналогичные описанным в предыдущем разделе, здесь не рассматриваются.

### 3.5.5.1 GLOBAL EDIT (РЕДАКТОР ГЛОБАЛЬНЫХ КОМАНД)

С главной страницы зайдите в меню "Devices" (Устройства и выберите) "Global Edit" (Редактор глобальных команд).

В редакторе перейдите в меню "Insert" (Вставить) и выберите "Global Commands" (Общие команды):

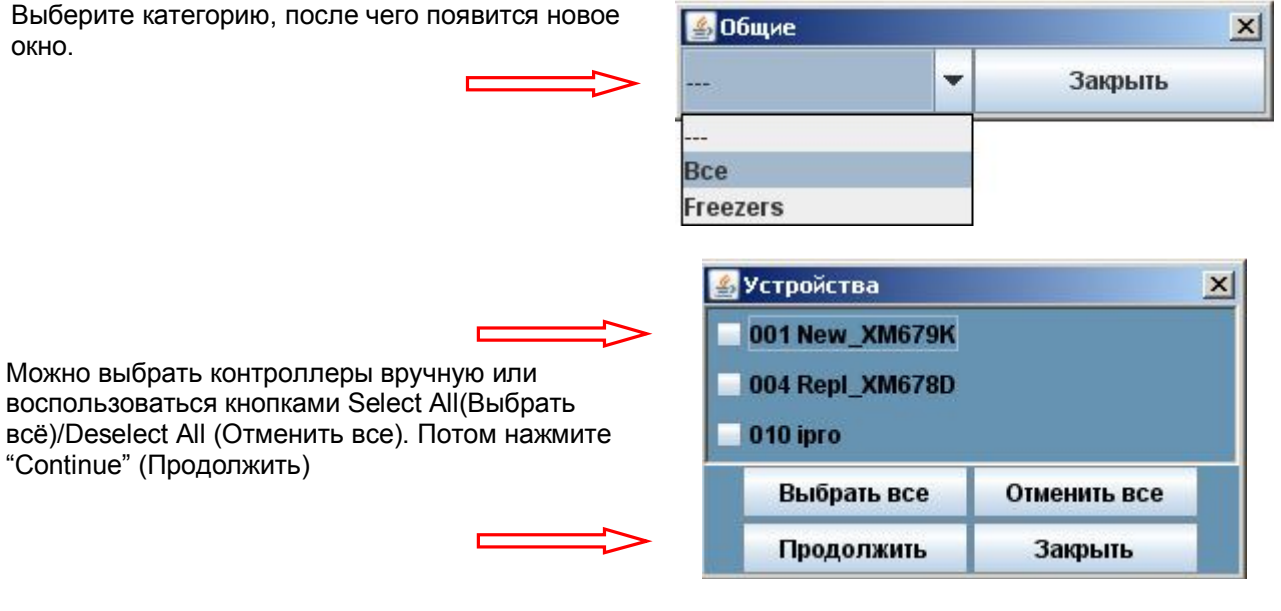

После нажатия кнопки "Continue" (Продолжить) система производит проверку и выводит список команд, общих для всех выбранных контроллеров.

| Выберите команду/команды, которые вы хотите отправлять. Укажите название кнопки в пустом | N                                 |   |  |  |  |  |  |
|------------------------------------------------------------------------------------------|-----------------------------------|---|--|--|--|--|--|
| поле и задаите своиства кнопки и текста.                                                 | Разместить команду                | × |  |  |  |  |  |
|                                                                                          | Device RESET (Immediate)          |   |  |  |  |  |  |
|                                                                                          | Device ON                         |   |  |  |  |  |  |
|                                                                                          | Device OFF                        |   |  |  |  |  |  |
|                                                                                          | Defrost ON Energy Saving ON XM600 |   |  |  |  |  |  |
|                                                                                          |                                   |   |  |  |  |  |  |
|                                                                                          | Energy Saving OFF XM600           |   |  |  |  |  |  |
|                                                                                          | Light ON XM600 rel 1.2            |   |  |  |  |  |  |
| BG: upot doub                                                                            | Light OFF XM600 rel 1.2           |   |  |  |  |  |  |
| ТХТ: цвет текста                                                                         | <u>ч</u>                          | - |  |  |  |  |  |
| SZ: размер фона                                                                          |                                   |   |  |  |  |  |  |
| Dim (Разм): размер кнопки                                                                |                                   |   |  |  |  |  |  |
| Соде (Код): выберите, если хотите защитить команду пародем                               | Разм: Малый 🔻 🗌 Код 000           |   |  |  |  |  |  |
|                                                                                          | Поместить Выход                   |   |  |  |  |  |  |

Ниже показаны размеры кнопок, которые можно выбрать в программе. Картинки были сделаны с разрешением 1280 x 1024, стандартном разрешении 17" LCD монитора.

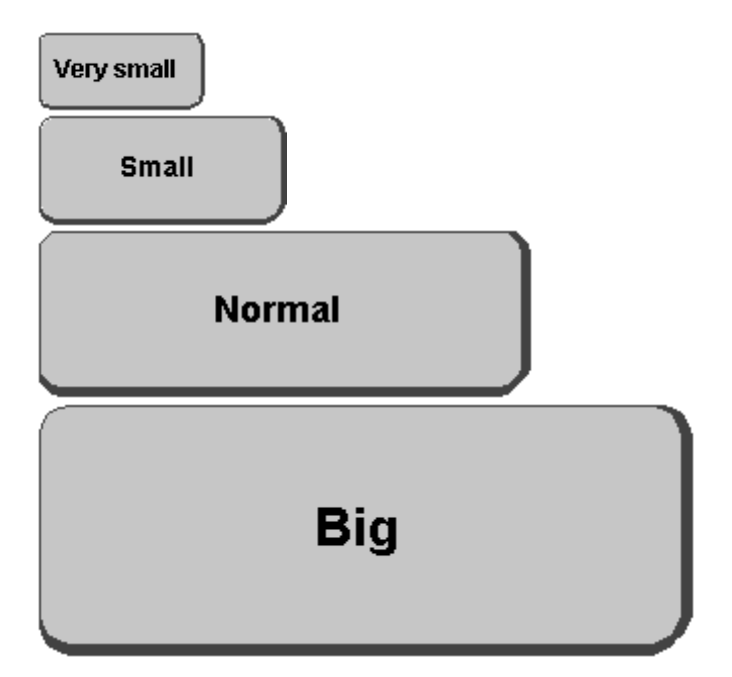

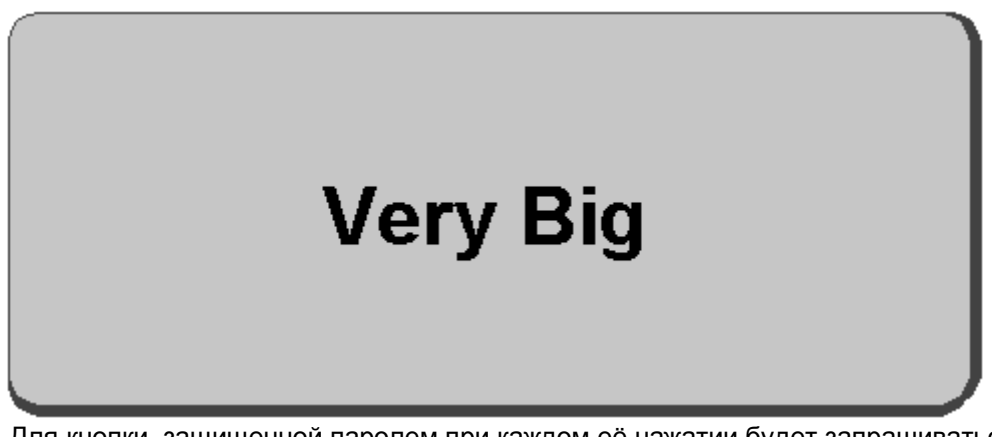

Для кнопки, защищенной паролем при каждом её нажатии будет запрашиваться пароль:

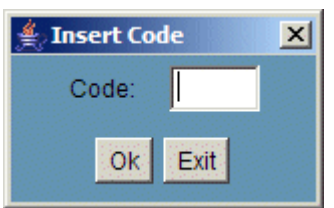

При неверном вводе, цифры в окне сбросятся и пароль можно будет ввести повторно.

### • GRID (CETKA)

Координатная сетка, помогающая скомпоновать объекты на странице.

### 3.5.5.1.1 ОТПРАВКА КОМАНД С ЦИФРОВОГО ВХОДА

XWEB позволяет отправлять набор команд по сигналу с цифрового входа группе контроллеров. Пользователь должен выбрать "полярность" входа. Доступны две опции: "Close contact setup" (Настройка для замкнутого контакта) ог "Open contact setup" (Настройка для разомкнутого контакта).

| 🚔 Global Commands |          |        |        |               |          |  |  |  |  |
|-------------------|----------|--------|--------|---------------|----------|--|--|--|--|
| File              | Property | Insert | Images | Digital Input | Test     |  |  |  |  |
|                   |          |        |        | Close Conta   | ct Setup |  |  |  |  |
|                   |          |        |        | Open Conta    | ct Setup |  |  |  |  |

Контроль статуса контакта может быть разрешен (enabled) или запрещен disabled.

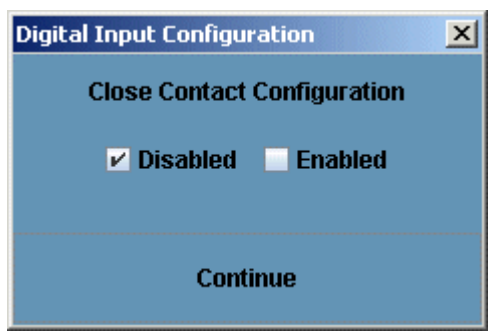

Используйте фильтр устройств для выбора контроллеров, которым должны отправляться команды.

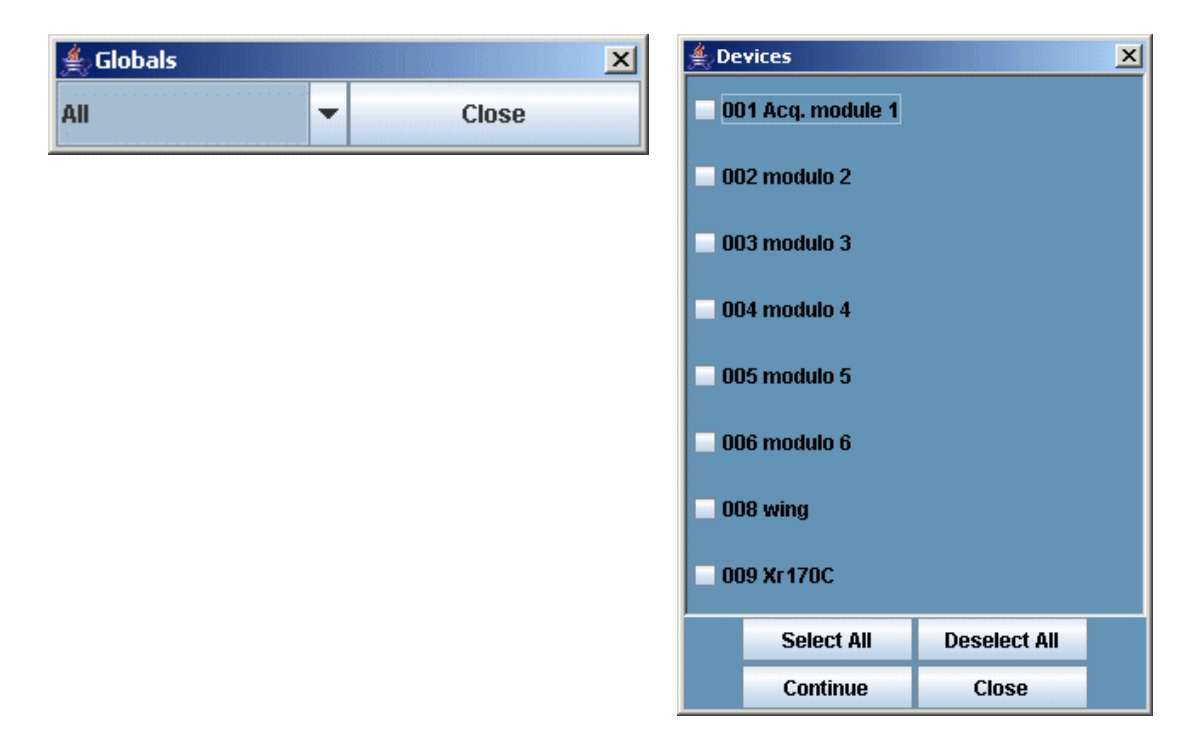

Выберите команды, которые хотите отправить.

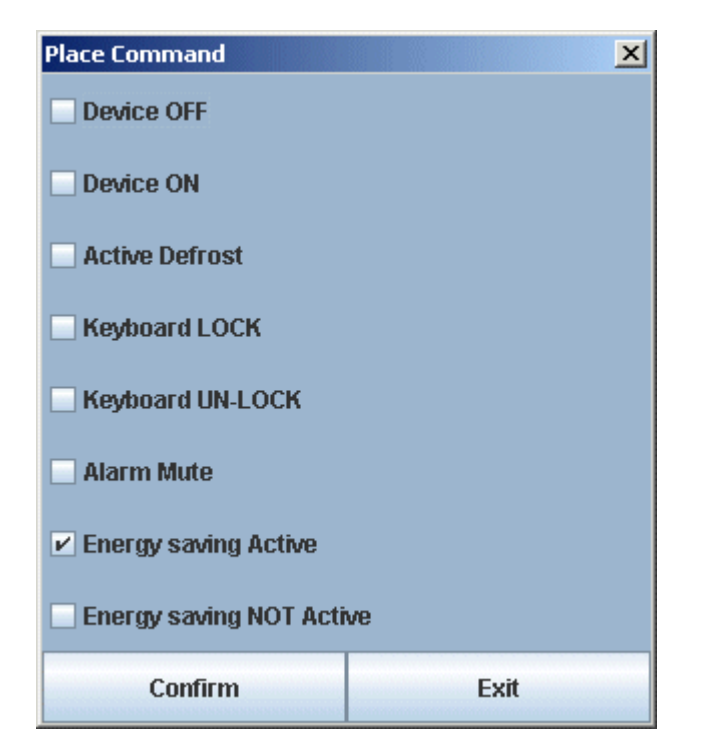

### 3.5.5.2 ГЛОБАЛЬНЫЕ КОМАНДЫ

Эта функция позволяет загрузить окно со всеми глобальными командами, настроенными ранее в редакторе глобальных команд. Для этого в меню "Devices" (Устройства) выберите "Global Commands" (Глобальные команды).

# 3.5.6 ИНДИКАТОР ПРОИЗВОДИТЕЛЬНОСТИ (ТОЛЬКО ДЛЯ XWEB500\_500DIN)

Данный полезный инструмент позволяет оценить эффективность работы каждого потребителя.

Индикатор в наглядной графической форме показывает, насколько точно поддерживаются заданные параметры работы оборудования.

В меню "Devices" (Устройства) выберите "Performance meter" (Индикатор производительности). В индикаторе выберите меню "Class" (Класс) и в нем "Create class" (Создать класс). Заполните следующие пункты:

Class Name (Название класса): название класса, обычно совпадает с типологией, которая попадает в данный класс.

**Typology Filter (Фильтр типологий):** позволяет произвести фильтрацию между разными типологиями.

Set point (Уставка): Позволяет выбрать уставку (если их больше одной).

Probe (Датчик): Позволяет выбрать, по какому датчику вы хотите рассчитать среднюю температуру.

Sampling (min.) (Интервал выборки): интервал сбора данных для расчетов.

**Avg. Factor (Коэф. усредн.):** этот параметр, помноженный на интервал, определяет временной диапазон, в котором происходит усреднение параметров. Т.е. при интервале 5 минут и коэф. усреднения 5, значение температуры в каждой точке графика будет средним за 25 минут.

**Normal Range (min. and max.)** (Нормальный диапазон): пользователь задает интервал температур, в котором её значение считается допустимым. На графике эта область будет показана зеленым цветом. Если температура превысит верхнюю границу диапазона, участок на графике будет окрашен красным. Если температура будет ниже, то участок графика будет окрашен синим.

Defrost offset (min.) (Пропуск после оттайки): время до начала отсчета макс. температуры после оттайки.

Рисунок ниже показывает, как XWEB считает максимальное значение температуры (Max) и максимальное значение температуры, достигнутое после оттайки (Tdef). Первое определяется исключая интервал [A,B]. Второе зависит от параметра "Defrost Offeset", и система определяет Tdef за вычетом интервала [A,C]

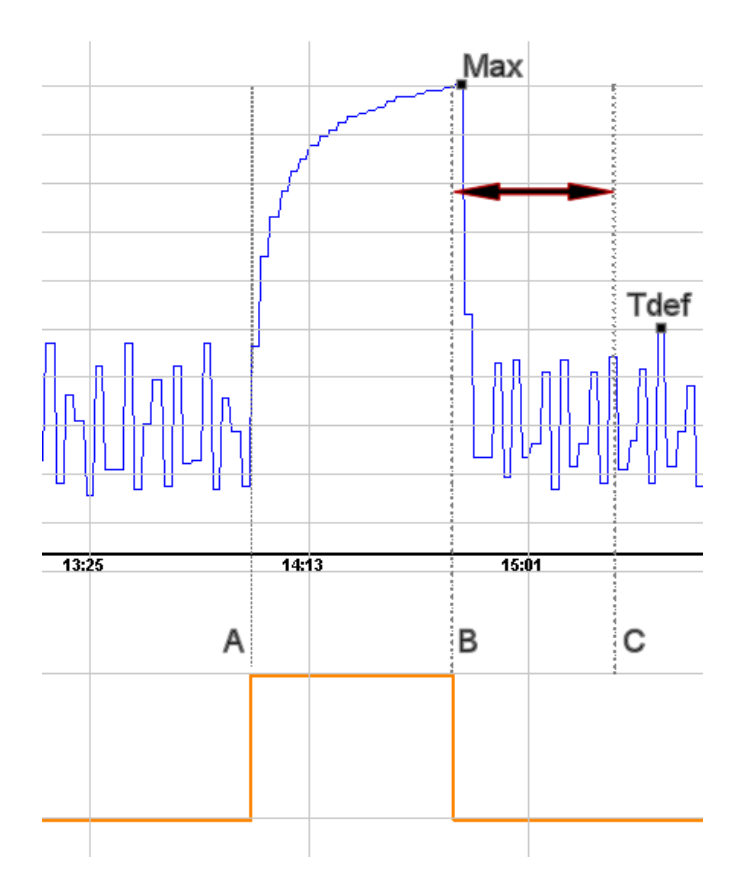

| 🕌 Название класса:                                                            |         |                  |           |                     | × |
|-------------------------------------------------------------------------------|---------|------------------|-----------|---------------------|---|
| Название класса:                                                              |         |                  | НТ Камеры |                     |   |
| Фильтр типологий: Freezers                                                    |         |                  |           | -                   |   |
| <ul> <li>001 New_XM679K</li> <li>004 Repl_XM678D</li> <li>010 ipro</li> </ul> |         |                  |           |                     |   |
| Уставка:                                                                      | Sp 1    | - Датчик         | Pb 1 🔻    | Нормальный диапазон |   |
| Интервал сбора (мин):                                                         | 5.0     | Коэф. усреді     | н. 5      | Мин: -25 Макс: -17  |   |
|                                                                               | Пропу   | ск после оттайки | 30        |                     |   |
| Выбра                                                                         | ать все | 9                |           | Отменить все        |   |
| Создать                                                                       |         |                  |           | Отменить            |   |

После того, как вы заполнили вышеуказанную информацию, выберите контроллеры и нажмите "Create" (Создать).

Для отображения класса выберите пункт "Performance" (Произодительность), затем "View Class" (Просмотреть класс):

| Просмотреть класс           |                                        | ×               |
|-----------------------------|----------------------------------------|-----------------|
| Выбра<br>Класс: НТ Камеры 👻 | ать класс устройства и тип запроса     |                 |
| Интервал обновляемых данных | Интервал сбора (мин): <mark>5.0</mark> | Коэф. усредн. 5 |
| Интервал основных данных    | с.     ;                               |                 |
|                             | <b>По:</b> 20 /08 /13 11 :24           |                 |
|                             | Интервал сбора (мин): 5.0              | Коэф. усредн. 5 |
|                             | Показать Отменить                      |                 |
|                             |                                        |                 |

Class (Класс): выбор ранее созданного класса

Circular Data Interval (Интервал Обновляемых Данных): постоянно обновляемые данные за последние 8 часов с выборкой из каждого цикла опроса.

Main data interval (Основной Интервал Данных): данные за весь период хранения истории. Берутся из архива. Необходимо уточнить интересующий период.

Show (Показать): показать собранные данные.

Появится следующая картинка:

| Star Market     | Probe                                       | : Pb1 |       |       |       |       |        |  |
|-----------------|---------------------------------------------|-------|-------|-------|-------|-------|--------|--|
| Class: Freezers | Period: 24/06/2006 11:59 - 26/06/2006 12:18 |       |       |       |       |       |        |  |
| Device Name     |                                             | SP1   | Avg   | Min   | Max   | TDef  | % Cool |  |
| 060 Freezer     | DXC                                         | -23.0 | -22.1 | -25.2 | -16.9 | -16.9 | 74.9%  |  |
| 061 Freezer     | DXL                                         | -23.3 | -21.6 | -24.8 | -19.9 | -19.9 | 73.4%  |  |
| 062 Freezer     | DX C                                        | -21.5 | -24.6 | -29.0 | -19.3 | -19.3 | 78.9%  |  |
| 063 Freezer     | DXL                                         | -28.3 | -26.3 | -29.7 | -23.8 | -23.8 | 49.0%  |  |
| 064 Freezer     | CE C                                        | -24.6 | -22.1 | -26.3 | -18.1 | -18.5 | 52.9%  |  |
| 065 Freezer     | CEL                                         | -22.4 | -21.3 | -25.2 | -18.2 | -19.0 | 86.0%  |  |
| 066 Freezer     | CEC                                         | -24.6 | -25.6 | -28.6 | -22.1 | -22.2 | 84.4%  |  |
| 067 Freezer     | CEL                                         | -27.6 | -24.5 | -29.3 | -22.0 | -22.9 | 55.1%  |  |
| 068 Freezer     | SXC                                         | -22.9 | -21.8 | -25.2 | -18.8 | -18.8 | 64.3%  |  |

В данном случае отображается следующая информация: данные за два дня дней (с 24/06 по 26/06, см. "Period"), рассчитанные средняя уставка "SP1" и средняя температура "Avg" за период. Также показаны минимальное, максимально и максимальное, достигнутое после оттайки значение (Tdef). В конце показан рассчитанный коэффициент рабочего времени "%Cool". Это важный показатель для анализа, рассчитанный по следующей

формуле: 
$$\%Cool = \frac{T_{COOL}}{T - T_{DEFROST}} \cdot 100$$
, где:

*T<sub>COOL</sub>* = время охлаждения (срабатывания соответствующего реле), в рассматриваемый временной интервал

*Т* = выбранный временной интервал

*T*<sub>DEFROST</sub> = время оттайки на выбранном интервале

Для наглядности информация отображается в виде цветной полосы и снабжена легендой. При наведении курсора мыши на полосу, во всплывающем окне будет отображена текущая температура и дата/время.

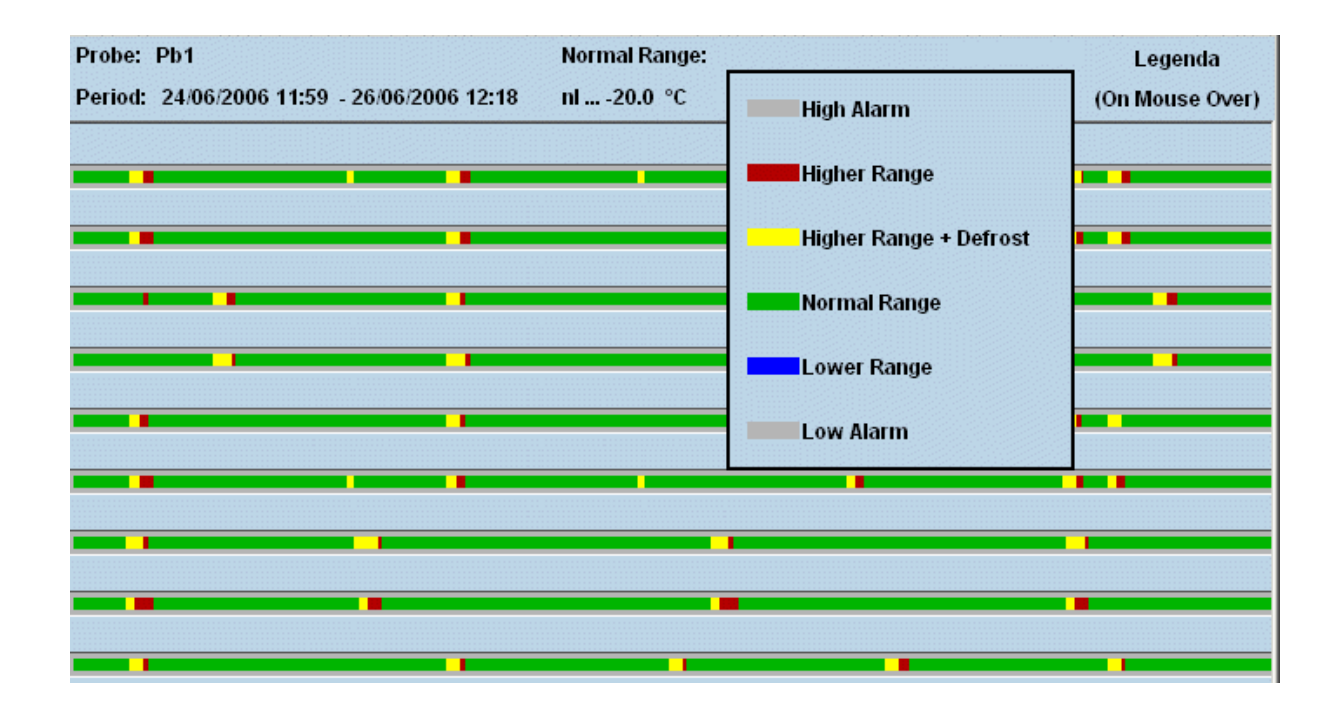

### 3.5.6.1 ИНТЕРПРЕТАЦИЯ ЗНАЧЕНИЯ %СООL

Данные, выдаваемые "Индикатором производительности", можно использовать для оценки эффективности работы системы. В идеальном случае, чем выше величина %Cool, тем точнее подобрана холодопроизводительность централи к потребной производительности. Однако, если многие потребители работают с этой величиной, близкой к 100%, это означает, что при изменении рабочих условий в худшую сторону, они могут не получить необходимого холода. Также данная функция позволяет выявить потребители, которые не работают в нормальном режиме.

# 3.6 ОПТИМИЗАЦИЯ ДАВЛЕНИЯ КИПЕНИЯ - CRO (ДЛЯ XWEB C ФУНКЦИЕЙ CRO)

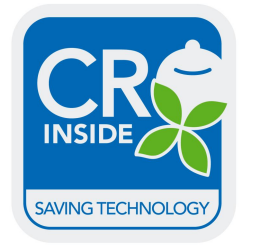

Dixell, базируясь на своих наработках и опыте разработал специальный программный модуль для снижения энергопотребления системы. В работе С.R.О. используются 2 основных параметра: давление всасывания централи и самый нагруженный потребитель. Первый параметр получается из контроллера Dixell с поддержкой функции CRO (XC1000D вер.1.1 или выше, XC645CX/D, XC650CX, XC660D), второй рассчитывается по специальному алгоритму, на основе коэффициента рабочего времени соленоида.

Данная функция настраивается с помощью программного модуля, написанного на Java. Настройки параметров выполняются под условия конкретного объекта. Для запуска C.R.O., перейдите в меню "Устройства", затем в "C.R.O." Появится следующее окно:

| 📥 Оптик | изация, | давления кипения |
|---------|---------|------------------|
| Проект  | Класс   | Работа           |

Для использования функции С.R.О. необходимо создать класс потребителей, объединенных в одну группу. XWEB получает данные от контроллеров класса для последующей обработки. В меню "Class" (Класс) создайте новый класс.

В меню "Operation" (Работа) появится следующее меню:

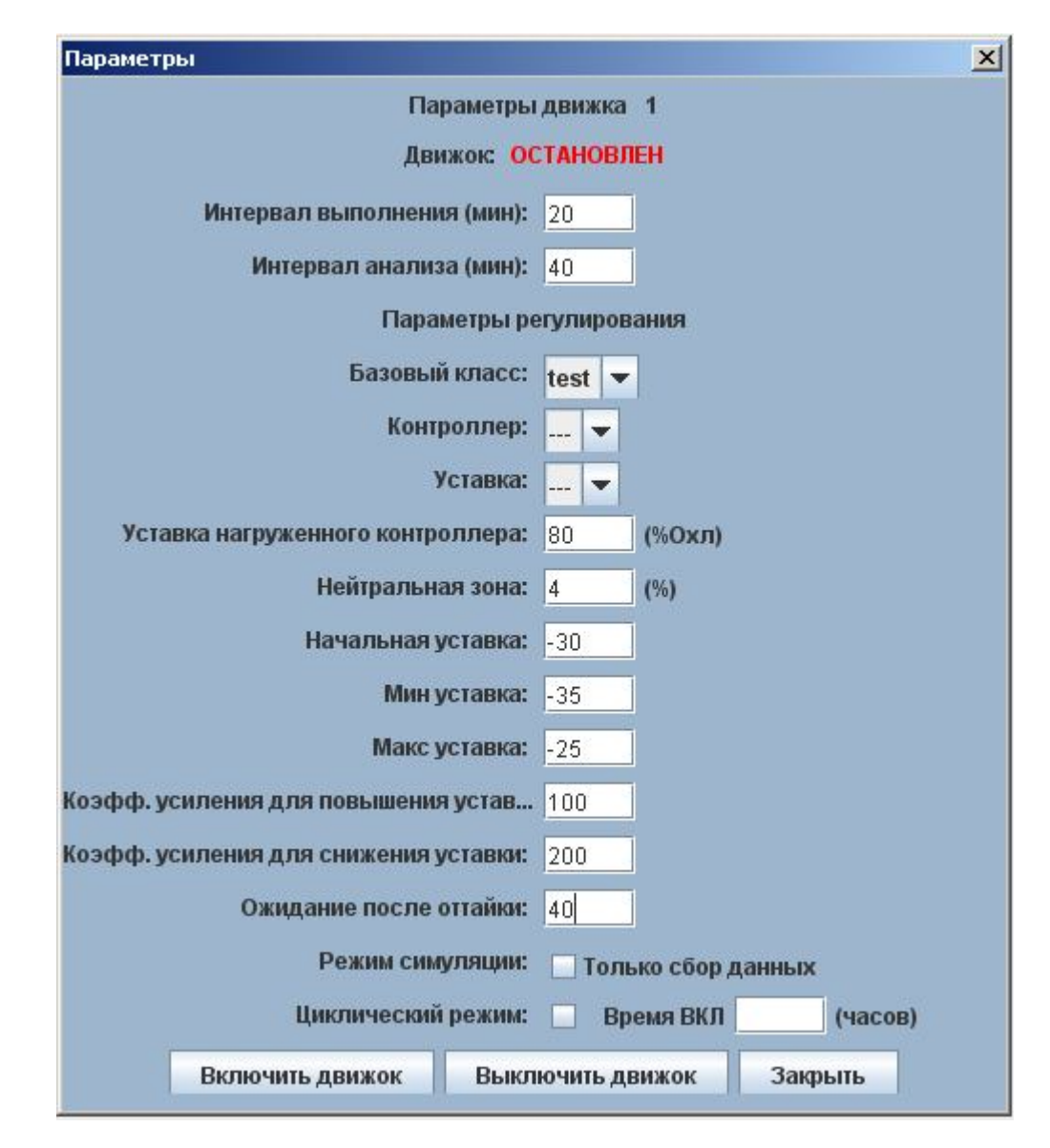

Для оптимизации работы системы модуль C.R.O. изменяет уставку контроллера централи. Интервал выполнения (Execution interval) задает интервал обновления уставки в контроллере. Интервал анализа (Back analysis interval) задает время анализа данных, на основе которых производится расчет уставки.

Базовый класс (Reference class) – группа контроллеров, среди которых расчетом определяется самый нагруженный. Контроллер (Controller) - контроллер централи Dixell. Один контроллер централи работает с одним классом. Уставка (Set point) – позволяет пользователю выбрать правильную уставку (параметр, определяющий динамическую уставку в контроллере). Параметр уставка нагруженного контроллера (Worst Case Set) задаваемая в процентах, определяет работу функции C.R.O.: если коэффициент рабочего время самого нагруженного контроллера ниже этого значения, уставка всасывания повышается, выше – понижается. Нейтральная зона (Dead band) вокруг уставки задает зону, в которой не происходит никаких действий. Начальная уставка (Initial set) Начальная уставка (Initial Set Value) используется как базовое значение для алгоритма изменения уставки. Мин/Макс Уставка (Min./Max. Set Value) – защитные ограничения на изменение уставки. Настоятельно рекомендуется настроить эти параметры до запуска C.R.O. Коэффициенты усиления для снижения (Call gain) и повышения уставки (Release gain) необходимы для расчета новой уставки в зависимости от фактической потребности самого нагруженного испарителя. Если текущий процент запроса охлаждения ниже уставки самого нагруженного испарителя (исключая нейтральную зону), то новая уставка рассчитывается по формуле:

$$Set_{new} = Set_{old} + \Delta\% \cdot \left(\frac{RLS_{gain}}{1000}\right)$$
, где:

 $\Delta\%$  = (текущий % запроса охлаждения) – (уставка нагруженного контроллера)  $RLS_{gain}$  = коэффициент усиления для повышения уставки

Если текущий процент запроса охлаждения выше уставки самого нагруженного испарителя (исключая нейтральную зону), то новая уставка рассчитывается по формуле:

$$Set_{new} = Set_{old} - \Delta\% \cdot \left(\frac{CALL_{gain}}{1000}\right)$$
, где:

∆% = (текущий % запроса охлаждения) – (уставка самого нагруженного потребителя)

*CALL*<sub>*sain*</sub> = коэффициент усиления для снижения уставки

Текущий % запроса охлаждения это максимальное среди всех контроллеров отношение времени открытия соленоида к интервалу анализа.

Можно также использовать режим симуляции изменения уставки, выбрав пункт "Acquire Data Only" (Только сбор данных). Для запуска функции нажмите "Enable engine" (Включить движок), для отключения – "Disable engine" (Отключить движок). Для просмотра графики, перейдите в меню просмотра.

### • Возможные причины ошибок

Если система выдает ошибку, проверьте, пожалуйста, следующее:

- а) Выбран контроллер централи / уставка
- b) Контроллер / уставка не используются в других активных контурах CRO
- с) Выбран класс потребителей
- d) Выбранный класс потребителей не используется в других активных контурах CRO
- e) 'Worst Case Set' (Уставка нагруженного контроллера) >= 0
- f) 'Dead band' (Нейтральная зона) >= 0
- g) 'Execution interval' (Интервал выполнения) > 0
- h) 'Back analysis interval' (Интервал анализа) > 0
- i) 'Defrost check interval' (Ожидание после оттайки) >=0
- j) 'Cycle time' (Время ВКЛ) > 0 если включен циклический режим
- k) 'MAX' (Макс. уставка) >= 'MIN' (Мин. уставка)
- I) 'Initial Set Value' shall be <= 'MAX'
- m) 'Release gain' не равен 0
- n) 'Call Gain' не равен 0

# 3.7 МЕНЮ «ДАННЫЕ»

Собранные данные можно просмотреть через меню "Data" (Данные) -> "Graphs" (Графики).

Данные, отображаемые на графиках, записываются в файл с интервалом указанном в категории "Recording interval" (Интервал записи).

Этот архив постоянно увеличивается в размерах (скорость роста зависит от числа собираемых параметров) и может занять всю память.

### 3.7.1 ПОКАЗ ГРАФИКОВ

В меню "Data"(Данные) можно выбрать пункт Graphs (Графики), затем выбрать интересующий контроллер через фильтр типологии. После выбора контроллера на экране появятся все доступные

для данного прибора данные.

| Actions<br>View Graph                                                                           | lter<br>logies: | ADR=1-new-XW60V                                                                               | Update |               |               |                           |          |          | ?    |
|-------------------------------------------------------------------------------------------------|-----------------|-----------------------------------------------------------------------------------------------|--------|---------------|---------------|---------------------------|----------|----------|------|
| Available data           From :         17/12/2009 11:58           To:         01/02/2010 11:03 |                 | Selected data           From:         17/12/2009 11:58           To:         01/02/2010 11:03 |        | 24 ho<br>1 we | urs (<br>ek ( | ) 48 hours )<br>1 month ) | Show gra | oh       |      |
|                                                                                                 | <u></u>         | Analog Inputs                                                                                 |        |               |               |                           |          |          |      |
| Room (Pb1)                                                                                      | • AG1 •         |                                                                                               |        |               |               |                           |          |          |      |
| Evaporator (Pb2)                                                                                | · AG1 · □       |                                                                                               |        |               |               |                           |          |          |      |
| Sat Paint                                                                                       |                 | Set Point                                                                                     | 1 1    | T             |               |                           |          | r        |      |
| SetFont                                                                                         | AUT - L         |                                                                                               |        | -             |               |                           | -        |          |      |
|                                                                                                 |                 | Digital Innu de                                                                               |        |               |               |                           |          |          |      |
| Door Switch                                                                                     | ▼ DG1 ▼ 🗌       | Digital inputs                                                                                | 1      |               |               |                           | 1        |          |      |
| Generic Alarm                                                                                   | 🛨 DG1 🛨 🗖       |                                                                                               |        |               |               |                           |          |          |      |
|                                                                                                 |                 | Device Status                                                                                 |        | -             |               |                           |          |          |      |
| On / Off                                                                                        | • DG1 •         | Keyboard                                                                                      | - D    | G1 👱 [        |               |                           |          |          |      |
| Defrost                                                                                         | • DG1 • 🗆       | Energy Saving                                                                                 | • D    | G1 <u>·</u> [ |               |                           | -        |          |      |
|                                                                                                 | 100             | Output Status                                                                                 |        |               |               |                           |          | -        |      |
| Defrost                                                                                         | • DG1 • 🗆       | Fan                                                                                           | • D    | G1 · [        | 2             |                           | -        |          | _    |
| Light                                                                                           |                 | Cooling                                                                                       |        |               |               |                           |          |          |      |
| Low Value Ph1                                                                                   |                 | Alarms                                                                                        |        | G1 +          |               | EPPOM Eailure             | -        | DG1      |      |
| High Value Pb1                                                                                  | ▼ DG1 ▼ □       | Open Door                                                                                     | • D    | G1 +          |               |                           |          | 001      |      |
| Error Pb1                                                                                       | • DG1 • 🗆       | External Alarm                                                                                | • D    | G1 •          |               |                           |          |          |      |
|                                                                                                 |                 |                                                                                               |        |               |               |                           |          |          |      |
| Label: AG1 AG2 AG3                                                                              | DG1 DG2         |                                                                                               |        |               |               | Period: 15:               | 00 n     | nm:ss Au | to 🗹 |

В пункте "Available Interval" (Доступные данные) указаны даты первой и последней записей в базе, а в "Select Interval" (Выбранные данные) задается выбранный пользователем период отображения.

При необходимости можно изменить выбранный интервал.

Чем больше отображаемый интервал, тем больше время загрузки данных.

Для начала выберите небольшой интервал вблизи интересующего события, что обеспечит высокую точность графика.

Для просмотра доступно много групп параметров: Analog Input (Аналоговые входы) – Setpoint (Уставка) – Digital Input (Цифровые входы) – Output Status (Статус выходов) – Devices Status (Статус устройств) – Alarm (Аварии).

Набор параметров зависит от конкретного прибора.

Для любого прибора можно показать любой набор параметров.

Единственное ограничение – 3 окна для графиков аналоговых значений и 2 для цифровых на один экран.

Для каждого параметра можно выбрать цвет линии, которым будут отображаться данные.

Данные с аналоговых входов можно группировать в отдельный график для отдельного просмотра. Например, если вы хотите показать все данные на одном графике, для каждого значения выберите значение AG1 из выпадающего меню, затем в пункте "Labels" (Имя графика) задайте имя для группы графиков. Если же необходимо отображать параметры на разных графиках, необходимо выбрать AG1 для первого параметра, AG2 для второго и AG3 для третьего.

Любой график может быть переименован пользователем в пункте " Labels" (Имя графика) расположенном в нижней части страницы.

Перед просмотром можно задать интервал выводимых данных в правом нижнем углу экрана. Чем меньше интервал, тем выше точность графика, но тем выше время его загрузки из XWEB.

Нажмите "Show graph" (Показать график) для загрузки данных из XWEB в ПК. Графики выводятся при помощи Java Applet и Java Virtual Machine установленных на ПК пользователя.

X

Abort

🥝 Internet

|       |             |        |                                 |         |          | 🎒 http://192.168.10.200 - Preparing 💶 🗖 |
|-------|-------------|--------|---------------------------------|---------|----------|-----------------------------------------|
| При   | загрузке    | данных | будет                           | показан | счетчик, |                                         |
| отобр | ажаю́ший ст |        | Loading Graph Data. Please Wait |         |          |                                         |
| 01000 | алающий о   |        |                                 |         |          | Downloading records                     |
|       |             |        |                                 |         |          | 363 (551                                |

И в итоге будет показан график:

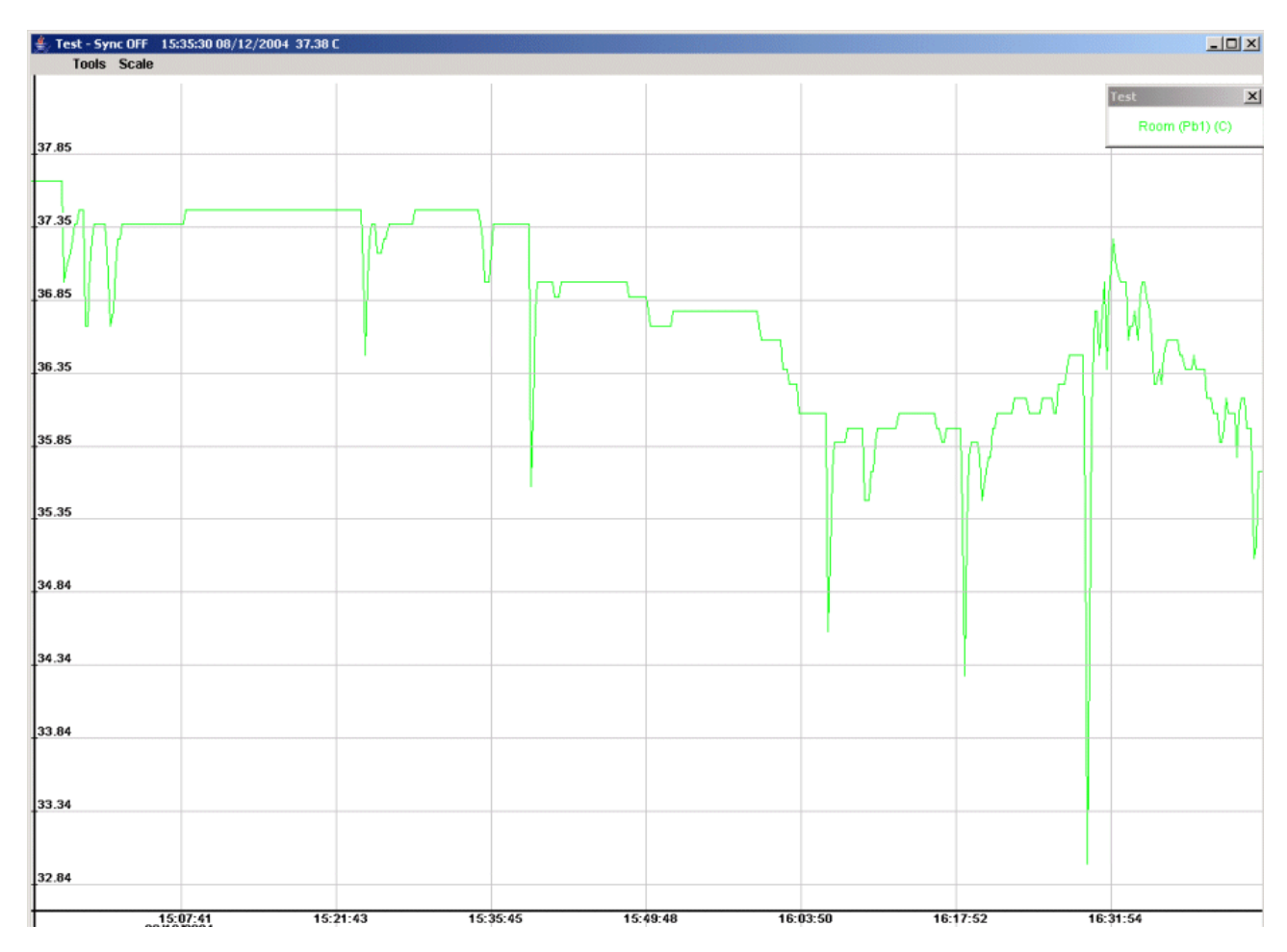

### • Увеличение/уменьшение масштаба

В случае, если на дисплее отображено несколько графиков, необходимо выбрать один из них. Для увеличения удерживайте левую клавишу мыши. Для уменьшения удерживайте правую клавишу мыши.

### • Увеличение области графика

Для увеличения области графика щелкните и удерживайте курсор в предполагаемом левом верхнем углу области.

Потом потяните мышь в правый нижний угол, выделяя окно для увеличения. Если область была выделена неправильно, щелкните мышью один раз вне области для снятия выделения и повторите операцию заново.

Если же вы щелкните левой клавишей мыши внутри выбранной области, она будет увеличена до границ графика.

### • Возврат к оригинальному размеру

Для возврата к оригинальному размеру выберите в меню "Scale" (Масштаб) пункт "Reset Size" (Сброс масштаба).

#### • Установка масштаба вручную

Изначально график отображается в автоматическом масштабе, определенном минимальными максимальным значениями и выбранным интервалом собранных данных.

Для задания масштаба вручную выберите в меню "Scale" (Масштаб) пункт "Manual Size" (Пользовательский масштаб).

В следующем окне можно изменить пределы по шкалам Х и Ү.

| 👙 Set Graph Size             |              | X              |
|------------------------------|--------------|----------------|
| Min X: (HH:MM:SS DD/MM/YYYY) | 15 : 07 : 27 | 08 / 12 / 2004 |
| Max X: (HH:MM:SS DD/MM/YYYY) | 15 : 49 : 05 | 08 / 12 / 2004 |
| Min Y: (VALUE)               | 36.35687     |                |
| Max Y: (VALUE)               | 38.149475    |                |
| ОК                           |              | Cancel         |

#### • Синхронизация графиков

Если информация с контроллера отображается в 2-х или более окнах, их горизонтальные оси (время) синхронизируются между собой.

При масштабировании только одного графика масштаб остальных не меняется.

Для синхронизации изменения масштаба используйте функцию "Sync" (Синхр) из меню инструментов.

Выберите графики, которые должны синхронизироваться и попробуйте изменить масштаб одного из них. Вы увидите, что все временные оси синхронизируются.

#### Сетка

Показывает координатную сетку.

#### • Указатель

На экране отображаются вертикальная и горизонтальная линии, пересекающиеся на кончике курсора мыши.

#### • Легенда

Информация по графику отображается одновременно с графиком.

При необходимости её можно перенести в то место, где она не закрывает интересующие данные. Окно можно закрыть, а после закрытия открыть заново, выбрав пункт "Legenda" (Легенда) в меню "Tools" (Инструменты).

#### • Средние значения

Данный пункт позволяет вывести на экран графики усреденных за определенный период величин. Необходимо выбрать интересующие параметры, задать расчетный интервал и режим. Дополнительно к основному графику величины пунктиром будет построен график со средними значениями. Данную функцию можно использовать для отображения среднесуточных, среднемесячных и др. параметров на графике.

| Параметры                 |                     | x                     |
|---------------------------|---------------------|-----------------------|
| Probe 1 (°C) Probe 2 (°C) |                     |                       |
| Расч. интервал (ч         | IЧ:MM):: Расч. F    | Режим: Квадратичный 🔻 |
| Выбрать всё               | Снять все выделения | Рассчитать данные     |

### • Выделение области

Позволяет выделить цветом зоны, в которых параметр находится выше или ниже заданного диапазона.

| Выделения областей |           |             |              |              |   | × |
|--------------------|-----------|-------------|--------------|--------------|---|---|
|                    |           | Свойс       | тва выделени | ій           |   |   |
|                    | Верхняя г | раница: -10 | Нижняя       | граница: 15  |   |   |
|                    |           |             |              |              |   |   |
|                    |           |             | цвета        |              |   |   |
| Верх:              | Красный   | 🔻 Середин   | а: Зеленый   | 🔻 Низ: Синий | - |   |
|                    |           | Отмена      | Примен       | ить          |   |   |
|                    |           |             |              |              |   |   |

### • Загрузка

Опция позволяет просмотреть ранее сохраненный график.

#### • Сохранение графика

Эта функция позволяет сохранять данные отображаемого графика на жесткий диск клиентского компьютера, подключенного к XWEB.

Для запуска операции выберите "Save" (Сохранить) в меню "Tools" (Инструменты). После этого продолжите сохранения в соответствии с настройками операционной системы,

установленной на ПК. Можно выбрать, в каком формате сохранить данные: текст (TXT) или html

### • Печать графика

Для печати графика на принтере, подключенном к клиентскому ПК или сетевому принтеру, выберите пункт "Print" (Печать) в меню "Tools" (Инструменты), далее выполняется стандартная процедура печати в Windows.

# 3.7.2 ЭКСПОРТ ДАННЫХ – ОДИН КОНТРОЛЛЕР

Данные можно экспортировать в форматы TXT или HTML. Пользователь должен выбрать опцию "Save as txt" (Сохранить как текст) или "Save as html" (Сохранить как html) в меню "Action" (Действия). Будет показано стандартное окно для графика. В этом окне необходимо выбрать желаемые значения, период сохранения данных и нажать кнопку "Save" (Сохранить).

| Actions           Actions           Save as Html           <-Select->           View Graph                                                                                                    | Device filter -All typologies-                | ADR=14-new->                                | KR110C 🔽 Update                     | ?            |
|----------------------------------------------------------------------------------------------------|-----------------------------------------------|---------------------------------------------|-------------------------------------|--------------|
| Ava Save as text<br>Ava Save as Hrml<br>From : 2 Cancel device data<br>Cancel all data<br>To: 01/12/2011 09:29                                                                                                    | Selected o<br>From : 24/11/20<br>To: 01/12/20 | lata<br>011 14:20 24 hou<br>011 09:29 1 wee | rs C 48 hours C<br>ek C 1 month C ] | Save         |
|                                                                                                    |                                               | Analog Inputs                               |                                     |              |
| Room (Pb1) AG1                                                                                                    |                                               |                                             |                                     |              |
|                                                                                                    |                                               |                                             |                                     |              |
| and the second second sec |                                               | Set Point                                   |                                     |              |
| Set Point AG1                                                                                                    |                                               |                                             |                                     |              |
|                                                                                                    |                                               |                                             |                                     |              |
| Door Switch                                                                                                    |                                               | Digital Inputs                              | M I                                 |              |
| Door switch                                                                                                    |                                               |                                             |                                     |              |
|                                                                                                    |                                               | Device Oferture                             |                                     |              |
| On/Off DG1                                                                                                    | Energy Saving                                 | Device Status                               | -1                                  |              |
| Keyboard DG1                                                                                                    |                                               |                                             |                                     |              |
|                                                                                                    |                                               | Output Status                               |                                     |              |
| Cooling DG1                                                                                                    |                                               | output otatuo                               |                                     |              |
|                                                                                                    |                                               |                                             |                                     |              |
|                                                                                                    |                                               | Alarms                                      |                                     |              |
| Low Value Pb1 DG1                                                                                                    | Error Pb1                                     | 📕 🗾 DG1 💻 🛙                                 | EEPROM Failure                      | 🔽 DG1 🔽 🗖    |
| High Value Pb1 DG1                                                                                                    | I 🔄 🗖 🛛 Open Door                             | DG1 🔽                                       |                                     |              |
|                                                                                                    |                                               |                                             |                                     |              |
|                                                                                                    |                                               |                                             |                                     |              |
|                                                                                                    |                                               |                                             |                                     |              |
|                                                                                                    |                                               |                                             |                                     |              |
|                                                                                                    |                                               |                                             |                                     |              |
|                                                                                                    |                                               |                                             |                                     |              |
|                                                                                                    |                                               |                                             |                                     |              |
| Label: AG1 AG2 A                                                                                                    | G3 DG1                                        | DG2                                         | Period: 15:00                       | mm:ss Auto 🔽 |

# 3.7.3 ЭКСПОРТ ДАННЫХ В EXCEL – НЕСКОЛЬКО УСТРОЙСТВ

ВНИМАНИЕ: Эта функция недоступна при модемном соединении. Для экспорта данных с нескольких устройств в меню "Data" (Данные), выберите "Main Export" (Основной экспорт). Выберите экспорт в Excel и типологию. Появится следующее окно:

| Availabl        | e data                 | <u> </u> | Selected data           |         |                        |                       | All devices |
|-----------------|------------------------|----------|-------------------------|---------|------------------------|-----------------------|-------------|
| From : 23/11/20 | 11 15:32               |          | From : 23/11/2011 15:32 |         | 24 hours               | 48 hours 🔘            |             |
| To: 13/12/20    | 11 19:49               |          | To: 13/12/2011 19:49    |         | 1 week O               | 1 month 🔘             | + -         |
| + - clone       |                        |          |                         | 005 nev | w-XR75CX               |                       |             |
| Analog          | Датчик 1               |          | Датчик 2                |         | Датчик 3 🗖             | Probe R               |             |
|                 | Set Point R            |          | Set Point               |         |                        |                       |             |
| Digital Inputs  | Generic Digital Input  |          | Generic Digital Input2  |         |                        |                       |             |
| Device Status   | On                     | ] 🗆      | Defrost                 |         | Fast Freezing          | Energy Saving         |             |
| Output Status   | Fan                    |          | Compressor              |         | Defrost                |                       |             |
| Alarms          | External Alarm         |          | Severe Alarm            |         | Open Door 🗖            | Error Pb1             |             |
|                 | Error Pb2              |          | Error Pb3               |         | High Value Pb1         | Low Value Pb1         |             |
|                 | High Value Pb2         |          | Low Value Pb2           |         |                        |                       |             |
|                 |                        |          |                         |         |                        |                       |             |
| + - clone       |                        |          |                         | 006 ne  | w-XJR40D               |                       |             |
| Analog          |                        |          |                         |         |                        |                       |             |
| Digital Inputs  | Generic Digital Input1 |          | Generic Digital Input2  |         | Generic Digital Input3 | Generic Digital Input |             |
| Device Status   | On                     | ] 🗆      | Keyboard                |         |                        |                       |             |
| Output Status   | Load 1                 |          | Load 2                  |         | Load 3                 | Load 4                |             |
| Alarms          | Generic DI 1           |          | Generic DI 2            |         | Generic DI 3           | Generic DI 4          |             |
|                 | Generic DI             |          | EEPROM Failure          |         |                        |                       |             |
|                 |                        |          |                         |         |                        |                       |             |

Функция клонирования позволяет выбрать те же значения для всех совместимых контроллеров. Данные экспортируются в формате Microsoft Excel со следующими ограничениями:

• Максимальное число строк – 65536 (что соответствует 22 месяцам записи данных с интервалом 15 минут)

Процедура использует Јаvа для записи данных. В итоге появится следующее окно:

| 🐸 Salva             |                                  | ×             |
|---------------------|----------------------------------|---------------|
| Salva <u>i</u> n:   | 🗂 Risorse del computer           | ▼ A A B B     |
| 🗄 Floppy<br>😂 WinXP | da 3,5 pollici (A:)<br>(C:)      |               |
| 😂 Dati (D           | :)                               |               |
| 😂 Unità C           | :D (E:)                          |               |
|                     |                                  |               |
| <u>N</u> ome file:  | export_XWEB500_080506_021106.xls |               |
| <u>T</u> ipo file:  | *.xls files                      | •             |
|                     |                                  | Salva Annulla |

Формат имени файла следующий :

export\_описание системы\_дата начала\_дата окончания.xls

При нажатии кнопки "Save" Java начнет передачу данных. Эта процедура может занять длительное время, если необходимо передать большой объем данных.

| L | ownioau rinisneu: |  |
|---|-------------------|--|
|   | 100%              |  |
|   | Total Download    |  |
|   | 100%              |  |
|   | Ok                |  |
|   |                   |  |

# 3.7.4 ЭКСПОРТ НА USB НОСИТЕЛЬ

В том же пункте можно выбрать экспорт на USB носитель "Export to USB". Появится следующее окно:

| Web Perio      | dical export to USB 🔄 All type | ologies 🗾 |                                  | ?                  |
|----------------|--------------------------------|-----------|----------------------------------|--------------------|
|                | Storing interval (dd:hh) 10    | : 22      | Sampling interval (mm:ss) 15 : 0 | All devices + Save |
| 001 new-XW60V  | V                              |           |                                  |                    |
| 005 new-XM670K |                                |           |                                  |                    |
| 010 uno        |                                |           |                                  |                    |
| 011 due        |                                |           |                                  |                    |
| 012 tre        |                                |           |                                  |                    |
| 013 quattro    |                                |           |                                  |                    |
| 100 new-XR60CX | V                              |           |                                  |                    |

Теперь необходимо выполнить следующие шаги:

- Выберите период сохраненных данных (дд:чч). В этом случае будут экспортированы данные за предыдущие дд:чч;
- Выберите интервал сбора для каждого из контроллеров;
- Выберите устройства, которые хотите экспортировать;
- Убедитесь, что USB флэшка вставлена в USB порт XWEB;
- Нажмите кнопку "Save" (Coxp) для сохранения данных;

Эта функция экспортирует все данные для каждого выбранного устройства. Выходной файл имеет формат .txt и может быть экспортирован в MS Excel. В случае ошибки XWEB создаст файл с описанием ошибки.

XWEB может экспортировать данные из памяти на USB флэшку без использования вышеописанной процедуры и вообще без использования компьютера. Записав на флэшку простой текстовый файл конфигурации, можно скачивать необходимые данные напрямую из XWEB.

- Для этого необходимо выполнить следующие процедуры:
  - В корневой директории USB-флэшки необходимо создать файл "export.txt" имеющий следующий формат/синтаксис:

Файл должен содержать в себе две строки. ИНТЕРВАЛ и СПИСОК УСТРОЙСТВ:

**ИНТЕРВАЛ**: может иметь два формата. #[h/d] где # число и [h/d] единица измерения, другой формат дд/мм/гггг -- дд/мм/гггг - даты начала и окончания интервала для экспорта. После указания интервала экспорта задается интервал выборки данных в секундах. Если его не задать, то по умолчанию будет использоваться интервал 60с;

#### СПИСОК УСТРОЙСТВ

Представляет собой список адресов разделенных запятой. Если вместо списка будет стоять символ «\*», будут экспортированы данные всех активных устройств.

#### **ПРИМЕР 1**:

3d 3600

\*

В этом случае экспортируются данные за 3 дня с интервалом выборки 1 час.

#### **ПРИМЕР 2**:

1d 120

1,3,5

Экспортируются данные с контроллеров 1,3 и 5 за последний день с интервалом выборки 2 минуты.

• Вставьте USB флэшку в порт XWEB и дождитесь окончания процесса. Если носитель снабжен светодиодом, он будет мигать при переносе данных. Дождитесь постоянного горения светодиода, подтверждающего завершение операции.

- Извлеките USB флэшку из XWEB и вставьте в ПК для просмотра данных.
- 1. для каждого экспортированного устройства экспортируются все доступные параметры;
- 2. для каждого устройства создается отдельный файл. Имя файла соответствует имени устройства;
- 3. файлы сохраняются в директории с именем export\_ГГГГММДД-ЧЧММСС где используются реальные текущие дата и время;
- 4. данные в файле разделяются символами "|" для быстрого импорта в Excel или Open office calc;
- 5. Первая строка каждого файла содержит имена переменных, разделенных символом "|";

Пример файла:

Date/Time|Status|Room (Pb1)|Evaporator (Pb2)|Set Point|On / Off|Defrost|Keyboard|Energy Saving|Low Value Pb1|High Value Pb1|Error Pb2|Open Door|External Alarm|EEPROM Failure|Defrost|Light|Fan|Cooling|Door Switch|Generic Alarm|

|                        | loben po |    |                                     |
|------------------------|----------|----|-------------------------------------|
| 21/01/2010 13:32:41 4  | 0.0      | 0  | 2.0 0 0 0 0 0 1 0 0 0 0 0 0 0 0 0 0 |
| 21/01/2010 13:47:48 4  | 0.0      | 0  | 2.0 0 0 0 0 0 1 0 0 0 0 0 0 0 0 0 0 |
| 21/01/2010 14:02:57 4  | 0.0      | 0  | 2.0 0 0 0 0 0 1 0 0 0 0 0 0 0 0 0 0 |
| 21/01/2010 14:18:03 4  | 0.0      | 0  | 2.0 0 0 0 0 0 1 0 0 0 0 0 0 0 0 0 0 |
| 21/01/2010 14:33:13 4  | 0.0      | 0  | 2.0 0 0 0 0 0 1 0 0 0 0 0 0 0 0 0 0 |
| 21/01/2010 14:48:21[4] | 0.0      | 0  | 2.0 0 0 0 0 0 1 0 0 0 0 0 0 0 0 0 0 |
| 21/01/2010 15:03:29[4] | 0.0      | 0  | 2.0 0 0 0 0 0 1 0 0 0 0 0 0 0 0 0 0 |
| 21/01/2010 15:18:37 4  | 0.0      | Oj | 2.0 0 0 0 0 0 1 0 0 0 0 0 0 0 0 0 0 |
| 21/01/2010 15:33:45[4] | 0.0      | 0  | 2.0 0 0 0 0 0 1 0 0 0 0 0 0 0 0 0 0 |
| 21/01/2010 15:48:54[4] | 0.0      | 0  | 2.0 0 0 0 0 0 1 0 0 0 0 0 0 0 0 0 0 |
| 21/01/2010 16:04:02[4] | 0.0      | Oj | 2.0 0 0 0 0 0 1 0 0 0 0 0 0 0 0 0 0 |
| 21/01/2010 16:19:09[4] | 0.0      | 0  | 2.0 0 0 0 0 0 1 0 0 0 0 0 0 0 0 0 0 |
| 21/01/2010 16:34:16 4  | 0.0      | 0  | 2.0 0 0 0 0 0 1 0 0 0 0 0 0 0 0 0 0 |
| 21/01/2010 16:49:26 4  | 0.0      | 0  | 2.0 0 0 0 0 0 1 0 0 0 0 0 0 0 0 0 0 |
| 21/01/2010 17:04:35 4  | 0.0      | 0  | 2.0 0 0 0 0 0 1 0 0 0 0 0 0 0 0 0 0 |
| 21/01/2010 17:19:44 4  | 0.0      | 0  | 2.0 0 0 0 0 0 1 0 0 0 0 0 0 0 0 0 0 |
| 21/01/2010 17:34:51 4  | 0.0      | 0  | 2.0 0 0 0 0 0 1 0 0 0 0 0 0 0 0 0 0 |
| 21/01/2010 17:50:01 4  | 0.0      | 0  | 2.0 0 0 0 0 0 1 0 0 0 0 0 0 0 0 0 0 |
| 21/01/2010 18:05:09 4  | 0.0      | 0  | 2.0 0 0 0 0 0 1 0 0 0 0 0 0 0 0 0 0 |
| 21/01/2010 18:20:19[4] | 0.0      | 0  | 2.0 0 0 0 0 0 1 0 0 0 0 0 0 0 0 0 0 |
| 21/01/2010 18:35:29 4  | 0.0      | 0  | 2.0 0 0 0 0 0 1 0 0 0 0 0 0 0 0 0 0 |
| 21/01/2010 18:50:36 4  | 0.0      | 0  | 2.0 0 0 0 0 0 1 0 0 0 0 0 0 0 0 0 0 |
| 21/01/2010 19:05:45 4  | 0.0      | 0  | 2.0 0 0 0 0 0 1 0 0 0 0 0 0 0 0 0 0 |
| 21/01/2010 19:20:52 4  | 0.0      | 0  | 2.0 0 0 0 0 0 1 0 0 0 0 0 0 0 0 0 0 |
| 21/01/2010 19:36:00 4  | 0.0      | 0  | 2.0 0 0 0 0 0 1 0 0 0 0 0 0 0 0 0 0 |

• После экспорта при необходимости выполнить экспорт еще раз, необходимо вытащить и вставить флэшку.

### 3.7.5 УДАЛЕНИЕ ДАННЫХ

Для удаления нежелательных данных перейдите "Data" (Данные) -> "Graphs" (Графики). Здесь в выпадающем меню "Actions" (Действия) выберите "Cancel device data" (Удалить данные устройства) или "Cancel all data" (Удалить все данные). Помните, что данная процедура безвозвратно удалит все записанные данные.

# 3.7.6 ПРОСМОТР ГРАФИКОВ БЕЗ ПОДКЛЮЧЕНИЯ К ХШЕВ

Существует возможность просмотра графиков без подключения к XWEB. Для начала необходимо сохранить на компьютер графики.

Для просмотра необходимо установить специальную программу, поставляемую с XWEB. На cd-rom, входящем в комплект поставки, в разделе "Utilities" необходимо выбрать программу "Graph viewer". Выберите путь для установки и нажмите "Start".

| 🛃 Installing XWEB 3000 g               | raphs viewer     |        | × |
|----------------------------------------|------------------|--------|---|
| Destination Directory                  |                  |        |   |
| C:\Program Files\XWEB 3                | 000 graphs viewe | er     |   |
| Required: 71 K<br>Available: 1365316 K |                  | Browse |   |
|                                        | Start            | Exit   | _ |

По окончании установки появится следующее окно:

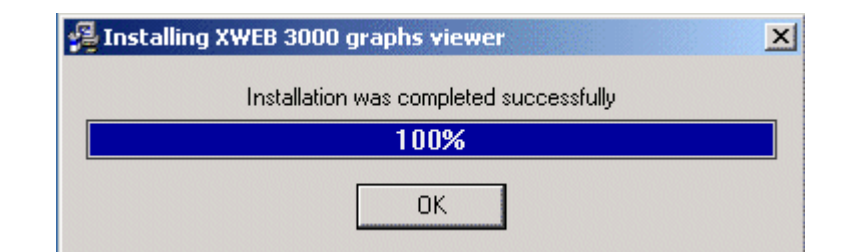

Теперь в меню ПК вы можете найти ярлык "XWEB3000 graphs viewer":

|   |       | Set Program Access and Defaults<br>Windows Catalog<br>Windows Update |              |                                           |   |                                          |
|---|-------|----------------------------------------------------------------------|--------------|-------------------------------------------|---|------------------------------------------|
|   |       | Programs                                                             |              | Accessories                               | • |                                          |
|   |       | Documents                                                            | •            | Startup                                   | ÷ |                                          |
|   |       | Settings                                                             | • 🍣          | Internet Explorer<br>MSN                  |   |                                          |
| • |       | Search                                                               | • 🗯          | Outlook Express                           |   |                                          |
| 4 | ĕ 🕐   | Help and Support                                                     | 0            | Remote Assistance<br>Windows Media Player |   |                                          |
|   |       | Run                                                                  | - 33<br>- 61 | Windows Messenger<br>Windows Movie Maker  |   |                                          |
|   |       | Log Off Admin                                                        | 6            | Jasc Software                             | • |                                          |
|   |       | Turn Off Computer                                                    |              | XWEB 3000 graphs viewer                   | • | 💞 Uninstall<br>🛃 XWEB 3000 Graphs viewer |
|   | Start |                                                                      |              |                                           |   |                                          |

При первом старте программы настройки безопасности вашего ПК могут запросить разрешение на запуск, которое необходимо выдать.

В Internet Explorer это можно сделать щелкнув правой клавишей мыши по заголовку окна и выбрав "Allow Blocked Content..." (Разрешить заблокированное содержимое).

| Dixell's Graph Analyzer - Microsoft Internet Explo          | rer                                             | -612                     |
|-------------------------------------------------------------|-------------------------------------------------|--------------------------|
| file Edit View Favorites Tools Help                         |                                                 |                          |
| 3) Back 👻 🕥 + 💌 😰 🏠 🔎 Search 🕚                              | 🛧 Favorites 🕜 🍰 🍃 🛃                             | -33                      |
| ddress 🖉 C:\Program Files\XWEB 3000 graphs viewer\gra       | phs.html                                        | Links *                  |
| To help protect your security, Internet Explorer has restri | icted this file from showing active content tha | t could access your comp |
| -U- 7-11                                                    | Allow Blocked Content<br>What's the Risk?       | - 1                      |
| dix2L                                                       | Information Bar Help                            | wzb                      |
|                                                             |                                                 |                          |
|                                                             |                                                 |                          |
|                                                             |                                                 |                          |
|                                                             |                                                 |                          |
|                                                             |                                                 |                          |
|                                                             |                                                 |                          |
|                                                             |                                                 |                          |
|                                                             |                                                 |                          |
|                                                             |                                                 |                          |
|                                                             |                                                 |                          |
|                                                             |                                                 |                          |
|                                                             |                                                 |                          |
|                                                             |                                                 |                          |
|                                                             |                                                 |                          |
|                                                             |                                                 |                          |
|                                                             |                                                 |                          |
|                                                             |                                                 |                          |
|                                                             |                                                 |                          |
|                                                             |                                                 |                          |
|                                                             |                                                 |                          |
|                                                             |                                                 |                          |
|                                                             |                                                 |                          |
|                                                             |                                                 |                          |
|                                                             |                                                 |                          |

Потом ответить "Yes" в следующем запросе подтверждения:

| 1 | Allowing active content such as script and ActiveX controls can be useful, but active content might also harm your computer. |               |                |            |  |
|---|----------------------------------------------------------------------------------------------------|---------------|----------------|------------|--|
|   | Are you sure you want                                                                                                    | to let this f | ile run activo | e content? |  |
|   | Ye                                                                                                    | es   [        | No             | ]          |  |

В итоге откроется следующее окно:

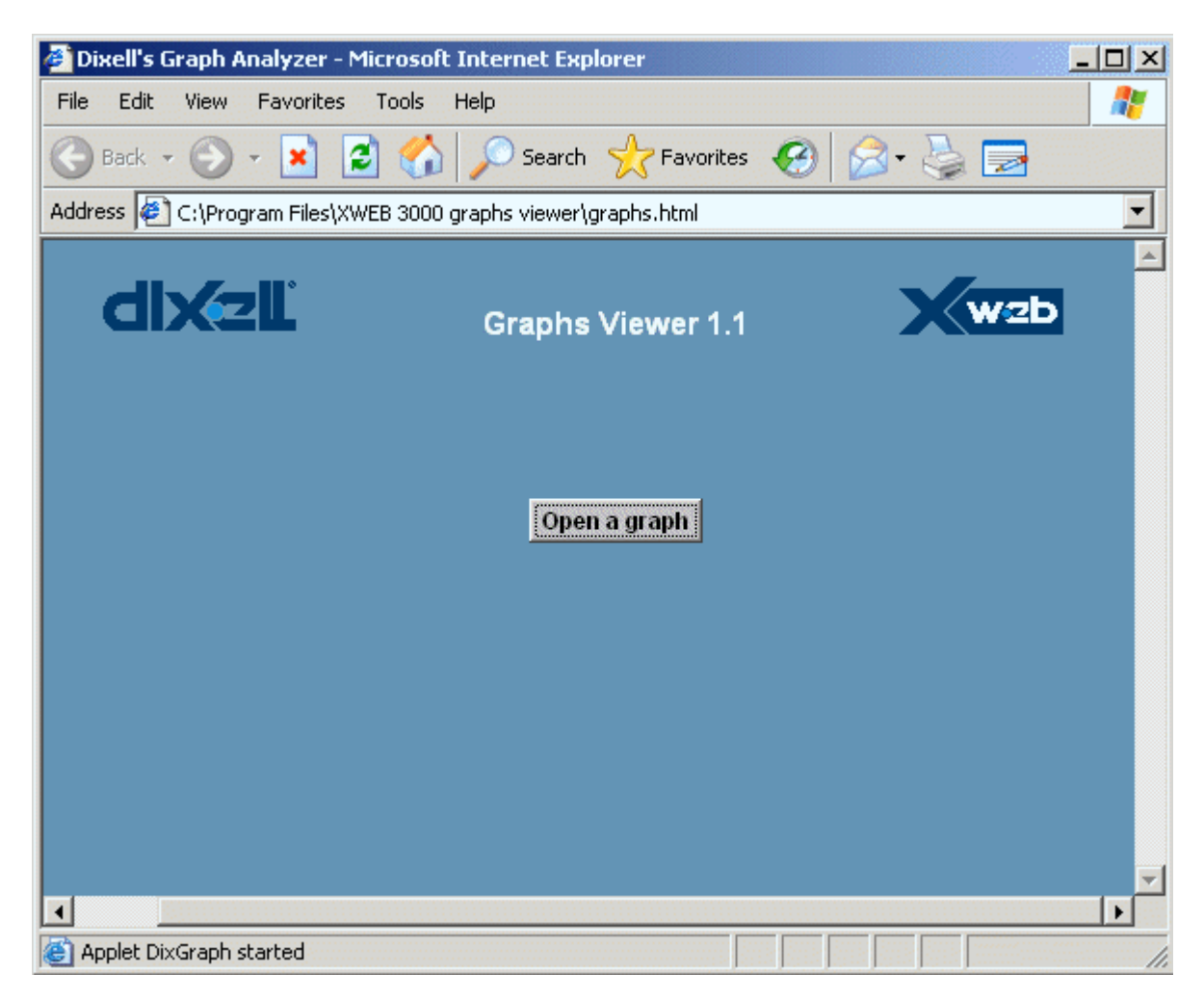

Нажав кнопку "Open a graph", вы получите запрос на запуск Java Virtual Machine:

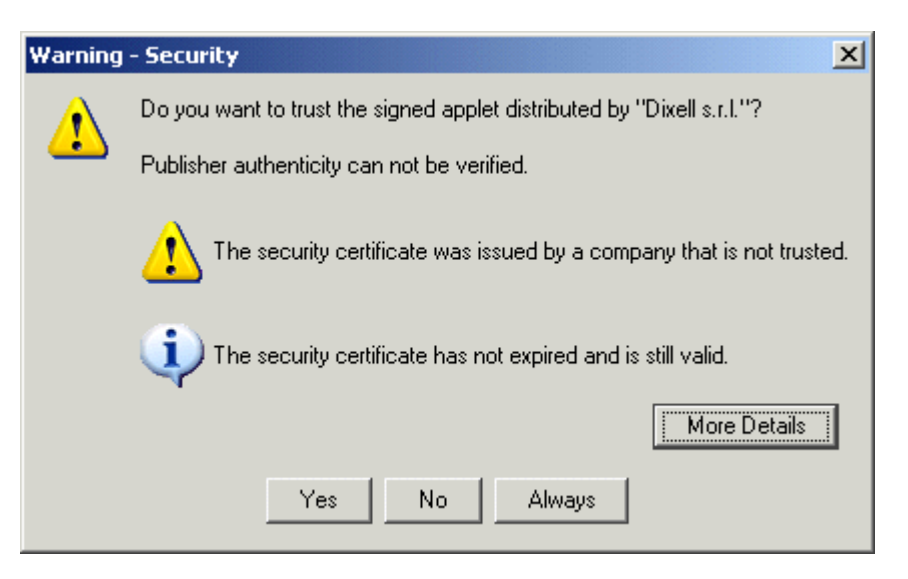

затем попадете в меню выбора файла графика.

| Select file for Da                                               | ta Load                                                                                                    | ? ×   |
|------------------------------------------------------------------|----------------------------------------------------------------------------------------------------|-------|
| Look in:                                                         | 💡 My Computer 💽 🗢 🛍 🎫                                                                                                    |       |
| My Recent<br>Documents<br>Desktop<br>My Documents<br>My Computer | <ul> <li>3½ Floppy (A:)</li> <li>Local Disk (C:)</li> <li>CD Drive (D:)</li> <li>Shared Documents</li> <li>Admin's Documents</li> </ul> |       |
| My Network<br>Places                                             | File name:                                                                                                    | pen   |
|                                                                  | Files of type:     All Files (*.*)                                                                                                    | incel |

# 3.8 МЕНЮ АВАРИЙ

# 3.8.1 ИСТОРИЯ АВАРИЙ

Эта функция показывает все аварийные события, записанные в память XWEB. Для просмотра аварий можно настроить фильтр поиска.

### • Просмотр аварий и фильтры

Для просмотра аварий выберите "Alarms" (Аварии) -> "Historical alarms" (История аварий). Страница аварий разделена на 3 основные секции: Actions (Действия), Device filter (Фильтр устройств) и Alarm filter (Фильтр аварий).

| Actions | Devices Filter                     | Alarms Filter                    |
|---------|------------------------------------|----------------------------------|
| View 💌  | Typology: <-All the Typologies-> 💌 | Typology: <-All the Typologies-> |
| Update  | Device: <-All the Devices->        | 🗖 Only Active 🔲 Last : 🔽 Days    |

Раздел "Alarm Filter" (Фильтр аварий) определяет какой уровень, тип аварий искать. Раздел "Device Filter" (Фильтр устройств) определяет типологию и имя контроллера для поиска.

Раздел "Action" (Действия) позволяет пользователю выбрать действие: Save in html (Сохранить в html), View (Просмотр), Print (Печать).

Система автоматически загружает все аварии. Пользователь может ограничить список, выбрав только активные аварии - "Only Active" или за последние несколько дней - "Last \_\_ days". Описание аварий отображается в виде таблицы.

| Adr | Dev. Name  | Alarm Typology | Alarm Name     | Start               | Stop                | Ending      |
|-----|------------|----------------|----------------|---------------------|---------------------|-------------|
| 7   | new_XR170C | no link        | High Value Pb1 | 08/12/2004 17:39:24 | 08/12/2004 18:22:15 | Auto        |
| 7   | new_XR170C | no link        | High Value Pb1 | 08/12/2004 14:53:28 | 08/12/2004 16:39:43 | Auto        |
| 1   | new_XJP60D | no link        | High Value Pb1 | 08/12/2004 14:53:23 |                     | Active      |
| 1   | pippo      | System Alarm   | No link alarm  | 07/12/2004 16:54:49 | 07/12/2004 16:55:44 | Stop ACQ    |
| 1   | pippo      | System Alarm   | No link alarm  | 07/12/2004 16:27:26 | 07/12/2004 16:41:58 | Stop ACQ    |
| 1   | pippo      | System Alarm   | No link alarm  | 07/12/2004 15:57:21 | 07/12/2004 16:13:48 | Stop ACQ    |
| 1   | pippo      | System Alarm   | No link alarm  | 07/12/2004 15:30:05 | 07/12/2004 15:45:44 | Syst. Rest. |

Отображаются следующие статусы аварий (в правой колонке):

 Active (Активная):
 Авария активна.

 Auto (Авто):
 Авария снята автоматически. Нет аварийной ситуации.

 Stop Acq. (Сбор останов.):
 Кто-то остановил сбор записей при активной аварии.

 Restart (Перезапуск):
 Система была перезагружена при активной аварии.

### • Просмотр текущего состояния контроллера

При необходимости получить информацию по текущему состоянию контроллера можно щелкнуть на имя контроллера и XWEB отобразит пункт "Просмотр контроллера".

#### • Печать списка аварий

Выберите "Print" (Печать) в меню "Action" (Действия). Далее появится меню операционной системы пользовательского ПК.

# 3.9 ДОСТУПЫ

В меню "Configuration" (Конфигурация) выберите пункт "Permissions" (Доступы). Этот пункт является одним из наиболее важных для корректной работы устройства, поскольку позволяет создавать разные учетные записи пользователей с разными правами доступа в XWEB. Разграничение доступа является важным инструментом, предотвращающим несанкционированное изменение параметров и режимов работы системы.

| Users           |       |          |         |        |        |        |  |
|-----------------|-------|----------|---------|--------|--------|--------|--|
| Туре            | User  | Password | Enabled |        |        | Action |  |
| Administrator 💌 | Admin | *****    | R       | Modify | Cancel | Edit   |  |
|                 |       |          |         | Crea   |        |        |  |

Настоятельно рекомендуется создать пользователя с доступом только на просмотр данных и пользователя с доступом на изменение настроек приборов. Также необходим пользователь с правами администратора, который может изменять системные настройки - добавлять/удалять контроллеры, менять настройки аварий.

Для изменения существующего пользователя необходимо изменить имя и пароль в соответствующих ячейках, а затем нажать кнопку "Modify" (Изменить). По умолчанию в системе существует только один пользователь - Administrator. При организации удаленного доступа к XWEB настоятельно рекомендуется изменить заводской пароль для администратора и сохранить его.

| 🕹 http://192.168.0.151 - Mozilla Firefox |   |
|------------------------------------------|---|
| All permissions                          |   |
| Enabled all Disable all Modify           |   |
| HOME PAGE                                | - |
| Active monitoring                        |   |
| Configuration                            |   |
| System                                   |   |
| System Setup                             |   |
| Modify system description                |   |
| Modify language                          |   |
| Modify date/time                         |   |
| Network Setup                            |   |
| Modern Setun                             |   |
| Modelfy modern                           |   |
| ✓ Dialup Setup                           |   |
| Modify dial-up                           |   |
| Mail/Fax/Sms Setup                       |   |
| Modify sms/fax/e-mail                    |   |
| Printer                                  |   |
| Modify Printer                           | - |
| Completato                               |   |

Для каждого пользователя необходимо задать соответствующие права. Для этого достаточно отметить пункты меню, к которым разрешен доступ. По окончании процедуры нажмите кнопку "Modify" (Изменить).

# 3.9.1 УПРАВЛЕНИЕ ПОЛЬЗОВАТЕЛЯМИ

В системе доступны 3 действия над пользователями:

- Настройка доступа.
- Включение/отключение пользователя.
- Изменение имени пользователя и пароля.

# 3.10 РАЗДЕЛ ИНСТРУМЕНТЫ

XWEB содержит набор сервисных инструментов, позволяющих пользователю контролировать работу как системы мониторинга, так и контроллеров, подключенных по RS 485. Они расположены в разделе "Tools" (Инструменты).

# 3.10.1 СТАТУС СБОРА ДАННЫХ

Один из наиболее важных инструментов – "Статус сбора данных" ("Data log Status"). В данном окне показывается важная информация по заполнению памяти, зарезервированной под хранение данных. Значение "Log" (Память для записи) показывает процент заполнения памяти в текущий момент. XWEB также дает прогноз ожидаемого периода записи данных в днях/часах. Архив работает по алгоритму FIFO, т.е. при заполнении памяти начинается перезапись самых старых значений. При необходимости увеличить время записи можно убрать запись не важных параметров контроллера. Это делается через меню "Configuration"(Конфигурация) -> "Devices" (Устройства). В приведенном ниже примере не ведется запись состояния 2-го цифрового входа.

|                        | Digi           | tal Inputs |
|------------------------|----------------|------------|
| Name                   | Single<br>View | Reg.       |
| Generic Digital Input  | V              | <b>N</b>   |
| Generic Digital Input2 |                |            |

# 3.10.2 TECT RS 485

Данный инструмент позволяет проверить качество связи с контроллерами по протоколу RS 485. Выберите "Test RS 485". Появится следующее окно:

| RS485 monitor |            |         |         |      |      |
|---------------|------------|---------|---------|------|------|
| Address       | Name       | TX      | RX      | % OK | Test |
| 8             | WM 22      | 5120888 | 5117416 | 99%  | Test |
| 6             | new-XJR40D | 426830  | 426541  | 99%  | Test |
| 7             | new-XH50P  | 2772821 | 2771993 | 99%  | Test |
| 5             | new-XR75CX | 1066451 | 1066143 | 99%  | Test |

Где "TX" – число отправленных пакетов данных, "RX" – число полученных. При нажатии кнопки "Test" XWEB начнет оправку пакетов данных в контроллер. В зависимости от числа полученных ответов процент успешных соединений будет показан тремя разными цветами: красным (плохая связь), желтый (среднее качество связи) и зеленым (хорошая связь). Этот инструмент очень полезен при определении проблем в организации связи по RS 485.

# 3.10.3 СТАТУС СЕРВЕРА

Выберите "Tools" (Инструменты) -> "Server Status" (Статус сервера). В этом меню будет показано наличие ошибок сервера. Более подробная информация по состоянию сервера отображается в левой нижней части главной страницы.

# 3.10.4 СТАТУС СООБЩЕНИЙ

Меню "Tools" (Инструменты) -> "Message status" (Статус сообщений). В этом окне показаны статусы всех сообщений, отправленных XWEB (e-mail, SMS, факс). Если сервер не смог отправить сообщение, будет показана ошибка.

Ошибки SMS:

- a) "SMS not accepted" ошибка команды задания режима работы модема AT+CMGF=1. Команда выполняется перед отправкой SMS.
- b) "sending not correct": XWEB отправил в модем номер мобильного телефона, но модем выдал ошибку. Либо XWEB должен отправить аварию, но она уже удалена из листа ожидания.
- c) "command not supported": модем выдал ошибку при отправке текста сообщения

При получении этих ошибок проверьте соединение с модемом и перезагрузите модем.

# 3.10.5 СПИСОК СОБЫТИЙ СЕРВЕРА

Меню "Tools" (Инструменты) -> "System log" (Статус событий сервера). В этом окне показаны системные события на сервере. Отображаются запуск, перезагрузка системы и действия, совершенные различными пользователями.

# 3.11 МЕНЮ ИНФОРМАЦИЯ

# 3.11.1 О СИСТЕМЕ

В подменю "About" (О системе) показывается установленная версия сервера:

| http://1 | 92.168.0.151                                                        | × |
|----------|---------------------------------------------------------------------|---|
| <u>.</u> | Xweb500 V1.0 (Dixell S.p.a.)<br>www.dixell.com<br>dixell@dixell.com |   |
|          | ОК                                                                  |   |

В приведенном примере это версия 1.0.

# 3.11.2 ОБНОВЛЕНИЕ СИСТЕМЫ

Одним из наиболее важных свойств XWEB является возможность обновления системы через удаленный доступ или при прямом подключении. Эта процедура может быть выполнена только администратором. Для обновления перейдите "Information" (Информация) -> "Update" (Обовление системы). Далее необходимо выбрать файл и нажать «Открыть». Процедура может занять 5-10 минут. При обновлении система прекращает работу мониторинга. Новые версии доступны на сайте Dixell по мере их появления.

# 4 МЕРЫ ПРЕДОСТОРОЖНОСТИ

Пожалуйста, прочтите внимательно следующую информацию. Ваша безопасность зависит от соблюдения этих простых правил. Мы настоятельно рекомендуем внимательно прочитать каждое предложение.

- Защитите себя и компьютер от электрической опасности. XWEB должен быть выключен пока не закончено подключение всех устройств.
- Перед подачей питания на XWEB убедитесь, что напряжение питания соответствует потребляемому напряжению блока.
- Потребители должны подключаться только к питанию того типа, которое специфицировано производителем.
- Кабели питания должны быть проложены в соответствие с действующими требованиями электробезопасности.
- Приборы могут работать некорректно при низких температурах. Рекомендуется эксплуатировать их при температуре выше +5°C.
- Приборы должны быть расположены вдали от источников тепла.
- Необходимо ограничить попадание различных предметов и жидкостей в корпус прибора.
- Запрещается отрывать корпус прибора. При касании внутренних частей можно получить удар электрическим током.
- Не используйте агрессивные жидкости спирт, бензин, ацетон и т.п. для протирки корпуса прибора. Используйте сухую тряпку.
- Пользователь не должен вскрывать прибор. Все работы требующие вскрытия должны выполняться специально обученным персоналом.

# 4.1 СПЕЦИФИКАЦИЯ СИСТЕМЫ

# **ВЕРСИЯ НА DIN-РЕЙКУ**

| Общие характеристики   |                                 |
|------------------------|---------------------------------|
| Габариты (версия DIN)  | 175 (ш) х 110 (в) х 60 (г) (мм) |
| Напряжение питания     | 110÷230 VAC 50~60HZ.            |
| Энергопотребление      | 15 Вт                           |
| Ток реле AUX           | Макс. 5А, пусковой 8А           |
| Диапазоны эксплуатации |                                 |
| Температура            | +0°C – 60°C                     |
| Влажность              | 20% 85%                         |
|                        |                                 |

# ВЕРСИЯ С ДИСПЛЕЕМ

| Общие характеристики   |                                 |
|------------------------|---------------------------------|
| Габариты (версия DIN)  | 230 (ш) х 210 (в) х 87 (г) (мм) |
| Напряжение питания     | 230 VAC 50~60Hz.                |
| Энергопотребление      | 20 Вт                           |
| Ток реле AUX           | Макс. 5А, пусковой 8А           |
| Диапазоны эксплуатации |                                 |
| Температура            | +0°C – 60°C                     |
| Влажность              | 20% 85%                         |
|                        |                                 |

# 5 ПРИЛОЖЕНИЯ

| Приложение А: | РАСШИРЕННАЯ КОНФИГУРАЦИЯ УСТРОЙСТВ |
|---------------|------------------------------------|
| Приложение В: | АКСЕССУАРЫ                         |
| Приложение С: | GPRS CBЯЗЬ (только для DIN)        |
| Приложение D: | ОБРАБОТКА SMS СООБЩЕНИЙ            |

# Приложение А: РАСШИРЕННАЯ КОНФИГУРАЦИЯ УСТРОЙСТВ

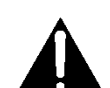

В данном приложении описывается, как можно изменить заводские шаблоны отображения устройств. Вкратце опишем основные разделы, без углубленного описания каждого поля. Обратите внимание, что страница разбита на множество рядов. Каждый из них позволяет настроить определенную функцию устройства.

Для доступа к разделу остановите чтение/запись данных, потом перейдите в "Configuration" (Конфигурация) -> "Devices" (Устройства). Потом в меню "Devices" (Устройство) выберите интересующий контроллер, а в меню "Actions" (Действия) выберите "Advanced" (Расширенное).

Секция "Analog Input" (Аналоговые входы) показывает все доступные аналоговые входы контроллера. Значения могут быть показаны как целыми, так и дробными числами. Разумеется, необходимо задать одинаковые единицы измерения как для XWEB, так и для устройства. Суффикс "-I" означает, что речь идет о целочисленной величине, по умолчанию все значения - дробные. Аналогично для градусов Цельсия и Фаренгейта. Суффикс "-F" означает градусы Фаренгейта.

Внимание: выбор целые/дробные или °C/°F должен быть сделан в соответствии с реальными настройками прибора.

| Analog Input    |      |       | Set Point |      |       |
|-----------------|------|-------|-----------|------|-------|
| Name            | Vis. | Order | Name      | Vis. | Order |
| Probe           | V    | 0     | Set       |      | 0     |
| Probe(Int - °F) |      | 0     | Set (°F)  |      | 0     |
|                 |      |       | Set (Int) |      | 0     |

Секция "Digital Input" (Цифровые входы) требует особого внимания. В ней значения соответствуют заводским настройкам приборов, поэтому при внесении изменений в настройку цифрового входа необходимо проверить корректность настройки.

| Digital Input |      |       |  |  |
|---------------|------|-------|--|--|
| Name          | Vis. | Order |  |  |
| Defrost Start |      | 0     |  |  |
| Generic DI    | V    | 0     |  |  |
| Generic Alarm |      | 0     |  |  |
| Generic DI    |      | 0     |  |  |
| Defrost Start |      | 0     |  |  |
| Generic Alarm |      | 0     |  |  |

Секция "Device Status" (Статус устройств) позволяет настроить отображение статусов прибора.

| Device Status |      |       |  |  |
|---------------|------|-------|--|--|
| Name          | Vis. | Order |  |  |
| On / Off      |      | 0     |  |  |
| Digital Input |      | 0     |  |  |
| Defrost       |      | 0     |  |  |

Секция "Commands" (Команды)очень важна. В ней необходимо выбрать команды в соответствии с ранее сделанными настройками, чтобы XWEB имел возможность отправлять команды контроллерам. Например, если вы изменили настройку "Generic Alarm" (Общая авария) на "Auxiliary" (Дополнительное реле), нужно отметить "Aux on" и "Aux off" в секции "Commands" (Команды) для возможности включать/выключать дополнительное реле через XWEB.

Внимание: изменение параметров в расширенном меню ведет к потере записей. Поэтому рекомендуется сделать все настройки при первичной настройке объекта. Если возникла необходимость внесения изменений при работе системы, необходимо предварительно сохранить записи.

# Приложение В: АКСЕССУАРЫ

| Тип       | Описание                             | Торговое название | Название для заказа    |
|-----------|--------------------------------------|-------------------|------------------------|
|           | Аналоговый модем RS                  |                   | XWEBMODEM-200 (24Vac)  |
| Модем     | 232, 56кбит/с                        | XWEB MODEM        | XWEBMODEM-400 (110Vac) |
|           |                                      |                   | XWEBMODEM-500 (230Vac) |
| GSM модем | Комплект GSM модема                  | TC35-KIT          | TC35-KIT               |
| Кабель    | Кабель Ethernet, Зм                  | ###               | CAB/WEB/NET            |
| Кабель    | Ethernet кросс-кабель<br>XWEB500, 1м | ###               | CAB/WEB/PC             |

Также поддерживается модемы на базе модуля Siemens MC55i

# Приложение С: GPRS CBЯЗЬ (ТОЛЬКО ДЛЯ ВЕРСИИ DIN CO ВСТРОЕННЫМ GSM-МОДЕМОМ)

GPRS связь и все сопутствующие сервисы поставляются мобильным оператором.

- IP адрес XWEB, выданный оператором должен быть реальным публичным, только в этом случае XWEB будет виден в сети Интернет.
- Рекомендуется выбирать тарифный план с оплатой трафика, а не повременной: передаваемые данные занимают относительно небольшой объем и при таком варианте оплаты XWEB будет всегда доступен.
- Проверьте зону покрытия и качество сигнала в месте установки XWEB.

Правильно спланируйте работу XWEB: хотя GPRS соединение более скоростное, чем GSM модем (9.6 кб / с), максимальная скорость загрузки из XWEB составляет 40 кб/с.

Поэтому следует максимально уменьшить размер файла подложки, ограничить одновременный доступ нескольких пользователей, скачивание больших массивов данных.

Мобильный оператор присваивает XWEB динамический IP адрес (если вы не выбрали подключение со статическим IP) который периодически изменяется. XWEB работает с сервисом DDNS, который некоторые операторы предоставляют бесплатно. Данный сервис позволяет сопоставлять динамически изменяемый IP от мобильного оператора с фиксированным именем сайта. В этом случае необходимо для каждого XWEB создать учетную запись у одного из операторов Dynamic DNS (DynDns, ChangeIP, NoIP) и присвоить XWEB имя на домене (напр. Мухweb.homeip.net). В этом случае XWEB будет всегда доступен по адресу тухweb.homeip.net вне зависимости от изменения IP адреса.
## Пример

1) Подключите антенну и вставьте SIM-карту.

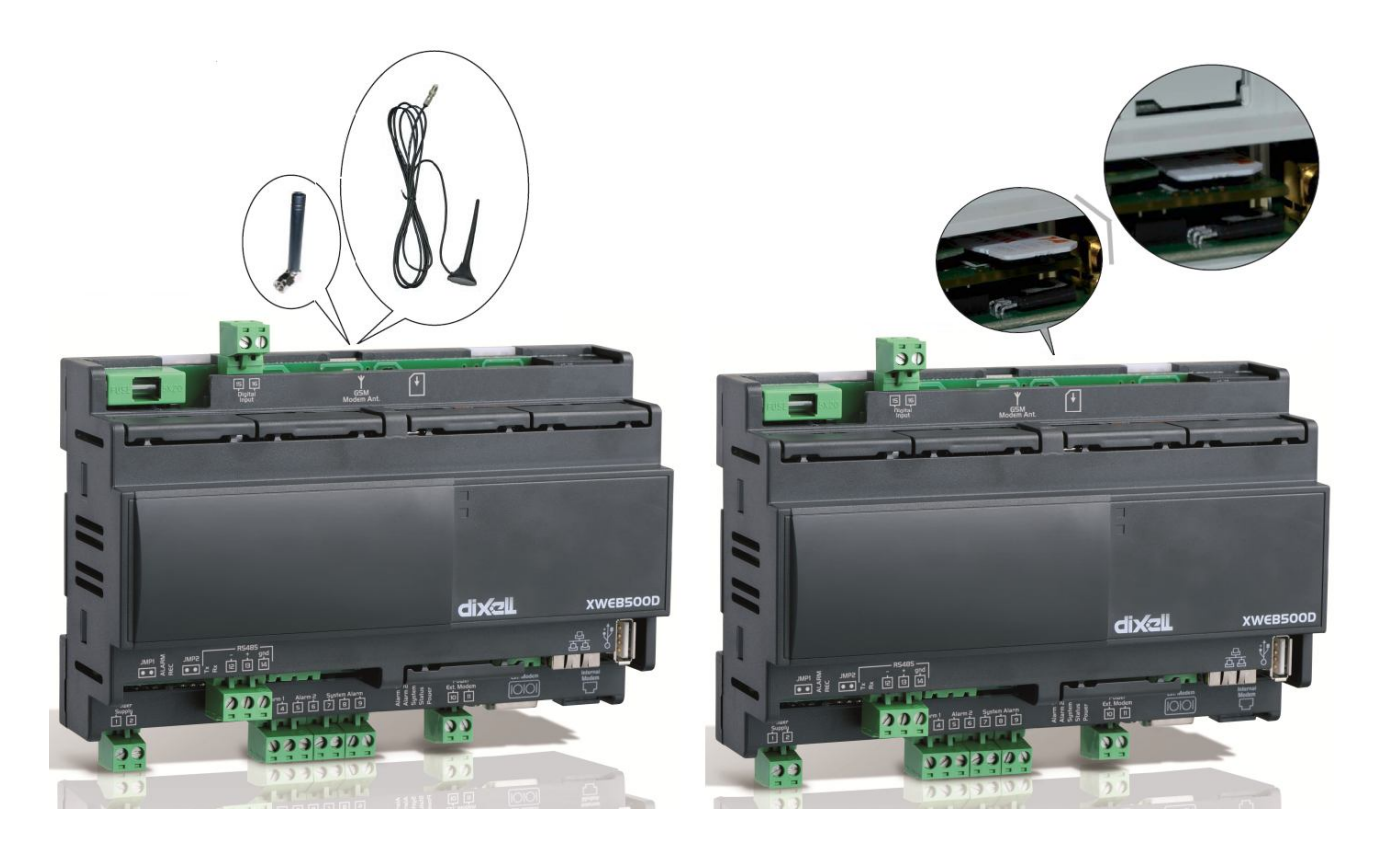

2) B XWEB главном меню выберите "Configuration (Конфигурация)→System (Система)". Появится окно в котором необходимо выбрать "Modem Setup" (Настройка модема). Появится окно, показанное на картинке. Выберите тип модема ("internalGSM"). внутренний звонки Разрешите С внутреннего модема. Внешний модем не выбирать.

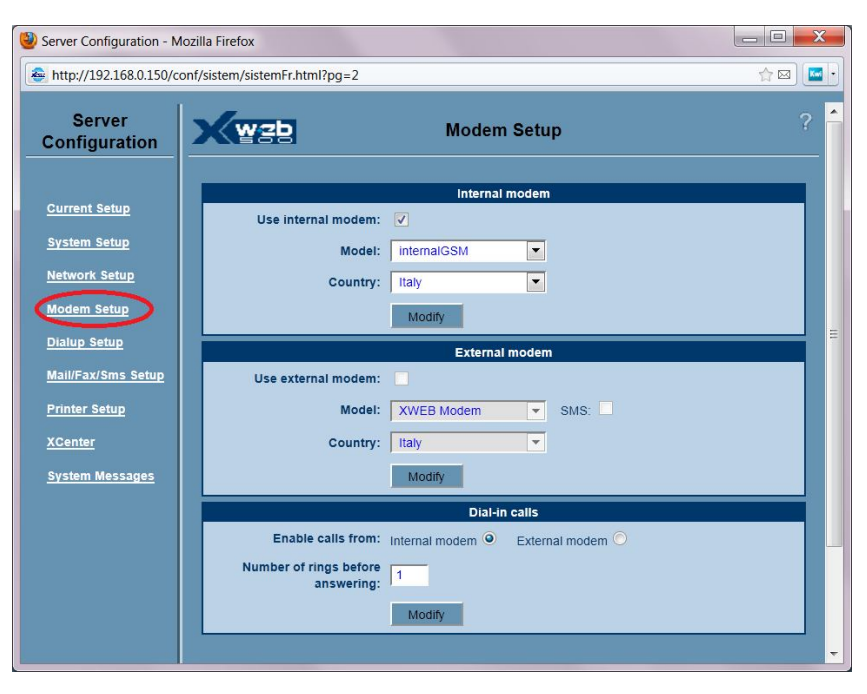

3) Выберите "Dialup Setup" (Настройка дозвона). В разделе "Dial-up" (Дозвон) выберите 'No dial-up' (Нет дозвона). Настройте пункт "GPRS configuration" (Конфигурация GPRS) в соответствии с данными, полученными от оператора для вашего подключения. Для подключения необходим публичный IP.

Для доступа к XWEB с публичным, но динамическим IP необходимо использовать такие DNS сервисы, как "changeip", "dyndns" или "noip".

| GPRS configuration     |                                      |  |  |  |
|------------------------|--------------------------------------|--|--|--|
| GPRS no                |                                      |  |  |  |
| GPRS allways           | ۹                                    |  |  |  |
| GPRS with time<br>slot |                                      |  |  |  |
| APN                    | internet.wind.biz Dynamic IP 0.0.0.0 |  |  |  |
| Dynamic DNS<br>service | dyndns www.noip.com                  |  |  |  |
| User name dns          | username                             |  |  |  |
| Password dns           | •••••                                |  |  |  |
| host                   | myxweb001.dyndns-ip.com              |  |  |  |
|                        | Modify                               |  |  |  |
| Time slot start        | Time slot stop                       |  |  |  |
| Time slot start        | Time slot stop                       |  |  |  |
| Time slot start        | Time slot stop 💌                     |  |  |  |
| Time slot start        | Time slot stop                       |  |  |  |

4) Для DNS с динамическим IP зайдите на сайт, предоставляющий такую услугу.

| Firefox * O DynDNS.com - My Account +                                                                                                    |                                                                                                    |                                                                                                    | - X  |
|----------------------------------------------------------------------------------------------------|----------------------------------------------------------------------------------------------------|----------------------------------------------------------------------------------------------------|------|
|                                                                                                    | 💕 🔅 🐼 💽 dyndns.com                                                                                                    | m https://www.dyndns.com/account/services/hosts, 😭 🖂 🔹 🗌 🖾 🔹 🗶 🥑 📒 +                                                                                                    | ♠ 🗗• |
|                                                                                                    | Network Services Inc.                                                                                                    | DNS & Domains         Email Services         Performance & Security           What are you looking for?         Search                                                                                                    | •    |
| Why DynDNS.com?                                                                                                    | Services & Pricing Su                                                                                                    | Support Have an account? Sign In                                                                                                    |      |
|                                                                                                    | Need more                                                                                                    | ore hostnames? Purchase <u>Dynamic DNS Pro</u> .                                                                                                    |      |
| My Account                                                                                                    | Add New Hostname                                                                                                    | <u>↑ Host Services</u>                                                                                                    |      |
| My Services<br>Dynamic DNS Pro<br>Internet Guide<br>Premier Support<br>Domain names, DNS hosting,<br>Sendlabs e-mail services<br>Dynamic DNS Hosts<br>Dynest SM8<br>SendLabs SMTP<br>SSL Certificates<br>Renew Services<br>Auto Renew Settings<br>Sync Expirations<br>Account Settings<br>Billing<br>My Cart<br>Ditems | You don't currently have a Dynamic<br>shopping cart (2) (or try it with \$1<br>Hostname:<br>Wildcard:<br>only for DynDNS Pro users<br>Service Type:<br>IP Address: | amic DNS Pro service in your account.<br>mic DNS, including premium subscriber domains and other features, <u>add Dynamic DNS Pro to your</u><br>\$1.99 monthly subscription).<br>myxweb001 • dyndns-ip.com •<br>c create "*.host.dyndns-yourdomain.com" alias<br>(for example to use same settings for<br>www.host.dyndns-yourdomain.com)<br>• Host with IP address<br>• WebHop Redirect (URL forwarding service)<br>• Offline Hostname<br>80.79.80.249<br>Your current location's IP address is 80.79.80.249<br>IPv6 Address (optional): | H    |
| WE'RE HIRING                                                                                                    | Mail Routing:                                                                                                    | TTL value is 60 seconds.       Edit TTL         I have mail server with another name and would like to add MX hostname         Add To Cart                                                                                                    |      |
|                                                                                                    |                                                                                                    | ĸ                                                                                                    | Ŧ    |

5) Заполните поля, выделенные красной окантовкой. Нажмите "Add To Cart".

Следуйте указаниям сайта до завершения DNS имени и его активации. Скопируйте имя и другие параметры из меню GPRS конфигурации в XWEB.

# Приложение D: ОБРАБОТКА SMS СООБЩЕНИЙ

#### Способы рассылки SMS поддерживаемые системой

1. Netech

http://www.dixell.com/sms-alert-service/

Интернет сервис с доступом через: Ethernet, модем, GPRS-модем или внешний модем.

#### 2. SOPEN

Интернет сервис с доступом через: Ethernet, модем, GPRS-модем или внешний модем. Доступен только для Южной Кореи.

#### 3. SIM карта (через GSM модем)

При использовании внешнего GSM модема для отправки сообщений, удаленный доступ должен осуществляться через Ethernet.

### Возможности по отправке SMS при различных видах подключения

1. Сетевая карта

Для отправки SMS доступны сервисы Netech и SOPEN. Доступ по TCP/IP.

2. С внешнего модема, подключенного к Ethernet порту XWEB через роутер. Для отправки SMS доступны сервисы Netech и SOPEN.

#### Для "mdexRouter RUT104" (<u>http://www.mdex.de/produkte/mdexrouterrut104/</u>)

соединение с IP адресом модема через следующие сервисы:

- DYNDNS (<u>http://dyn.com</u>, только SIM карты с динамическим публичным IP)
- MDEXFIXEDIP + (<u>http://www.mdex.de/produkte/fixedipplus</u>) (для любых других провайдеров)

#### Для "*Raven XE*"

(<u>http://www.sierrawireless.com/productsandservices/AirLink/Configurable\_Intelligent\_Gateways/AirLink\_Raven\_XE.aspx</u>) Доступ только по IP адресу XWEB, например <u>http://192.168.0.150</u>

#### 3. Внешний GSM модем

Для GSM модема настроенного на передачу данных (дозвон) SMS рассылаются через сервисы Netech или SOPEN. Если передача данных не настроена, SMS рассылаются через модем с обычной SIM-картой.

#### 4. Встроенный GPRS модем

Для GPRS настроенного на передачу данных (постоянно включенное GPRS соединение) SMS рассылаются через сервисы Netech или SOPEN. Если передача данных не активна, SMS рассылаются через SIM-карту модема. При этом веб-сервер доступен по IP адресу GPRS модема. ВНИМАНИЕ: если модем подключен к сети GPRS, то система использует ШЛЮЗ (GATEWAY) обильной сети и становится недоступной по локальной сети.

# **ДЛЯ ЗАМЕТОК**

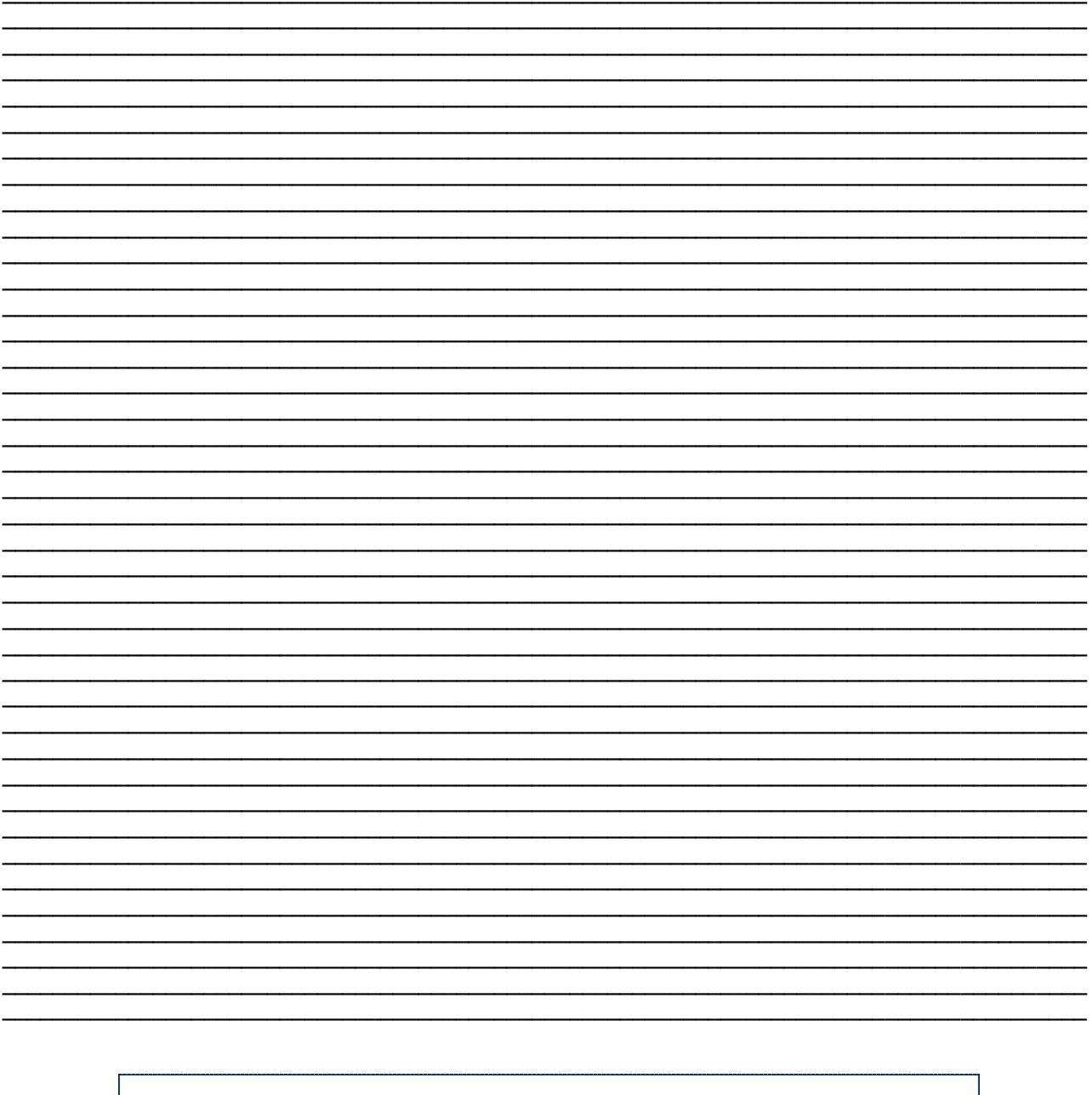

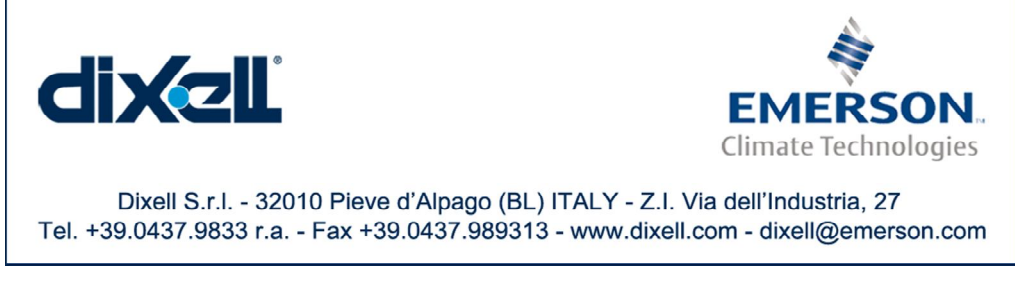

115114 Россия: г.Москва, ул.Летниковская, д.10, стр.2 Тел. +7 (495) 981 98 11 E-mail: dixell.russia@emerson.com